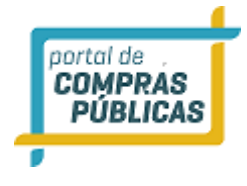

# PORTAL DE COMPRAS PÚBLICAS

GUIA DO PREGOEIRO PREGÃO PRESENCIAL

JUNHO 2019

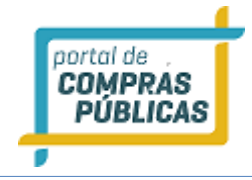

### SUMÁRIO

| 1 APH | RESENTAÇÃO                                                                          | 4        |
|-------|-------------------------------------------------------------------------------------|----------|
| 2 OBS | SERVAÇÕES IMPORTANTES                                                               | 5        |
| 3 SIS | ГЕМА                                                                                | 6        |
| 3.1   | TELA INICIAL DO SISTEMA                                                             | 6        |
| 3.2   | TELA INICIAL DO PREGOEIRO                                                           | 6        |
| 3.2.  | 1 PAINEL DE OPERAÇÕES                                                               | 6        |
| 3.2.  | 2 PREGOEIRO (ACESSO RÁPIDO)                                                         | 7        |
| 3.2.  | 3 Cadastro de Pregão                                                                | 8        |
| 3.2.  | 3.1 Diferença entre Pregão Presencial e um Registro de Preço Presencial, na criação | 11       |
| 3     | .2.3.2 Cadastro de Pregão Presencial Progressivo                                    | 13       |
| 3.2.  | 5 Incluindo Itens nor Importação                                                    | 13<br>18 |
| 3.2.  | 6 Modificando as Informações do pregão                                              | 10       |
| 3.2.  | 7 Anexando o documento do pregão                                                    | 30       |
| 3.2.  | 8 Publicando o Pregão                                                               | 31       |
| 3.2.  | 9 Pregoeiro – Processos                                                             | 34       |
| 3.2.  | 10 Prorrogar Prazos                                                                 | 38       |
| 3.2.  | Anexando documentos no processo                                                     | 38       |
| 3.3   | Pedidos de Impugnação                                                               | 39       |
| 3.3.  | 1 Pedidos de impugnação por outros meios                                            | 42       |
| 3.4   | Dúvidas e Esclarecimentos                                                           | 45       |
| 3.5   | Envio de Mensagens aos Licitantes                                                   | 47       |
| 3.6   | Sessão pública de lances                                                            | 47       |
| 3.7   | Credenciamento de fornecedores                                                      | 50       |
| 3.8   | Registro de Propostas                                                               | 55       |
| 3.9   | Etapa de lances                                                                     | 63       |
| 3.9.  | Etapa de lances pregão presencial progressivo                                       | 74       |
| 3.10  | Habilitação                                                                         | 78       |
| 3.11  | Intenções de Recurso / Razão / Contra Razão                                         | 78       |
| 3.12  | Lances do Item                                                                      | 81       |
| 3.13  | Definir Prazo para razão e contra razão dos recursos                                | 82       |
| 3.13  | 3.1 Inserir Recurso e Contra Razão                                                  | 85       |
| 3.14  | Adjudicação de itens                                                                | 89       |
| 3.15  | Atas, Termos e Documentos                                                           | 92       |
| 3.16  | Todos os Processos                                                                  | 94       |
| 3.17  | Todo o Portal                                                                       | 95       |
| 3.18  | Fornecedores                                                                        | 96       |
| 3.18  | 3.1 Fornecedores: Lista                                                             | 96       |
| 3     | .18.1.1 Anotações                                                                   | 98       |
| 3.18  | 3.2 Fornecedores Internacionais                                                     | 103      |
| 3.19  | Catálogo                                                                            | 104      |
| 3.20  | Manuais                                                                             | 120      |

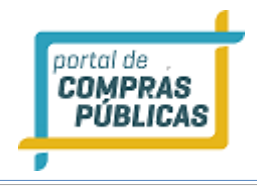

| 3.21  | Relatórios                            | 121 |
|-------|---------------------------------------|-----|
| 3.21  | .1 Relatório de Deságio Mensal        | 126 |
| 3.22  | Layout de Exportação                  | 127 |
| 3.23  | Unidades de Medida                    | 130 |
| 3.24  | Conheça os ícones da nossa ferramenta | 135 |
| 4 GLO | SSÁRIO TÉCNICO                        | 136 |

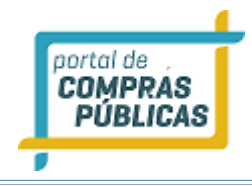

#### 1 APRESENTAÇÃO

Sejam bem-vindos ao sistema PORTAL DE COMPRAS PÚBLICAS.

O sistema PORTAL DE COMPRAS PÚBLICAS está disponível para utilização por qualquer Instituição deste país, desde que solicite adesão ao mesmo.

O sistema foi elaborado considerando os 3 (três) principais grupos de usuários relacionados às compras e licitações governamentais, são eles: os municípios/entidades, fornecedores e sociedade.

Também foi baseado em 3 (três) qualidades: "simples, rápido e seguro". Simples porque é de fácil utilização. Rápido porque possui uma interface dinâmica e rápida na interação com o usuário. Seguro porque está utilizando atributos que proporcionará segurança à todos os níveis de usuário.

O manual foi escrito em uma linguagem simples, clara e objetiva, para que os usuários possam ter em suas mãos com maior rapidez, a solução das suas principais dúvidas.

Ele foi elaborado para ensinar ao usuário os procedimentos corretos de utilização do sistema. Em caso de divergência nos procedimentos descritos no manual com os procedimentos executados no sistema, favor comunicar a área de suporte ao sistema PORTAL DE COMPRAS PÚBLICAS imediatamente, para que possa ser feita uma avaliação e, caso necessário, a atualização do manual em questão.

Os telefones e outras formas de contato estão disponíveis no site do sistema PORTAL DE COMPRAS PÚBLICAS.

Desejamos-lhes boas compras e bons negócios!

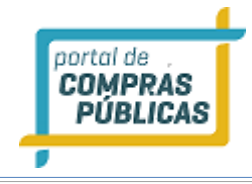

#### **2** OBSERVAÇÕES IMPORTANTES

- Estejam sempre atentos às atualizações que poderão ocorrer nos manuais do sistema, principalmente nos casos de alterações e/ou novas legislações que podem surgir e refletir a necessidade de adaptações no PORTAL DE COMPRAS PÚBLICAS;
- Todas as informações lançadas no sistema são de única e total responsabilidade do fornecedor. Portanto estejam atentos ao correto lançamento destas informações, para evitar transtornos de ordem administrativa e/ou legal;
- O fornecedor será o responsável pela mudança no estatuto da sua empresa, como por exemplo, quando este for desenquadrado da situação de microempresa ou empresa de pequeno porte, podendo a qualquer tempo modificar a sua situação cadastral, e, desta forma evitar transtornos e possíveis penalizações nos procedimentos licitatórios;
- As informações contidas neste manual são exemplificativas e tem por objetivo indicar os procedimentos a serem seguidos pelos usuários na utilização do sistema;
- As funcionalidades do sistema contidas neste manual só poderão ser acessadas pelo usuário, após a liberação do cadastro pela equipe de análise de documentação do sistema PORTAL DE COMPRAS PÚBLICAS.
- IMPORTANTE: Informamos que o sistema funcionará adequadamente nos navegadores listados abaixo:
  - Firefox;
  - o Safari;
  - Internet Explorer;
  - Google Chrome;
- Obs: Todos eles devem estar atualizados na última versão disponibilizada.

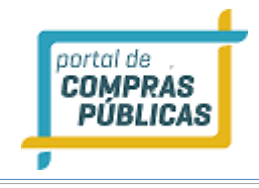

#### **3** SISTEMA

#### 3.1 TELA INICIAL DO SISTEMA

- Na tela inicial insira o seu "Login" e senha para acessar o sistema;
- Clique em "Entrar";

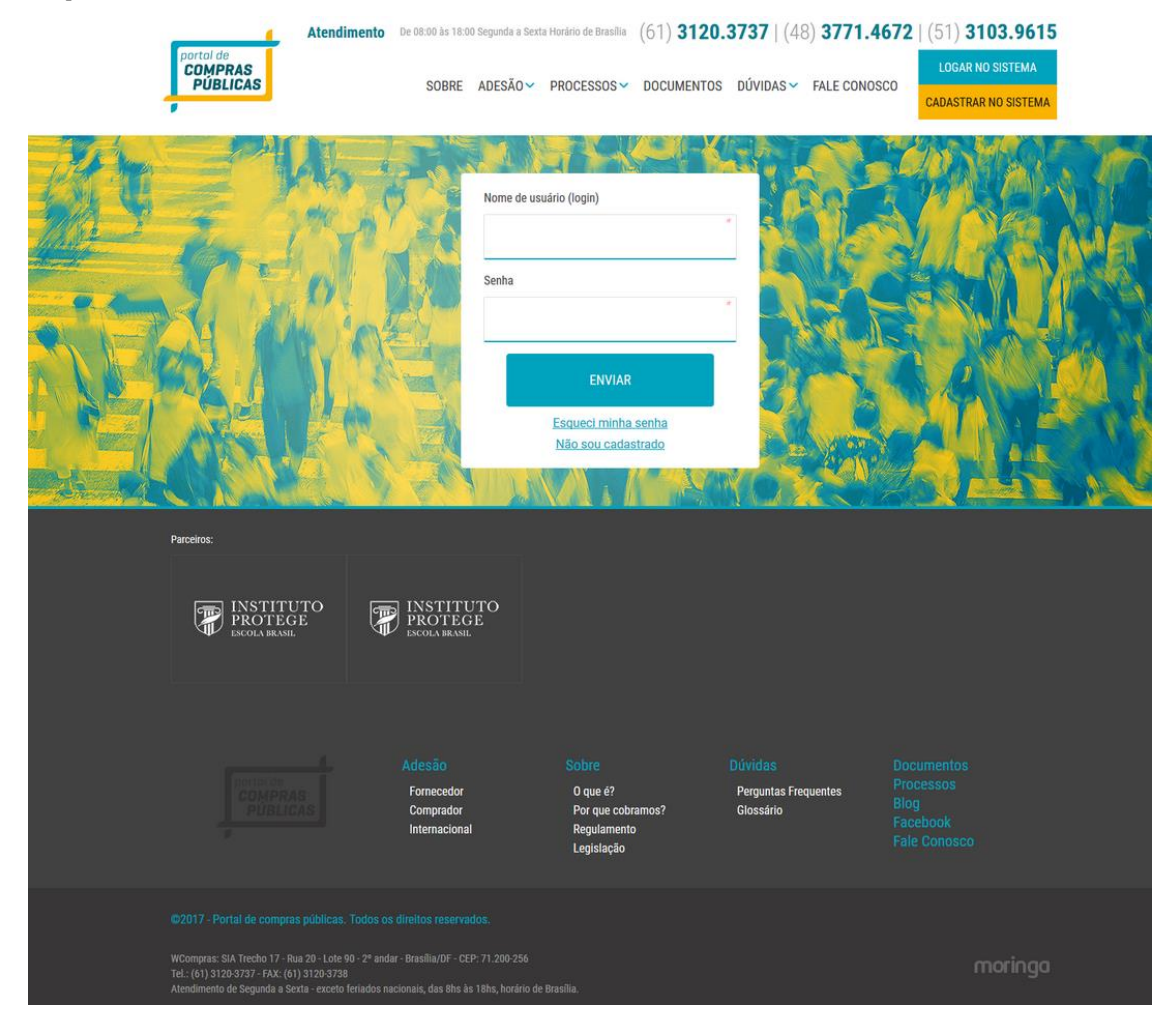

#### 3.2 TELA INICIAL DO PREGOEIRO

#### 3.2.1 PAINEL DE OPERAÇÕES

• No painel de operações existem três módulos principais. Abaixo deles estão as licitações com acesso rápido às suas sessões públicas, que só aparecerão à medida que estas forem sendo criadas:

○ Sessões Públicas Ativas (Listagem);
 ○ Impugnações (Listagem);

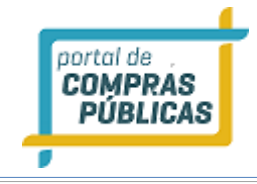

o Dúvidas e Esclarecimentos (Listagem)

• Nas próximas telas será mais bem detalhado cada um deles.

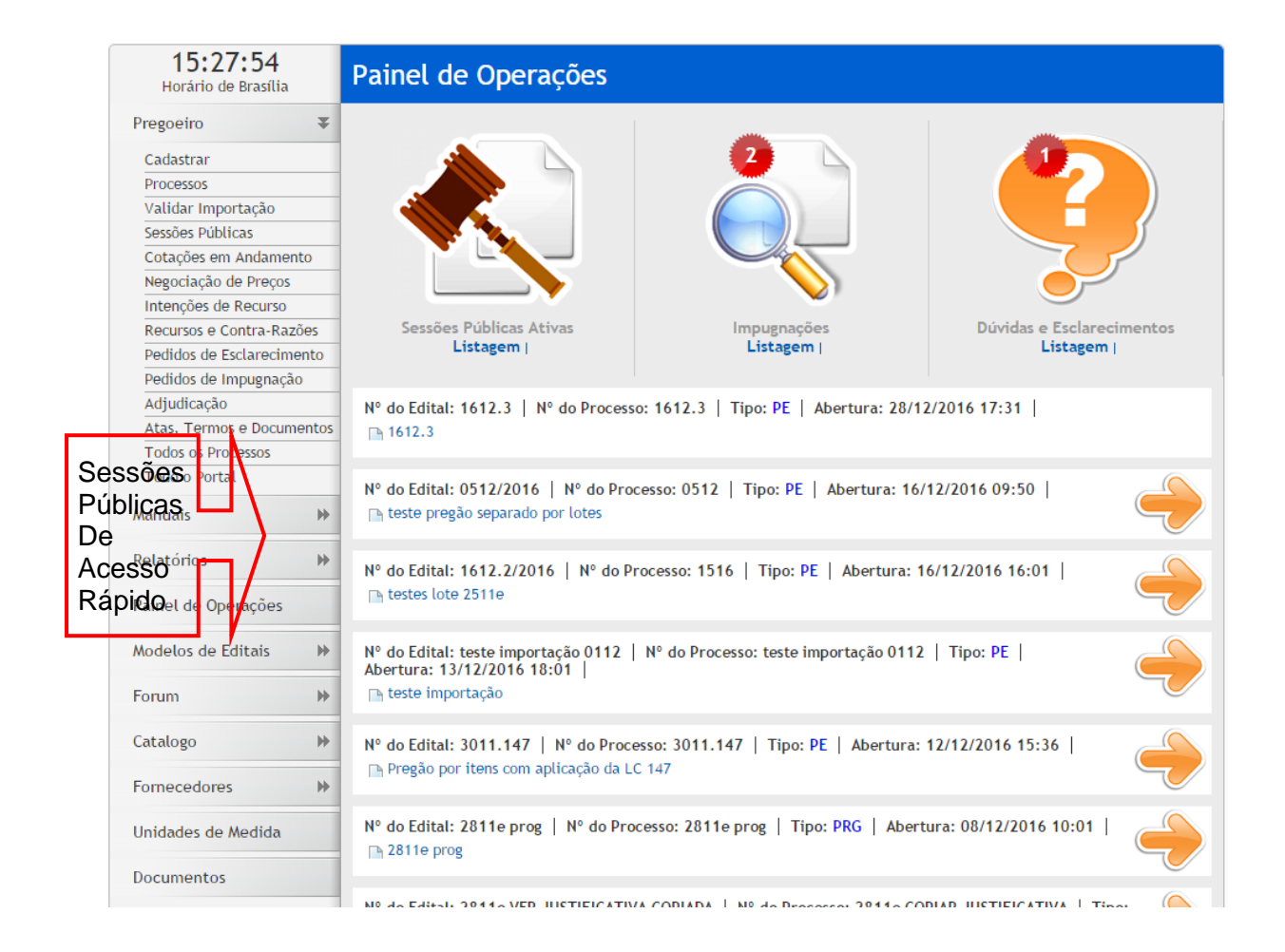

#### 3.2.2 PREGOEIRO (ACESSO RÁPIDO)

• Por meio do Menu "**Pregoeiro**" à esquerda na tela inicial do pregoeiro, também poderá ser feito o acesso rápido a algumas funcionalidades do sistema, clicando em seus respectivos "**links**".

| 0 | Cadastrar | Cadastra um pregão; |
|---|-----------|---------------------|

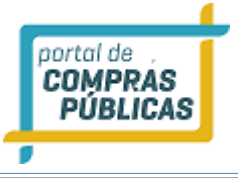

| 0 | Processos                 | Verificam-se os processos e suas respectivas situações;    |
|---|---------------------------|------------------------------------------------------------|
| 0 | Sessões Públicas          | Visualiza as sessões públicas dos processos;               |
| 0 | Cotações em Andamento     | Visualiza as cotações por Dispensa que estão em andamento. |
| 0 | Negociação de Preços      | Visualiza os processos que estão em sessão pública para a  |
|   |                           | negociação de preços;                                      |
| 0 | Intenção de Recurso       | Verificam-se os processos com intenções de recursos;       |
| 0 | Recursos e Contrarazões   | Verificam-se os processos com recursos e contrarazões;     |
| 0 | Pedidos de Esclarecimento | Verificam-se os pedidos de esclarecimento;                 |
| 0 | Pedidos de Impugnação     | Visualiza os Pedidos de Impugnação;                        |
| 0 | Adjudicação               | Visualiza os processos em fase de adjudicação;             |
| 0 | Visualiza Atas e Termos   | Visualiza documentos gerados em um processo publicado;     |
| 0 | Todos os Pregões          | Visualiza todos os processos da Entidade;                  |
| 0 | Todo o Portal             | Visualiza todos os processos publicados no sistema;        |

#### 3.2.3 Cadastro de Pregão

- Clique no link "Cadastrar";
- Selecione o Tipo de Pregão (Modalidade): Pregão Presencial;
- Em "Tratamento Diferenciado" deverá ser escolhido:
  - o "Desempate MPE" (para pregões com pequenas, médias e grandes empresas);
  - o **"Exclusivo MPE**" (para pregões somente para MPE);
    - Em "Benefício Local/Regional", que designa a aplicação do Art. 47 da LC 123/2016 com redação dada pela LC 147/2014, deverá ser escolhido:
  - "**NÃO**";
  - "**SIM"**.
    - Selecione a sua "**Unidade de Compra**", "**Autoridade Competente**". Se não estiverem cadastradas, então solicite ao administrador do seu município;
    - Informe o Número do processo, Número do Processo Interno e o Objeto;
    - Selecione a Equipe de Apoio;
    - Em "Separar Itens por Lote?", deverá ser escolhido:
  - "NÃO", (para processos feitos por item)
  - "SIM", (para processos separados em lote)

Atenção: Não é possível, em um mesmo pregão, inserir itens "avulsos" e lotes. Quando escolhido "Sim", para separar por lote, deverão ser informados quais itens compõe este lote.

- Em "Tratamento Diferenciado" deverá ser escolhido:
  - o "Desempate MPE" (para pregões com pequenas, médias e grandes empresas);

- "Exclusivo MPE" (para pregões somente para MPE);
- Selecione a sua "Unidade de Compra", "Autoridade Competente". Se não estiverem cadastradas, então solicite ao administrador do seu órgão;
- Informe o Número do processo, Número do Processo Interno e o Objeto;
- Selecione a Equipe de Apoio;

portal de COMPRAS PÚBLICAS

- Em "Casas Decimas" deverá ser escolhido o número de casas decimais "Duas Casas", "Três Casas" e "Quatro Casas";
- Apresenta "Valor de Referência":
  - Se "SIM", apresenta o valor de referência de forma explícita na interface do pregoeiro;
  - Se "NÃO", apresenta o valor de referência apenas quando o pregoeiro passar o cursor na descrição do item;
- Preencha os prazos legais;
- "Exige Garantia": Selecione a opção "SIM" ou "NÃO"

**Seguro Garantia**: O Seguro que garante o fiel cumprimento das obrigações assumida por empresas em licitações e contratos (Lei 8666/93, Art. 6º, inciso VI)

• Clique no botão "Salvar" para gravar as informações inseridas;

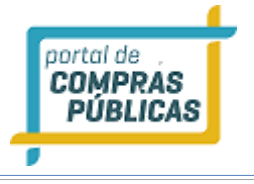

|                                                                                                    | Vodalidade movement                                                                                                    | Addition of the state                                                                                                    |                                                                                                    |                                                                                                    |
|----------------------------------------------------------------------------------------------------|----------------------------------------------------------------------------------------------------|----------------------------------------------------------------------------------------------------|----------------------------------------------------------------------------------------------------|----------------------------------------------------------------------------------------------------|
| adestrue                                                                                                    | Pregão Detrônico 🔹                                                                                                    | SW                                                                                                    | . 0                                                                                                    | SN O                                                                                                    |
| alicar Importação                                                                                                    | Tratamento Diferenciado                                                                                                    | Shacao                                                                                                    | _                                                                                                    |                                                                                                    |
| endes fühlicm                                                                                                    | Desempate MPE                                                                                                    | Não Publicado                                                                                                    |                                                                                                    |                                                                                                    |
| otações em Andamento                                                                                                    | frate.                                                                                                    |                                                                                                    |                                                                                                    |                                                                                                    |
| tresphet de Recurso                                                                                                    | Prefeitura Municipal de Teut                                                                                                    | ônia                                                                                                    |                                                                                                    |                                                                                                    |
| ecursos e Contra-Razóes                                                                                                    | Internet of Conners Manufall                                                                                                    |                                                                                                    |                                                                                                    |                                                                                                    |
| esistes de lactarecimento<br>oriidas de impuesação                                                                                                    | Conductor De Compes convento                                                                                                    |                                                                                                    |                                                                                                    |                                                                                                    |
| djudicação                                                                                                    | contissão remainiente de Eletopar                                                                                                    |                                                                                                    |                                                                                                    |                                                                                                    |
| tat. Terrest e Documentos                                                                                                    | Autoridade Competence antenno                                                                                                    | 100                                                                                                    |                                                                                                    |                                                                                                    |
| ido o Pertal                                                                                                    | Renade Airten Alterann                                                                                                    |                                                                                                    |                                                                                                    |                                                                                                    |
| when the Constitution and                                                                                                    | Narena Billing                                                                                                    |                                                                                                    | Hatnero de línece                                                                                                    | nan interno Atribética                                                                                                    |
| In the contract of                                                                                                    |                                                                                                    |                                                                                                    |                                                                                                    |                                                                                                    |
| niats He                                                                                                    | Oplean (assess)                                                                                                    |                                                                                                    |                                                                                                    |                                                                                                    |
| atórios 😕                                                                                                    |                                                                                                    |                                                                                                    |                                                                                                    |                                                                                                    |
| and da Casanatina                                                                                                    |                                                                                                    |                                                                                                    |                                                                                                    |                                                                                                    |
| ou us operações                                                                                                    |                                                                                                    |                                                                                                    |                                                                                                    |                                                                                                    |
| felos de Editais 🛛 🕪                                                                                                    |                                                                                                    |                                                                                                    |                                                                                                    |                                                                                                    |
| um ee                                                                                                    |                                                                                                    |                                                                                                    |                                                                                                    |                                                                                                    |
| alara 27                                                                                                    |                                                                                                    |                                                                                                    |                                                                                                    |                                                                                                    |
| stožu is                                                                                                    |                                                                                                    |                                                                                                    |                                                                                                    |                                                                                                    |
| e zantara                                                                                                    |                                                                                                    |                                                                                                    |                                                                                                    |                                                                                                    |
| dades de Medida                                                                                                    |                                                                                                    |                                                                                                    |                                                                                                    |                                                                                                    |
|                                                                                                    |                                                                                                    |                                                                                                    |                                                                                                    |                                                                                                    |
| ursentos.                                                                                                    |                                                                                                    |                                                                                                    |                                                                                                    |                                                                                                    |
| Atenção                                                                                                    |                                                                                                    |                                                                                                    |                                                                                                    |                                                                                                    |
| es IMEDIATAVENTE com e<br>Interador do Partal de<br>riss Públicas na sua<br>alie.                                                                                                    |                                                                                                    |                                                                                                    |                                                                                                    |                                                                                                    |
| en MEDWIANGENTE com e<br>littrado de Potal de<br>ese Patelles na sua<br>alle.                                                                                                    | Ainda nestani 2048 canacteres.<br>Equipe de Apolo<br>Caroline Grahe Schimer Drand<br>Edison Asactr Ablert<br>Gabriela da Silva Sant' Arma                                                                                                    | io Desite Coldman<br>TLK-NGLA-ND<br>FFROMDAS<br>Chargels Saget                                                                                                    | er Multices<br>Gweis Gwei Siltow<br>Hel                                                                                                    | Denise Robart Hauschild<br>Foranda Beraide Dahner<br>Sanden                                                                                                    |
| es MEDANTANESITE cons o<br>Italitado de Potol de<br>es Pablikas na sua<br>año                                                                                                    | Ainda nestan 2048 canatanna.<br>Egylge de Apolo<br>Caroline Grahe Gohener Drand<br>Edian Asach Allert<br>Oabrieta de Silva Sant Anno<br>Marcia Souze                                                                                                    | io Denice Coldman<br>FLIGANDELA AC<br>PERSONDES<br>Changela Ragati                                                                                                    | er Maltas<br>NARS Dis Skow<br>M                                                                                                    | Denice Robert Hauschild<br>Ferranda Besolce Dahner<br>Sandert<br>Lucio Honelia Linck                                                                                                    |
| os MEDANTANESINE cons o<br>Histrador de Potol de<br>Histrador de Potol de<br>Histrador de<br>Histrador de<br>Histrador de<br>Histrador de Potol de<br>Histrador de Histrador de<br>Histrador de<br>Histrad | Ainda nostani 2048 canatarna.<br>Egylge de Apolo<br>Caroline Grahe Schimmer Drand<br>Edison Asactr Ablert<br>Oshrieta de Silva Sant' Anno<br>Marcia Souze                                                                                                    | io Denice Goldman<br>THEANGTLA ACI<br>PERSONDES<br>Changels Sugar                                                                                                    | er Malibas<br>Rulis Dis Situm<br>el                                                                                                    | Denice Robert Hauschild<br>Ferranda Besolce Dahner<br>Sandert<br>Lucio Henetia Linck                                                                                                    |
| os MEDANTANESINE cons o<br>Histrador de Potol de<br>Es Patilitas na sua<br>aixe                                                                                                    | Ainda nestan 2048 canatares.<br>Egylge de Apolo<br>Carotine Grahe Schimer Drand<br>Edion Asach Ablert<br>Oshrieta de Silva Sant Anno<br>Marcia Souze<br>Separar Hans por Jobel? 5050511                                                                                                    | io Denice Goldman<br>THEAMORA AND<br>FERMINES<br>Unangelia Sugari                                                                                                    | er Maltas<br>Rulls Dis Skow<br>el                                                                                                    | Denice Robert Hauschild<br>Ferranda Besolce Dahner<br>Sandert<br>Lucio Henetia Linck                                                                                                    |
| es MEDARADESITE cons e<br>titrado de Posta (de<br>es Pablikas na sua<br>aixe                                                                                                    | Ainda nestan 2048 cancterns.<br>Egylge de Apolo<br>Caroline Grahe Schimmer Drand<br>Edion Asachr Ahlert<br>Oshrieta de Silva Sant Anno<br>Marcia Souza<br>Separar Hans por Jobal 20202000<br>João                                                                                                    | io Denice Goldman<br>THEAMORA AND<br>FERMINIES<br>Unangelia Ragati                                                                                                    | er Maltas<br>Rulls Dis Skon<br>el                                                                                                    | Denice Robuert Hauschild<br>Foreranda Beranice Dahner<br>Sander<br>Lucio Herreira Linck                                                                                                    |
| es MEDANTANESITE cons e<br>Histrado de Astra (de<br>es Pablikas na sua<br>aixe                                                                                                    | Ainda restan 2048 cancteres.<br>Equipe de Apolo<br>Carotine Grahe Schimer Drand<br>Edion Asach Ablert<br>Oshrieta de Silva Sant Anno<br>Marcia Souza<br>Separar Hans por Jobel? 5050555<br>Não<br>Casas Decleradi. Naceanti                                                                                                    | io Denice Goldman<br>THRANDELA AG<br>PERSONDES<br>Unangela Ragat<br>*                                                                                                    | er Malibas<br>NJES Dis SKOM<br>el<br>Apresenta Valor                                                                                         | Denise Robert Hauschild<br>Forsanda Beraolos Dohner<br>Sander<br>Lucio Herreira Cinck                                                                                                    |
| es MEDARADESITE cons e<br>litrado de Posta (de<br>es Pablikas na sua<br>aixe                                                                                                    | Ainda nestani 2048 canadiene.<br>Equipe de Apolo<br>Caroline Grohe Schimer Drand<br>Edison Asactr Ahlert<br>Bahrleta da Silva Sant Aren<br>Márcia Sosza<br>Separar Hans por loton? 80980811<br>Náci<br>Cases Decteuali, Nacienalij<br>Duais Cases                                                                                                    | io Denice Goldman<br>THEAMORA AND<br>FERMINIES<br>Unangelia Sagat<br>*                                                                                                    | er Malibas<br>RuES Dis SROM<br>el<br>Apresenta Valor<br>Sire                                                                                 | Denise Robert Hauschild<br>Ferranda Beranice Dahner<br>Sanler<br>Lucto Herreins Linck                                                                                                    |
| si MEDARIXAESINE cons o<br>tistrado de Astra ( de<br>iss PABlikas na sua<br>sike                                                                                                    | Ainda nestani 2048 canadiene.<br>Equipe de Apolo<br>Caroline Grote Gohimer Drand<br>Edian Asactr Allert<br>Babriela da Silva Sant Aena<br>Márcia Souze<br>Separar Hans por Jobal 20000000<br>Néc<br>Cause Decteura, Nacienal<br>Duas Cause<br>Calcular data automáticamente                                                                                                    | io Denice Goldman<br>THEAMORA AND<br>FERMINIES<br>Unangela Sagat<br>*                                                                                                    | er Hultos<br>RuES Do Siton<br>el<br>apresenta Valor<br>Sire                                                                                  | Denise Robert Hauschild<br>Ferranda Beranice Dahner<br>Sandert<br>Lucio Herretin Linck<br>der Kefenischs                                                                                                    |
| si MEDARIXAESINE cons o<br>tistrado de Astal de<br>iss Pablikas na sua<br>aix.                                                                                                    | Ainda nestani 2044 canadiene.<br>Equipe de Apolo<br>Caroline Grate Schimer Drand<br>Edian Asactr Allert<br>Babriela da Silva Sant'Arna<br>Márcia Souze<br>Separar Hans por Jobal 20000000<br>Néc<br>Cause Decteus, Nacional<br>Data Cause<br>Calcular Gatas automáticamente<br>Data de Inicio da Proportar Nacional                                                                                                    | io Denice Goldmain<br>THEAMORA AND<br>PERSONDES<br>Unargeta Sagat<br>*                                                                                                    | e Hultos<br>Initis Do Siton<br>el<br>Apresenta Valor<br>Sin<br>Hera de Initis da                                                             | Dentes Robert Hauschild<br>Persanda Beranice Dahner<br>Sanler<br>Lucio Herreira Linck<br>er Koleniacia<br>T Toperta: Kesetanij                                                                                                    |
| si MEDARIXAESINE cons o<br>tistrado de horas ( de<br>iss PABlikas na sua<br>sike                                                                                                    | Alinda restana 2044 canacteres.<br>Equipe de Apolo<br>Carotine Grates Schirmer Drand<br>Educe Acader Ablect<br>Babriela da Silva Sant Arma<br>Marcia Souze<br>Separar Huma per Iobari 20000000<br>Néci<br>Cause Decterali, Mananatij<br>Duas Cause<br>Calcular Gatas automáticamente<br>Duas de Inicio dos Propertas Mananati                                                                                                    | io Denice Goldman<br>THEANGTLA ACI<br>PERSONDES<br>Changela Sagat<br>*                                                                                                    | e Hultos<br>NAES DA SILIM<br>el<br>Apresenta Valor<br>Sin<br>Hora do Intelio do                                                              | Denfae Robart Hauschild<br>Forsanda Beraike Dahner<br>Sanden<br>Lucio Henetin Linck<br>der Kelentecks                                                                                                    |
| si MEDARIXAESINE cons o<br>tistrado de horas ( de<br>iss PABlikas na sua<br>sike                                                                                                    | Alinda restans 2044 canadienes.<br>Equipe de Apolo<br>Caroline Grote Schirmer Drand<br>Educe Acader Aliset<br>Galariela da Silva Sant Arno<br>Marcia Socza<br>Separar Huma par Iobal 20000000<br>Néco<br>Caros Dertesal, Manencij<br>Duas Carois<br>Calcular datas automáticamente<br>Desa de Initio das Propertas Manencij                                                                                                    | io Denice Coldman<br>THEANGELA AND<br>PERSONDER<br>Changela Rapel                                                                                                    | e Nultes<br>NuES Do Sitton<br>el<br>sponsenta Valor<br>Sito<br>Hora do Valorio da<br>Hora do Valorio da                                      | Denfee Robert Hauschild<br>Forsanda Besolae Dahner<br>Sanden<br>Lucio Henetin Linck<br>er Kelentocks<br>P P<br>C<br>to Impoerae Newson)                                                                                                    |
| si MEDARIXAESINE cons o<br>tistrado de horas ( de<br>iss PABlikas na sua<br>sike                                                                                                    | Ainda restan 2046 canatarin.<br>Equipe de Apolo<br>Caroline Grote Schimer Drand<br>Edian Atacir Allert<br>Oshirela de Silva Sant Anno<br>Marcia Souze<br>Separar items per iolon? 50000000<br>Néco<br>Cause Destead, Manencij<br>Duas Cause<br>Calcular datas automaticamento<br>Data Limite pera importat Manenci<br>Data Limite pera importat Manenci                                                                                                    | io Denice Coldradi<br>THEORED A WO<br>PERSONDER<br>Changels Rapel<br>*                                                                                                    | e Natios<br>NAES DA SIXW<br>el<br>apoisenta Valor<br>Six<br>Hero de visión d<br>Nera Limite para                                             | Denire Robert Hauschild<br>Forsanda Bereice Dahner<br>Sanden<br>Lucio Hanelia Linck<br>Lucio Hanelia Linck<br>Contector<br>Contector<br>C |
| si MEDARIXAESINE cons o<br>tistrado de horas Jos<br>iss Pablikasi na sua<br>aiki                                                                                                    | Ainda restan 2046 canadares.<br>Equipe de Apolo<br>Caroline Grote Schimer Drand<br>Edico Atacir Allert<br>Ostrifela de Silva Sant Arno<br>Márcia Souze<br>Separar Hons per Iolon? 50000000<br>India<br>Caroa Decheral, Manenci<br>Duas Carois<br>Calcular Galas actomaticamento<br>Data de Inicio dos Proportas Manenci<br>Data de Final das Proportas Manenci                                                                                                    | io Denice Coldradi<br>THEORETLA MO<br>Princentes<br>Changela Bagel<br>*<br>*                                                                                                    | e Hulbes<br>NAES DA SILW<br>el<br>Apresenta Valor<br>Sile<br>Hero do intello do<br>Hero do intello do                                        | Denier Robert Hauschild<br>Forsanda Bereite Dahner<br>Sandern<br>Lucio Hanelia Linck<br>Contentacia<br>Contentacia<br>Contentaci<br>Contentacia<br>Contentacia<br>Con                                                                                                 |
| si MEDARAKAKSINE cara o<br>Itaraka da Patalaka<br>Isa Patilikasi na sua<br>ake                                                                                                    | Ainda restan 2046 canadares.<br>Equipe de Apolo<br>Caroline Grohe Schimer Drand<br>Edian Atacir Allert<br>Ostarda Souze<br>Separar Hom per John 20000000<br>Hárcia Souze<br>Calcular Galas automaticamento<br>Data Caroli<br>Data de Inicio dos Proportas Hallers<br>Data de Final das Proportas Hallers                                                                                                    | io Dente Columb<br>THORGEA MO<br>Hangela Saget<br>Changela Saget                                                                                                    | e Hulbes<br>NAES DA SILW<br>el<br>Aponnenta Halor<br>Silv<br>Hero do Intello para<br>Hero do Intello para                                    | Denier Robert Hauschild<br>Forsanda Besolae Dohner<br>Sandern<br>Lucio Henetia Linck<br>Comportation<br>Comportation<br>Proportation<br>Proport                                                                                                    |
| si MEDARIXACISITE cons o<br>tistrado de horas Jos<br>iss Publikas na sua<br>aix.                                                                                                    | Ainda restan 2046 canadares.<br>Equipe de Apolo<br>Carotine Grobe Schirmer Drand<br>Edian Atsactr Ablert<br>Uninfela de Silva Sant Arno<br>Marcia Souze<br>Separar Ham per Jobal 2020000<br>Hillor<br>Comp Declanat, Ministrat<br>Dats Carois<br>Calcular datas automaticamente<br>Data de Indico dos Propostos 192000<br>Data de Final das Propostos 192000                                                                                                    | io Denice Columni<br>THEANGELA ACI<br>Changela Staget<br>Changela Staget<br>C                                                                                                    | e Hulbos<br>NJES Do SROW<br>el<br>Aponsenta Valor<br>Sile<br>Hera do Inacio da<br>Hera do Inacio da<br>Hera do Inacio da<br>Hera do Rinal da | Denier Robert Hauschild<br>Forsanda Besolae Dahner<br>Sanlern<br>Lucio Henetia Linck<br>Comportati Service<br>Intercoportati Service<br>Intercoportati Service<br>Intercoportati Service                                                                                                    |
| es MEDARAGENTE cons o<br>Hitrado de Posta ( de<br>es Pablices na sua<br>aix.                                                                                                    | Ainda restan 2046 canadares.<br>Equipe de Apolo<br>Caroline Grohe Schirmer Drand<br>Edian Atsachr Ablert<br>Dahrleis de Shua Sant Arno<br>Marcia Souze<br>Separar Ham per Jobal 2000000<br>Hillon<br>Dats Carols<br>Calcular datas automaticaments<br>Data de Indico dos Propostos 190000<br>Data de Final das Propostos 190000                                                                                                    | io Denice Columni<br>THEANGELA ACI<br>Changela Staget<br>Changela Staget<br>C                                                                                                    | e Hulbes<br>INES DA SION<br>el<br>Aponsenta Valor<br>Sin<br>Hera de Inden da<br>Hera de Hind da<br>Hera de Abertara                          | Denier Robert Hauschild<br>Forsanda Besolae Dahner<br>Sanlert<br>Lucio Henetia Linck<br>Comportati Meretia<br>Introportati Meretia<br>Proportati Meretia<br>(Proportati Meretia)                                                                                                    |
| es MEDARAGENTE cons o<br>Hitrado de Posta ( de<br>es Pablicas na sua<br>eixe                                                                                                    | Ainda restan 2046 canadares.<br>Equipe de Apolo<br>Carotine Grahe Schimer Drand<br>Editor Atacir Allert<br>Datricta da Shua Sant' Arno<br>Marcia Socza<br>Separar Ham por Jobal' 2000000<br>Nárcia Socza<br>Separar Ham por Jobal' 2000000<br>Data Caros<br>Calcular datas autoritaticamente<br>Data da Inicio dos Propartas Marcias<br>Data da Inicio dos Propartas Marcias<br>Data de Final das Propostas Marcias                                                                                                    | io Denice Columni<br>TLEANGELA ACI<br>(Hangela Bagel<br>)<br>)<br>)<br>)<br>)<br>)<br>)<br>)<br>)<br>)<br>)<br>)<br>)<br>)<br>)<br>)<br>)<br>)<br>)                                                                                                    | e Huittes<br>INES DA SILW<br>ni<br>Aponsenta Valor<br>Sin<br>Hera de India da<br>Hera de Hont da                                             | Denier Robert Hauschild<br>Persanda Besolos Dahner<br>Sanlert<br>Lucio Honeka Linck<br>en Koleniacia<br>Comportati Merekali<br>Lincopacio (2007001)<br>Comportati Merekali<br>Comportati Merekali                                                                                                    |
| es MEDARAGENTE cons o<br>Hitrado de Posta ( de<br>es PAElikes na sua<br>eixe                                                                                                    | Ainda restan 2046 canadieres.<br>Equipe de Apolo<br>Carotine Grahe Schimer Drand<br>Solon Atsactr Aliert<br>Usaniela da sina Sant'Arna<br>Marcia Socza<br>Separar itans por lobai? 50505111<br>NÃO<br>Casas Declaras, Ministri<br>Data Declaras, Ministri<br>Data Casas<br>Calcular data automáticamente<br>Data Limite para Impagnacia Ministri<br>Data de Final das Propostas Ministri<br>Data de Abertura das Propostas Ministri                                                                                                    | io Denice Columni<br>THEANOPLA MO<br>FFRANCIES MO<br>Unargets Stapet                                                                                                    | e Huites<br>NAES DA SILW<br>ni<br>Aponeetta Valer<br>Sin<br>Hera de India da<br>Hera de That da<br>Bara de Abertara                          | Denier Robert Hauschild<br>Persanda Besolos Dahner<br>Sanlert<br>Lucio Honeka Linck<br>en Rofestocia<br>el Inguese (Streme)<br>inguese (Streme)<br>inguese (Streme)                                                                                                    |
| es MEDARAGENTE cons o<br>Intrado de Posta ( de<br>es Publicas na sua<br>año                                                                                                    | Ainda restan 2046 canadares.<br>Equipe de Apolo<br>Caroline Grahe Schimer Drand<br>Solon Alsacir Aliert<br>Ustinicia da sina Sant'Arna<br>Marcia Socza<br>Separar itam por iotan? 5050555<br>Náci<br>Soparar itam por iotan? 5050555<br>Náci<br>Soparar itam por iotan? 5050555<br>Náci<br>Soparar itam por iotan? 5050555<br>Data da Inicia da Singaras Solos<br>Data da Inicia da Proportas Mariana<br>Data de Final das Proportas Mariana<br>Data de Abertus das Proportas Mariana                                                                                                    | io Desite Columni<br>THEANCELA ACI<br>Hangela Bagel<br>(Langela Bagel<br>)<br>(Langela Bagel<br>)<br>(Langela Bagela Bagela | e Huites<br>INES DA SILM<br>IN<br>Aponnenta Valor<br>Sin<br>Hera de India da<br>Hera de That da<br>Hera de Abertar                           | Denier Robert Hauschild<br>Persanda Besolos Dahoer<br>Sanlert<br>Lucio Honeka Linck<br>en tefeniecia<br>en tegestas Seremen<br>incorportas Meremen<br>en proportas Meremen                                                                                                    |
| es MEDARAGENTE cons o<br>Intrado de Posta ( de<br>es Publicas na sua<br>año                                                                                                    | Ainda restan 2046 canaderna.<br>Equitie de Apolo<br>Caroline Grahe Schirmer Drand<br>Schirm Attackir Allert<br>Ustinicia da sina Sant' Arma<br>Marcia Socia<br>Separar itam por lobal? 5050555<br>Nárcia Socia<br>Separar itam por lobal? 5050555<br>Nárcia Socia<br>Calcular datas automáticamente<br>Data Carols<br>Calcular datas automáticamente<br>Data Limite para impagnacia 20055<br>Data Limite para impagnacia 20055<br>Data de Final das Propostas 200555<br>Data de Abertus das Propostas 200555<br>Calcular das Propostas 200555<br>Data de Abertus das Propostas 200555                                                                                                    | io Desite Columni<br>THEANCELA ACI<br>Hangela Sagati<br>Langela Sagati<br>(<br>)<br>)<br>)<br>)<br>)<br>)<br>)<br>)<br>)<br>)<br>)<br>)<br>)<br>)<br>)<br>)<br>)<br>)                                                                                                    | e Huibes<br>NAES DA SILW<br>ni<br>Aponsenta Valor<br>Sin<br>Hera de India da<br>Hera de Thai da<br>Bara de Abertara                          | Denier Robert Hauschild<br>Persanda Besolos Dahoer<br>Sanlert<br>Lucio Honeka Linck<br>en Rofestocia<br>en Inoportas Interesti<br>inipogenas Distances<br>Propertas Distances<br>e del Proportas Menteres                                                                                                    |
| tes MEDANAGENTE com o<br>METANO de Posta ( de<br>ese Pablicas na sua<br>aixe.                                                                                                    | Ainda restan 2046 canaderna.<br>Equité de Apolo<br>Caroline Grahe Schirmer Drand<br>Educi Albert<br>Babriela de Shia Sant'Arno<br>Marcia Socza<br>Separar Ham por Jobal' 2000000<br>Nárcia Socza<br>Separar Ham por Jobal' 2000000<br>Data Carola<br>Calcular datas automáticamente<br>Data Carola<br>Calcular datas automáticamente<br>Data Carola<br>Data Limite para Impagnacia 200000<br>Data Limite para Impagnacia 200000<br>Data Limite para Impagnacia 200000<br>Data de Abertus das Propostas 200000<br>Data de Abertus das Propostas 200000<br>Data de Abertus das Propostas 200000<br>Data de Abertus das Propostas 200000<br>Data de Abertus das Propostas 200000<br>Data de Abertus das Propostas 200000                                                | io Desite Columni<br>THEANCELA ACI<br>Hangela Bagel<br>Langela Bagel<br>(<br>)<br>(<br>)<br>(<br>)<br>(<br>)<br>(<br>)<br>(<br>)<br>(<br>)<br>(<br>)<br>(<br>)<br>(                                                                                                    | e Huibes<br>INES DA SION<br>ni<br>Aponeetta Valor<br>Sin<br>Hera de India da<br>Hera de Hoal da<br>Hera de Abertar                           | Denier Robert Hauschild<br>Persanda Besolos Dahoer<br>Sanlert<br>Lucio Honeka Linck<br>en terfentecia<br>en terfentecia<br>en ten                                                                                                    |
| en MEDWARDENTE com o<br>Intrado de Posta Joé<br>ese Poblecia na sua<br>año.                                                                                                    | Ainda restan 2046 canadares.<br>Equipe de Apolo<br>Carotine Grahe Schirmer Drand<br>Educe Apolo<br>Solari Atalant<br>Solari Atalant<br>Marcía Solar<br>Separar Ham por Jobal 2000000<br>Nárcia Solar<br>Separar Ham por Jobal 2000000<br>Data Carols<br>Calcular datas automáticamente<br>Data Carols<br>Calcular datas automáticamente<br>Data de Inicio dos Propostos 200000<br>Data Limite para Impagnaciós 200000<br>Data Limite para Impagnaciós 200000<br>Data de Abertus das Propostos 200000<br>Calcular das Propostos 200000<br>Data de Abertus das Propostos 200000<br>Calcular das Arabitettos 2000000<br>Data de Abertus das Propostos 200000<br>Calcular das Anones 2000000000000000000000000000000000000                                               | io Desite Columni<br>THEANOPLA MO<br>Friendes daget<br>thangeta daget<br>(<br>)<br>)<br>)<br>)<br>)<br>)<br>)<br>)<br>)<br>)<br>)<br>)<br>)<br>)<br>)<br>)<br>)<br>)                                                                                                    | e Huittes<br>INES DA SILW<br>ni<br>Aponsenta Valor<br>Sin<br>Hera de India da<br>Hera de Hoat da                                             | Denier Robert Hauschild<br>Persanda Besoloe Dahoer<br>Sanlert<br>Lucio Honeka Linck<br>en Koleniacia<br>en Koleniacia<br>en                                                                                                    |
| es MEDARAGENTE cons o<br>Hitrado de Posta Joé<br>es Piblikes na sua<br>aix.                                                                                                    | Ainda restan 2046 canadarea.<br>Equipe de Apolo<br>Carotine Grahe Schirmer Drand<br>Educe Apolo<br>Salande a Shua Sant' Arma<br>Marcia Socza<br>Separar Ham por Jobal' 2000000<br>Nárcia Socza<br>Separar Ham por Jobal' 2000000<br>Data Caros<br>Calcular datas automaticamente<br>Data Caros<br>Calcular datas automaticamente<br>Data de Inicio das Propostas 190000<br>Data Limite para Impagnacia 190000<br>Data de Abertus das Propostas 190000<br>Data de Abertus das Propostas 190000<br>Data de Abertus das Propostas 190000<br>Calça de Abertus das Propostas 190000<br>Calça de Abertus das Propostas 190000<br>Calça de Abertus das Propostas 1900000<br>Calça de Abertus das Propostas 1900000<br>Calça de Integração com Sis<br>Ano de Referência more | io Desite Columni<br>THEANOPLA MO<br>FFRANCIES MO<br>Utangeta Sagat<br>*<br>*<br>*<br>*<br>*                                                                                                    | e Huibes<br>INES DA SION<br>ni<br>Aponeetta Valor<br>Sin<br>Hera de India da<br>Hera de Hoal da<br>Hera de Hoal da                           | Denier Robert Hauschild<br>Persanda Besolos Dahoer<br>Sanlert<br>Lucio Honeka Linck<br>en Koleniacia<br>en Koleniacia<br>en                                                                                                    |

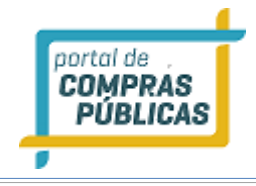

#### 3.2.3.1 Diferença entre Pregão Presencial e um Registro de Preço Presencial, na criação.

- Na tela de cadastro de pregão, no campo "Modalidade", caso seja escolhido a opção "Registro de Preços Presencial", além das orientações já informadas acima, preencha também o campo: "Prazo de Validade (em Meses)", para registrar qual será a Validade do Registro de Preços, após a assinatura do contrato;
- E Em "**Permite Carona?**", que designa, mediante anuência do órgão gerenciador, que qualquer órgão ou entidade da administração pública, que não tenha participado dos procedimentos iniciais da licitação, atendidos os requisitos desta norma, podem aderir à ata de registro de preços, deverá ser escolhido:
  - "SIM",
  - "NÃO",
- Clique no botão "Salvar" para gravar as informações inseridas;

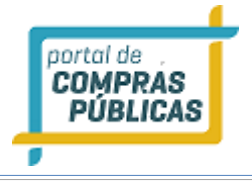

| 10:42:17<br>Horário de Brasilia                                            | Cadastro de Processo                         |                             |                     |                                     |
|----------------------------------------------------------------------------|----------------------------------------------|-----------------------------|---------------------|-------------------------------------|
| Pregoeiro T                                                                |                                              | -                           |                     |                                     |
| Cadaitrar                                                                  | Nodalidade Million                           | Aplicar Cotas? Mill         | ener)               | Beneficio local/regional? Interest  |
| Processos                                                                  | Registro de Proços Presencial *              | 584                         |                     | NÃO • 🕑                             |
| Vəlidər Importação                                                         | Tratamento Diferenciado                      | Stuação                     |                     |                                     |
| Sessões Publicas<br>Cotacilar ans Andorrento                               | Desempate MPE                                | Não Publicado               |                     |                                     |
| Negociació de Precos                                                       | Óralio                                       |                             |                     |                                     |
| Intenções de Recurso                                                       | Prefeitura Municipal de Teutór               | nfa                         |                     |                                     |
| Recursos e Contra-Razões                                                   |                                              |                             |                     |                                     |
| Pedidos de Esclarecimento                                                  | Unidade de Conpra Montero                    |                             |                     |                                     |
| Pedidos de Impugnação                                                      | Contusko Permanente de Licitação             |                             |                     |                                     |
| Atas, Termos e Documentos                                                  | Autoridade Competente Minimital              |                             |                     |                                     |
| Todos os Processos                                                         | Renato Airton Altmann                        |                             |                     |                                     |
| Todo o Portal                                                              | Monager Managers (                           |                             | Internet de Branne  | A bilene Western                    |
| Membro de Comitalio 🛛 🕪                                                    | 31,10 Registro                               |                             | 31.10 Registro      |                                     |
| Nanuals He                                                                 | Cojeto Merenez)                              |                             |                     |                                     |
| Relatórios #                                                               | 31.10 Registro                               |                             |                     |                                     |
| Painel de Operações                                                        |                                              |                             |                     |                                     |
| Nodelos de Editais 🛛 🗰                                                     |                                              |                             |                     |                                     |
| Forum 10                                                                   |                                              |                             |                     |                                     |
| Catalogo H                                                                 |                                              |                             |                     |                                     |
| Fornecedores III                                                           |                                              |                             |                     |                                     |
| Unidades de Redida                                                         |                                              |                             |                     |                                     |
| Documentos                                                                 |                                              |                             |                     |                                     |
| control de Conduction de Partal de<br>Compran Públicat na sua<br>entidade. | Abrila restam 2054 caracteres.               |                             |                     |                                     |
|                                                                            | Equipe de Apoio                              |                             |                     |                                     |
|                                                                            |                                              |                             | Contract Co         |                                     |
|                                                                            | Cardine Grone science analisis               | Denna Coronan               | er mannes           | CHING RELIGIT PAULTING              |
|                                                                            | Edon Roacir Ablert                           | EUSANGELA INDI<br>FERNANDES | RAES DA SKINA       | Fernanda Berenice Dahmer<br>Sanders |
|                                                                            | Gabriela da Silva Sant' Anna<br>Márcia Souza | Changela Bagati             | w.                  | Lucio Ferreira Linck                |
|                                                                            | Security Rees my lotes? Western              |                             |                     |                                     |
|                                                                            | Nio.                                         |                             |                     |                                     |
|                                                                            |                                              |                             | _                   |                                     |
|                                                                            | Praza de Validade (em Meser) Maneral         |                             |                     |                                     |
|                                                                            | 12                                           |                             |                     |                                     |
|                                                                            | Casals Declanals (Meaning)                   |                             | Aprenanta Valor d   | e Referência                        |
|                                                                            | Duas Casas                                   |                             | Site.               | · 0                                 |
|                                                                            | Calcular datas automáticamente               |                             |                     |                                     |
|                                                                            | Contra i brolles maria increamar les Mannes  | C                           | House Line Research | Industry in Wilson (                |
|                                                                            | 31/10/2017                                   |                             | 11.00               |                                     |
|                                                                            | and and a second second                      |                             | L'UNA               | and the second second               |
|                                                                            | Ciela de Abertura das Propostas terrero      |                             | Hora de Abertura    | cas respectes and and               |
|                                                                            | 62/11/2017                                   |                             | 11:00               |                                     |
|                                                                            | Exige Garantia? Income:                      |                             | Permite Caronal I   | Gamman [                            |
|                                                                            | SIM                                          | . 0                         | 534                 | •                                   |
|                                                                            | Salvar                                       |                             |                     |                                     |
|                                                                            |                                              |                             |                     |                                     |
|                                                                            | Victor                                       |                             |                     |                                     |

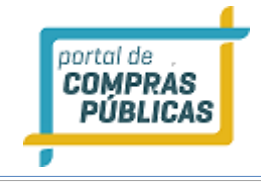

#### 3.2.3.2 Cadastro de Pregão Presencial Progressivo

- Selecione o Tipo de Pregão (modalidade);
- Em "Tratamento Diferenciado" deverá ser escolhido:
  - "Desempate MPE" (para pregões com pequenas, médias e grandes empresas);
  - "Exclusivo MPE" (para pregões somente para MPE);
- Selecione a sua "Unidade de Compra", "Autoridade Competente". Se não estiverem cadastradas, então solicite ao administrador do seu município;
- Informe o Número do processo, Número do Processo Interno e o Objeto;
- Selecione a Equipe de Apoio;
- Em **"Casas Decimas"** já é pré-definido como **"2 casas decimais".** Esta definição padrão é feita por se tratar de lances com valor percentual, permitindo apenas 2 casas decimais.
- Apresenta "Valor de Referência":
  - "SIM", apresenta o valor de referência de forma explícita na interface do pregoeiro;

**OBS:** Esta opção já é pré-definida como **"Sim",** para que os fornecedores tenham a informação como base para calcular suas propostas.

- Preencha os prazos legais;
- "Exige Garantia": Selecione a opção "SIM" ou "NÃO"

**Seguro Garantia**: O Seguro que garante o fiel cumprimento das obrigações assumida por empresas em licitações e contratos (Lei 8666/93, Art. 6º, inciso VI)

• Clique no botão "Salvar" para gravar as informações inseridas;

#### 3.2.4 Incluindo itens no pregão

- Na página de cadastro do item, Preencha a descrição do produto (item);
- Insira o código externo (caso o órgão tenha um catálogo de produto pode ser preenchido o código existente). Esse campo não é obrigatório, caso órgão não tenha, não é necessário preenche-lo;
- Em "Item divisível?", selecione a opção:
  - "NÃO", para itens que não são possíveis que sua aquisição seja feita de forma fracionada;
  - "SIM", em caso de itens que podem ser adquiridos separadamente (podem ser fracionados fisicamente);

Atenção: Caso seja selecionado "**Sim**" em "**Item Divisível**", o sistema, automaticamente, abrirá um novo combo de escolha: "**Cota Reservada**".

- Em **"Cota Reservada?"**, selecione a opção:
  - "NÃO", caso o item não seja dividido em cotas;

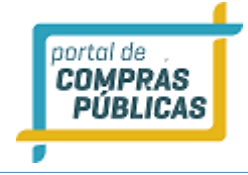

- **"SIM"**, se o item for dividido em cotas, conforme orientação do art.48 da LC 123/2006 com redação dada pela LC 147/2014, com percentual máximo de 25%.
- Em "Exclusivo ME?", selecione a opção:
  - "NÃO", para itens de participação com pequenas, médias e grandes empresas;
  - "SIM", para itens de participação aberta somente para ME's/EPP's;

| 14:40:15<br>Horário de Brasília | Item Licitado                                         |
|---------------------------------|-------------------------------------------------------|
| Pregoeiro ¥                     |                                                       |
| Cadastrar                       | 0212e/2016 / 0212e                                    |
| Processos                       | Produto                                               |
| Validar Importação              |                                                       |
| Sessões Públicas                |                                                       |
| Cotações em Andamento           | Código Externo Item Divisível? REQUERIDO              |
| Negociação de Preços            | NÃO                                                   |
| Intenções de Recurso            |                                                       |
| Recursos e Contra-Razões        | Exclusivo ME? REQUERIDO Quantidade Total REQUERIDO    |
| Pedidos de Esclarecimento       | NÃO 🔻 0                                               |
| Pedidos de Impugnação           |                                                       |
| Adjudicação                     | Unidade Reguerito Valor de Referência                 |
| Atas, Termos e Documentos       | Ampola 0,00                                           |
| Todos os Processos              |                                                       |
| Todo o Portal                   | Justificativa para a Eventual Inobservação da Lei 147 |
| Manuais 🕨                       |                                                       |
| Relatórios 🕨                    |                                                       |
| Painel de Operações             |                                                       |
| Modelos de Editais              | Ainda restam 255 caracteres.                          |
| Forum 🕨                         | Gravar Novo Importar                                  |
| Catalogo 🕨                      |                                                       |
| Fornecedores                    | Item Descrição Quantidade Uni. Medida VIr Ref Ações   |
| Unidades de Medida              | Sem itens cadastrados                                 |
| Documentos                      | Total de Registros: 0                                 |
| Atoneão                         |                                                       |

• Preencha os campos: "Quantidade" e "Valor de Referência" e selecione "Tipo de Unidade de Medida";

Caso seja selecionado "**Sim**" em "**Cota Reservada**", o sistema automaticamente abrirá o campo "Quantidade Reservada".

A quantidade reservada deve ser validada em até 25% da Quantidade Total.

- O campo "Justificativa para eventual inobservância da Lei 147" deve ser preenchido caso:
  - O item tenha valor de referência menor ou igual a R\$80.000,00 e não seja exclusivo ME;
  - O item tenha valor de referência superior a R\$80.000,00 e não possua cotas;
- Clique em "Gravar" para incluir o item.

Exemplos:

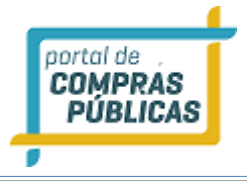

# Item Licitado

| Produto REQUERTOO                     |                  |                            |   |
|---------------------------------------|------------------|----------------------------|---|
| item                                  |                  |                            |   |
| riterri                               |                  |                            |   |
| Código Externo                        |                  | Item Divisível? REQUERIDO  |   |
|                                       |                  | NÃO                        | • |
| Exclusivo ME? REQUERTED               |                  | Quantidade Total REQUERIDO |   |
| NÃO                                   | •                | 3                          |   |
| Unidade REGUERIDO                     |                  | Valor de Referência        |   |
| Unidade                               | •                | 30.000,00                  |   |
| Justificativa para a Eventual Inobser | vação da Lei 147 |                            |   |
|                                       |                  |                            |   |
|                                       |                  |                            |   |
|                                       |                  |                            |   |
|                                       |                  |                            |   |
|                                       |                  |                            |   |
| Ainda restam 255 caracteres.          |                  |                            |   |
|                                       |                  |                            |   |

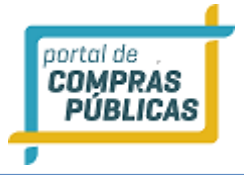

| 31.10 PP / 31.10 PP<br>Produto REGUERIZO |                   |                    |              |                                                                                                    |
|------------------------------------------|-------------------|--------------------|--------------|----------------------------------------------------------------------------------------------------|
| Código Externo                           | I                 | tem Divisível?     | 100          |                                                                                                    |
| Cota Personada2 #FOUFFIER                |                   | SIM                | po 1         |                                                                                                    |
| SIM                                      | •                 | NÃO                |              |                                                                                                    |
| Quantidade Total REGULERIDO              | q                 | uantidade Reserva  | da REQUERIDO |                                                                                                    |
| 0                                        | )[                | 0                  |              |                                                                                                    |
| Unidade REQUERIDO                        | v                 | alor de Referência | REQUERIDO    |                                                                                                    |
| Ampola                                   | ۲.                | 0,00               |              |                                                                                                    |
| Gravar Novo Importar                     | Gravar e Publicar |                    |              |                                                                                                    |
| tem Descrição                            | Quantidade        | Uni. Medida        | Vir Ref      | Ações                                                                                                    |
|                                          |                   |                    |              | and the second second se |

- Se desejar adicionar mais itens, clique em "Novo";
- Se necessitar modificar informações do item, então clique no ícone *cone* "Editar Registro" na coluna "Ações";
- Se necessitar excluir o item, então clique no ícone Certa registro" na coluna "Ações";

No Exemplo abaixo o valor de referência é superior a 80.000,00 e não foi dividido em cotas, neste caso é obrigatório que seja preenchida a justificativa, para que o item seja gravado:

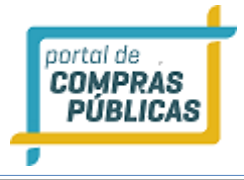

## Item Licitado

| O campo Quantidade é obrigatório!                  |                                          |  |  |  |
|----------------------------------------------------|------------------------------------------|--|--|--|
| O campo Valor de Referência é obrigatório!         |                                          |  |  |  |
| O campo <b>Quantidade Reservada</b> é obrigatório! |                                          |  |  |  |
| O item tem valor de referência menor ou igual a    | a RS 80.000,00 e não é exclusivo para ME |  |  |  |
| 1.10 PP / 31.10 PP                                 |                                          |  |  |  |
| roduto REQUERIDO                                   |                                          |  |  |  |
| Monitor                                            |                                          |  |  |  |
| ódigo Externo                                      | Item Divisivel? REQUERIDO                |  |  |  |
|                                                    | SIM                                      |  |  |  |
| ota Reservada? REQUERIDO                           | Exclusivo ME? REQUERIDO                  |  |  |  |
| SIM                                                | ▼ NÃO                                    |  |  |  |
| uantidade Total REQUERIDO                          | Quantidade Reservada REQUERIDO           |  |  |  |
| 0                                                  | 0                                        |  |  |  |
| nidade REQUERIDO                                   | Valor de Referência REQUERIDO            |  |  |  |
| Ampola                                             | ▼ 0,00                                   |  |  |  |
| Gravar Novo Importar Gravar e Po                   | ublicar                                  |  |  |  |

- Atenção: Caso o processo tenha sido criado com a opção "Benefício local/regional": "Não", as opções de preenchimento da tela de inclusão do item são apenas:
  - Descrição do Produto (item);
  - Código Externo (campo não obrigatório);
  - Quantidade Total;
  - Unidade de Medida;
  - Valor de Referência;

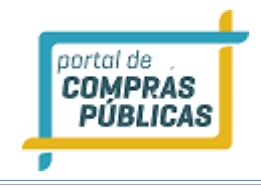

#### 3.2.4.1 Separar itens por lote: Sim.

• Para cadastrar os lotes, clique em "**Incluir**", na parte inferior da página de cadastro do processo, após ter incluído os dados inicias da licitação;

| SM   Casas Decimais   Casas Calcular datas automáticamente  Data Limite para Impugnação   XXXXXXXXXXXXXXXXXXXXXXXXXXXXXXXXXXX                                                                                                    | separar teens por tocest                       |             |                           |                                                                              |
|----------------------------------------------------------------------------------------------------|------------------------------------------------|-------------|---------------------------|------------------------------------------------------------------------------|
| Casas Decimais ************************************                                                                                                    | SIM                                            | •           |                           |                                                                              |
| Duas Casas Sim ?   Calcular datas automáticamente   Data Limite para Impugnação WEXENDO   31/10/2017   12:00   Data de Abertura das Propostas WEXENDO   Q2/11/2017   13:00   Exita de Abertura das Propostas WEXENDO   Q2/11/2017   13:00   Exita de Abertura das Propostas WEXENDO   Q2/11/2017   13:00   Exita de Abertura das Propostas WEXENDO   Silvar   Cerar Edital   Sulvar   Cerar Edital   Vertos Arquivos   torne   Tipo   Ações     Intectuir   ens   em   Descrição   Exct. Quantidade   Uni. Medida   Vir Ref   Ações     Intectuir   Inportar Iteres   Exctuar Todos                                                                                                    | Casas Decimais REQUERIDO                       |             | Apresenta Valor de Referê | ncia                                                                         |
| Calcular datas automáticamente   Data Límite para Impugnação (*********)   31/10/2017   12:00   Data de Abertura das Propostas ***********************************                                                                                                    | Duas Casas                                     | •           | Sim 🔻                     | •                                                                            |
| Data Limite para Impugnação INVERSION<br>31/10/2017 12:00<br>Data de Abertura das Propostas INVERSION<br>Q/11/2017 13:00<br>EXige Garantia? INVERSION<br>SMA CONSISTA Arquivo<br>Selecionar Arquivo<br>Selecionar Arquivo<br>Cerae Edital<br>Utros Arquivos<br>tome Tipo Ações<br>                                                                                                    | Calcular datas automáticamente                 |             |                           |                                                                              |
| 31/10/2017 12:00   Data de Abertura das Propostas WUMERON Hora de Abertura das Propostas WUMERON   Q2/11/2017 13:00   SIM Image: Constrained Constrained Cons                                                                                                    | Data Limite para Impugnação                    |             | Hora Limite para Impugna  | ção REQUERIDO                                                                |
| Data de Abertura das Propostas (#99#880)<br>Q2/11/2017 13:00<br>Exige Garantia? #99#880<br>SiM    Gerar Edital<br>Selecionar Arquivo<br>Satvar Gerar Edital<br>utros Arquivos<br>tome Tipo Ações<br>                                                                                                    | 31/10/2017                                     |             | 12:00                     |                                                                              |
| 02/11/2017 13:00<br>Exige Garantia? ************************************                                                                                                    | Data de Abertura das Propostas                 |             | Hora de Abertura das Prop | ostas REQUERIDO                                                              |
| Exige Garantia? MOMENTO<br>SIM Caltais<br>Selectionar Arquivo<br>Salvar Gerar Edital<br>utros Arquivos<br>Nome Tipo Ações<br>                                                                                                    | 02/11/2017                                     |             | 13:00                     |                                                                              |
| SIM   SIM  SIM  SIM  Citais  Selecionar Arquivo  Salvar  Gerar Editai  utros Arquivos  tome  Tipo  Ações  Inter Ações  Inter Inter I                                                                                                    | Exige Garantia? **********                     |             |                           |                                                                              |
| Editals<br>Selecionar Arquivo<br>Salvar Gerar Edital<br>Putros Arquivos<br>kome Tipo Ações<br>                                                                                                    | SIM                                            | Ŧ           | 2                         |                                                                              |
| Selecionar Arquivo<br>Salvar Gerar Edital<br>tutros Arquivos<br>tome Tipo Ações<br>                                                                                                    | Editais                                        |             | -                         |                                                                              |
| Salvar Gerar Edital   hutros Arquivos Tipo   kome Tipo   Ações   i   i                                                                                                    | Selecionar Arguivo                             |             |                           |                                                                              |
| Salvar Gerar Edital  Putros Arquivos  tome Tipo Ações                                                                                                    |                                                |             |                           |                                                                              |
| Ações   tome   Tipo   Ações   Incluir   Tipo   Excl. Quantidade   Uni. Medida   Vir Ref   Ações   Incluir   Incluir   Incluir   Incluir                                                                                                    | Salvar Gerar Edital                            |             |                           |                                                                              |
| Ações Ações Ações Ações Incluir Incluir Inclui                                                                                                    |                                                |             |                           |                                                                              |
| tome Tipo Ações     Incluir I Total de Registros: 0   Incluir Incluir   Lems   Lems   L                                                                                                    | Outros Arquivos                                |             |                           |                                                                              |
| <ul> <li></li></ul>                                                                                                    | Mama                                           |             |                           |                                                                              |
| Incluir<br>Incluir<br>Inc | Nome                                           |             | Тіро                      | Ações                                                                        |
| Incluir<br>Total de Registros: 0<br>Incluir<br>tem Descrição Excl. Quantidade Uni. Medida VIr Ref Ações<br>Sem itens cadastrados<br>I Total de Registros: 0<br>Incluir Importar Itens Excluir Todos                                                                                                    | Nome                                           |             | Тіро                      | Ações                                                                        |
| Incluir         tem       Descrição       Excl.       Quantidade       Uni.       Medida       VIr Ref       Ações         -       -       Sem itens cadastrados                                                                                                    | NOIDE                                          |             | Tipo<br>                  | Ações                                                                        |
| Incluir         tem       Descrição       Excl.       Quantidade       Uni.       Medida       VIr Ref       Ações         -        Sem itens cadastrados                                                                                                    |                                                | 1           | Tipo<br>                  | Ações<br>  Total de Registros: 0                                             |
| tem Descrição Excl. Quantidade Uni. Medida VIr Ref Ações<br>Sem itens cadastrados<br>  Total de Registros: 0                                                                                                    | мопне-                                         | 1           | Tipo<br>                  | Ações<br>  Total de Registros: 0                                             |
| tem Descrição Excl. Quantidade Uni. Medida VIr Ref Ações Sem itens cadastrados   Total de Registros: 0  Incluir Importar Itens Excluir Todos                                                                                                    |                                                |             | Tīpo<br>                  | Ações<br>  Total de Registros: 0                                             |
| tem Descrição Excl. Quantidade Uni. Medida VIr Ref Ações Sem itens cadastrados   Total de Registros: 0 Incluir Importar Itens Excluir Todos                                                                                                    | Incluir                                        |             | Tipo<br>                  | Ações<br>  Total de Registros: 0                                             |
| Sem itens cadastrados<br>  Total de Registros: 0                                                                                                    |                                                |             | Tīpo<br>                  | Ações<br>  Total de Registros: 0                                             |
| Total de Registros: 0                                                                                                    | Incluir<br>tens<br>tem Descrição               | Excl. Quant | Tipo<br>idade Uni. Medida | Ações                                                                        |
| Incluir Importar Itens Excluir Todos                                                                                                    |                                                | Excl. Quant | Tipo                      | Ações<br>  Total de Registros: 0<br>VIr Ref Ações                            |
| Incluir Importar Itens Excluir Todos                                                                                                    | tens<br>tem Descrição<br>Sem itens cadastrados | Excl. Quant | Tipo  idade Uni. Medida   | Ações<br>  Total de Registros: 0<br>VIr Ref Ações<br>  Total de Registros: 0 |
|                                                                                                    | tens<br>tem Descrição                          | Excl. Quant | Tipo                      | Ações<br>  Total de Registros: 0 VIr Ref Ações   Total de Registros: 0       |

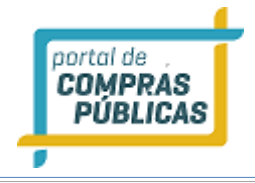

| Item Licitado                                                             |           |                              |           |                       |
|---------------------------------------------------------------------------|-----------|------------------------------|-----------|-----------------------|
| 31.10 PP / 31.10 PP<br>Código do Lote<br>1<br>Descrição do Lote REQUERTED |           |                              |           |                       |
| Item Divisível? ************************************                      | ¥         | Exclusivo ME? REQUERD<br>NÃO | 80        | ٣                     |
| Código Externo                                                            |           | Quantidade Total             | VERIDO    |                       |
| Unidade *EQUERIDO<br>Ampola                                               | Ŧ         | Valor de Referência<br>0,00  | REQUERIDO |                       |
| Gravar Novo Importar                                                      |           |                              |           |                       |
| Item Descrição<br>Sem itens cadastrados                                   | Quantidad | e Uni. Medida                | Vir Ref   | Ações                 |
|                                                                           |           |                              |           | Total de Registros: 0 |

- Na página de cadastro do lote, Preencha a descrição do lote;
- Em seguida preencha o primeiro produto (item) que compõe este lote.
- Insira o código externo do item (caso o órgão tenha um catálogo de produto pode ser preenchido o código existente). Esse campo não é obrigatório, caso órgão não tenha, não é necessário preenche-lo;
- Em "Item divisível?", selecione a opção:
  - "NÃO", para itens que não são possíveis que sua aquisição seja feita de forma fracionada;
  - "SIM", em caso de itens que podem ser adquiridos separadamente (podem ser fracionados fisicamente);

Atenção: Caso seja selecionado "**Sim**" em "**Item Divisível**", o sistema, automaticamente, abrirá um novo combo de escolha: "**Cota Reservada**".

• Em "Cota Reservada?", selecione a opção:

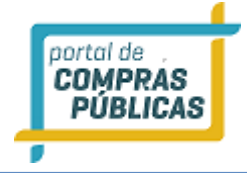

- "NÃO", caso o item não seja dividido em cotas;
- **"SIM"**, se o item for dividido em cotas, conforme orientação do art.48 da LC 123/2006 com redação dada pela LC 147/2014, com percentual máximo de 25%.
- Em "Exclusivo ME?", selecione a opção:
  - "NÃO", para itens de participação com pequenas, médias e grandes empresas;
  - "SIM", para itens de participação aberta somente para ME's/EPP's;
- Preencha os campos: "Quantidade" e "Valor de Referência" e selecione "Tipo de Unidade de Medida";

Caso seja selecionado "**Sim**" em "**Cota Reservada**", o sistema automaticamente abrirá o campo "Quantidade Reservada".

A quantidade reservada deve ser validada em até 25% da Quantidade Total.

• Clique em "Gravar" para incluir o primeiro item deste lote.

| tem Licitado                                                              |                 |                    |               |                       |
|---------------------------------------------------------------------------|-----------------|--------------------|---------------|-----------------------|
| 31.10 PP / 31.10 PP<br>Código do Lote<br>1<br>Descrição do Lote REQUERIDO |                 |                    |               |                       |
| Lote 1 - Informática                                                      |                 |                    |               |                       |
| Item Divisível? REQUERIDO                                                 | Cota Reservada? | UERIDO             | Exclusivo ME? | QUERIDO               |
| SIM                                                                       | SIM             | Ψ                  | NAO           | ¥                     |
| Produto REQUERSOO                                                         |                 |                    |               |                       |
| Mouse                                                                     |                 |                    |               |                       |
| Código Externo                                                            |                 | Quantidade Total 🗷 | EQUERIDO      |                       |
|                                                                           |                 | 100                |               |                       |
| Quantidade Reservada REGULERED                                            |                 | Unidade REQUERTO   |               |                       |
| 12                                                                        |                 | Ampola             |               | •                     |
| Valor de Referência                                                       |                 |                    |               |                       |
| 50,00                                                                     |                 |                    |               |                       |
| Gravar Novo Importar                                                      |                 |                    |               |                       |
| ltem Descrição                                                            | Quantidad       | e Uni. Medida      | Vir Ref       | Ações                 |
| Sem itens cadastrados                                                     |                 |                    |               |                       |
|                                                                           |                 |                    |               | Total de Registros: 0 |

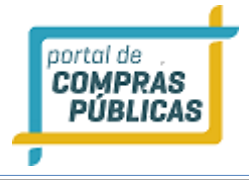

| Dados inseridos                                             | com sucesso!                   |                |                        |               |                       |
|-------------------------------------------------------------|--------------------------------|----------------|------------------------|---------------|-----------------------|
| 31.10 PP / 31.1                                             |                                |                |                        |               |                       |
| Código do Lote<br>1<br>Descrição do Lote<br>Lote 1 - Inform | 10 PP                          |                |                        |               |                       |
| tem Divisivel                                               |                                | Cota Reservada |                        | Exclusivo ME  |                       |
| Valor de Referência<br>R\$ 12.000,00                        | i do Lote<br>Iovo Item no Lote | Finalizar Lote | Lote Finalizado<br>Não |               |                       |
|                                                             |                                |                |                        |               |                       |
| Código Externo                                              |                                |                | Quantidade Total       | REQUERIDO     |                       |
|                                                             |                                |                | 0                      |               |                       |
| Juantidade Reserva                                          | ada REQUERIDO                  |                | Unidade REQUERTOO      |               |                       |
| 0                                                           |                                |                | Ampola                 |               | •                     |
| alor de Referência                                          | REWJERIDO                      |                |                        |               |                       |
| 0,00<br>Gravar Novo                                         | Importar                       |                |                        |               |                       |
| ote Descrição                                               |                                |                | Finalizado             | Vir Ref       | Ações                 |
| 001 Lote 1 - Info                                           | ormática                       |                | Não                    | R\$ 12.000,00 |                       |
| em Descrição                                                |                                | Quantidad      | de Uni. Medida         | Vir Ref       | Ações                 |
| 001 Teclado                                                 |                                | 100            | UN                     | 120,00        | 20                    |
|                                                             |                                |                |                        |               | Total de Registros: 1 |

• Para continuar incluindo itens neste lote, clique em **"Novo Item no Lote"** e preencha as informações do segundo item do lote, e assim sucessivamente.

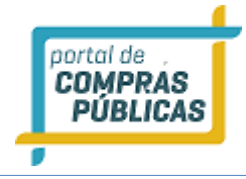

- O retângulo vermelho mostra o lote e o(s) item(ns) que foram incluídos, com as informações adicionadas;
- Se necessitar modificar a descrição do lote, clique no ícone *intercenter constructiona descrição do lote, clique no ícone*
- Se necessitar modificar informações do item, clique no ícone *C* **"Editar Registro"** na coluna "**Ação**" do item;
- Se necessitar excluir o item, então clique no ícone 🥯 "Deletar Registro", na coluna "Ação" do item;
- É possível serem inseridos até 20 itens no mesmo lote.

Atenção: depois de incluído o primeiro item no lote, os demais itens do mesmo lote devem seguir as mesmas configurações (opções) selecionadas em "Item Divisível", "Cota Reservada" e "Exclusivo ME".

 Caso sejam selecionadas opções diferentes, o sistema emite um alerta e o pregoeiro pode optar em alterar todas as configurações dos itens já incluídos ou cancelar a inclusão deste item com dados divergentes.

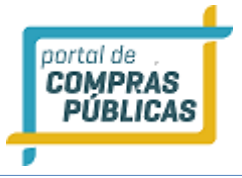

| tem                                     | Licitado                                                                     |                                    |                                     |              |                       |
|-----------------------------------------|------------------------------------------------------------------------------|------------------------------------|-------------------------------------|--------------|-----------------------|
| 31.1<br>Códig<br>1                      | 0 PP / 31.10 PP<br>o do Lote                                                 |                                    |                                     |              |                       |
| Descri<br>Lote                          | ição do Lote<br>1 - Informática                                              |                                    |                                     |              |                       |
| Item I<br>Não<br>Valor<br>R\$ 1<br>Edit | Divisivel<br>de Referência do Lote<br>4.000,00<br>tar lote Novo Item no Lote | Exc<br>Nã<br>Lot<br>Finalizar Lote | lusivo ME<br>o<br>e Finalizado<br>o |              |                       |
| Lote                                    | Descrição                                                                    |                                    | Finalizado                          | Vir Ref      | Ações                 |
| 0001                                    | Lote 1 - Informática                                                         |                                    | Não                                 | RS 14.000,00 |                       |
| ltem                                    | Descrição                                                                    | Quantidade                         | Uni. Medida                         | Vir Ref      | Ações                 |
| 0001                                    | Teclado                                                                      | 100                                | UN                                  | 120,00       | 20                    |
| 0002                                    | Mouse                                                                        | 10                                 | UN                                  | 200,00       | 20                    |
|                                         |                                                                              |                                    |                                     | 1            | Total de Registros: 1 |

Depois de inseridos todos os itens que compõe o lote, clique no botão **"Finalizar Lote"**, para concluir a criação deste lote.

• O sistema automaticamente abrirá o campo para criação do próximo lote, caso seja necessário.

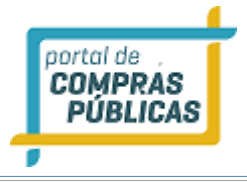

# Item Licitado

| 31.10 PP / 31.10 PP<br>Código do Lote<br>2<br>Descrição do Lote REQUERIDO |                 |                   |               |                       |
|---------------------------------------------------------------------------|-----------------|-------------------|---------------|-----------------------|
| Lote 2 - Suprimentos de Informática                                       |                 |                   |               |                       |
| Item Divisível? REQUERIDO                                                 | Cota Reservada? | 001               | Exclusivo ME? | MERICO                |
| SIM                                                                       | SIM             | Ψ                 | NAO           | *                     |
| Produto REQUERTED                                                         |                 |                   |               |                       |
|                                                                           |                 |                   |               |                       |
| Código Externo                                                            | Qu              | iantidade Total 🛽 | EQUERIDO.     |                       |
|                                                                           | 0               | · · · ·           |               |                       |
| Quantidade Reservada Revenue                                              | Un              | iidade Reviexado  |               | -                     |
| Volor de Defenêncie Efeutetro                                             | •               | Ampota            |               | •                     |
|                                                                           |                 |                   |               |                       |
| Gravar Novo Importar                                                      |                 |                   |               |                       |
| Lote Descrição                                                            |                 | Finalizado        | Vir Ref       | Ações                 |
| 0001 Lote 1 - Informática                                                 |                 | Sim               | R\$ 14.000,00 |                       |
| Item Descrição                                                            | Quantidade      | Uni. Medida       | VIr Ref       | Ações                 |
| 0001 Teclado                                                              | 100             | UN                | 120,00        |                       |
| 0002 Mouse                                                                | 10              | UN                | 200,00        |                       |
|                                                                           | _               |                   |               | Total de Registros: 1 |

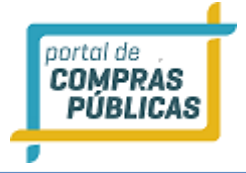

- Quando finalizar a inclusão o lote, caso seja verificada inobservância da aplicação do Art. 47 da LC 123/2006 com redação dada pela LC 147/2014, o sistema abrirá um campo para preenchimento de justificativa, nos seguintes casos:
  - O lote tenha valor de referência menor ou igual a R\$80.000,00 e não seja exclusivo ME;
  - O lote tenha valor de referência superior a R\$80.000,00 e não possua cotas;

| Esclarecimento                        | Lote 2 (dois)                                                     |                    |                     |                          |                                           |
|---------------------------------------|-------------------------------------------------------------------|--------------------|---------------------|--------------------------|-------------------------------------------|
|                                       |                                                                   |                    |                     |                          |                                           |
|                                       |                                                                   |                    |                     |                          |                                           |
|                                       | R\$ 101.000,00                                                    |                    | Não                 |                          |                                           |
|                                       |                                                                   |                    |                     |                          |                                           |
|                                       |                                                                   |                    |                     |                          |                                           |
|                                       |                                                                   |                    |                     |                          |                                           |
| · · · · · · · · · · · · · · · · · · · | Produto REQUERIDO                                                 |                    |                     |                          |                                           |
|                                       |                                                                   |                    |                     |                          |                                           |
| Finaliza                              | arlote                                                            |                    |                     |                          |                                           |
| Tinatiza                              |                                                                   |                    |                     |                          |                                           |
| Número                                | ( Drosses)                                                        |                    |                     |                          |                                           |
| Numero : .                            | Processo:                                                         |                    |                     |                          |                                           |
| Lote : 000                            | 2 / Produto : Lote 2 (dois)                                       | (                  |                     |                          |                                           |
| O valor de                            | referência está acima de                                          | R\$ 80,000,00, por | ém não existem ite  | ans com cota             |                                           |
| reservada                             | Deseia prosseguir?                                                | ity 00.000,00, poi | eni nuo existeni ra |                          |                                           |
|                                       | serele b. erreßen i                                               |                    |                     |                          |                                           |
| Justificativa                         | REQUERIDO                                                         |                    |                     |                          | Ε                                         |
|                                       |                                                                   |                    |                     |                          |                                           |
|                                       |                                                                   |                    |                     |                          |                                           |
|                                       |                                                                   |                    |                     |                          |                                           |
|                                       |                                                                   |                    |                     |                          |                                           |
|                                       |                                                                   |                    |                     |                          |                                           |
|                                       |                                                                   |                    |                     |                          |                                           |
| Ainda restar                          | 255 caracteres                                                    |                    |                     |                          | <u></u>                                   |
| Ainda restam                          | 255 caracteres.                                                   |                    |                     |                          |                                           |
| Confirmar                             | Registro do Lote                                                  |                    |                     |                          |                                           |
|                                       |                                                                   |                    |                     |                          | es                                        |
| 4                                     |                                                                   |                    |                     |                          | · ·                                       |
|                                       |                                                                   |                    |                     |                          |                                           |
|                                       |                                                                   |                    |                     |                          | ,                                         |
|                                       |                                                                   |                    |                     | FECH                     | IAR ×                                     |
| •                                     |                                                                   |                    |                     | FECH                     | AR X                                      |
|                                       |                                                                   |                    |                     | FECH                     | AR X                                      |
|                                       |                                                                   |                    |                     | FECH                     | AR X                                      |
|                                       | 0005 item do lote dois                                            | 10                 | RL                  | FECH<br>100,00           | AR X                                      |
|                                       | 0005 item do lote dois                                            | 10                 | RL                  | FECH<br>100,00           | AR X                                      |
|                                       | 0005 item do lote dois<br>0006 segundo item do lote d             | 10<br>lois 1.0     | RL<br>000 UN        | FECH<br>100,00<br>100,00 |                                           |
|                                       | 0005 item do lote dois<br>0006 segundo item do lote d             | dois 1.0           | RL<br>000 UN        | FECH<br>100,00<br>100,00 |                                           |
|                                       | 0005 item do lote dois<br>0006 segundo item do lote d             | 10<br>dois 1.0     | RL<br>000 UN<br>    | FECH<br>100,00<br>100,00 |                                           |
|                                       | 0005 item do lote dois<br>0006 segundo item do lote d<br>**       | 10<br>dois 1.0     | RL<br>000 UN        | FECH<br>100,00<br>100,00 | AR X<br>Co<br>Co<br>Total de Registros: 2 |
|                                       | 0005 item do lote dois<br>0006 segundo item do lote d<br>** * 1 2 | dois 1.0           | RL<br>000 UN        | FECH<br>100,00<br>100,00 | AR X                                      |

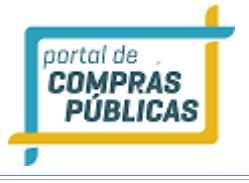

| ortação<br>vlicas<br>n Andamento | 0512/2016 / 0512<br>Código do Lote                  |                    |              |              |         |
|----------------------------------|-----------------------------------------------------|--------------------|--------------|--------------|---------|
|                                  | 3<br>Descrição do Lote<br>lote três teste           |                    |              |              |         |
| Impugnação                       | Valor de Referência do Lote                         | Lot                | e Finalizado |              |         |
| Finaliz                          | zar Lote                                            |                    |              |              | - î     |
| Número                           | : / Processo:                                       |                    |              |              |         |
| Lote : 00                        | 003 / Produto : lote três teste                     |                    |              |              |         |
| O valor d<br>Deseja p            | le referência está abaixo de R\$ 80.0<br>rosseguir? | 00,00, porém o ite | m não é excl | usivo para A | AE.     |
| Justificativ                     | a REQUERIDO                                         |                    |              |              |         |
|                                  |                                                     |                    |              |              |         |
| Ainda resta                      | um 255 caracteres.                                  |                    |              |              | 444     |
| Confirma                         | ar Registro do Lote                                 |                    |              |              |         |
| <                                |                                                     | 11                 |              |              | • •     |
|                                  |                                                     |                    |              | FE           | echar X |
| DIATAMENTE                       |                                                     |                    |              |              |         |
| ja entidade.                     |                                                     |                    |              |              |         |
|                                  | 0007 item do lote 3                                 |                    | CX           |              |         |
|                                  |                                                     | 20                 | UN           |              |         |
|                                  | ≪ ∢ 1 2 3                                           |                    |              |              |         |

- Atenção: Caso o processo tenha sido criado com a opção "Benefício local/regional": "Não", as opções de preenchimento para inclusão do item no lote, são apenas:
  - Descrição do Produto (item);
  - Código Externo (campo não obrigatório);
  - Quantidade Total;
  - Unidade de Medida;
  - Valor de Referência;

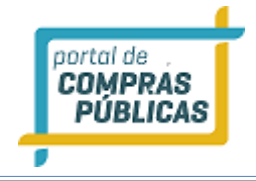

#### 3.2.5 Incluindo Itens por Importação

- Para ser feita a inclusão dos itens, sem que seja necessário inserir um a um, pode ser utilizado o recurso de importar itens. Para realizar este procedimento, deve ser criado um arquivo, do tipo "txt" ou "csv";
- Antes de incluir o arquivo, deve ser observado:
  - Se o pregão foi criado com a opção "Separado por lotes" "Sim" ou "Não"
  - Se o pregão tem benefício local/regional;
- De acordo com o cadastrado do processo, os modelos de importação podem ser feitos de quatro maneiras:

#### • Modelo 01:

| Benefício Local/Regional: <b>NÃO</b>     | Separar Itens por Lotes: NÃO           |
|------------------------------------------|----------------------------------------|
| Instruções para importação:              |                                        |
| - O arquivo deve ser do tipo txt ou csv  |                                        |
| - Os dados devem ser separados por ";"   |                                        |
| - O formato do arquivo deve ser:         |                                        |
| Código do Comprador; Produto; Quantidade | ;Unidade de Medida;Valor de Referência |
|                                          |                                        |

#### • Modelo 02:

| Benefício Local/Regional: NÃO                                                                                                    | Separar Itens por Lotes: SIM                               |
|----------------------------------------------------------------------------------------------------|------------------------------------------------------------|
| Instruções para importação:                                                                                                    |                                                            |
| <ul> <li>O arquivo deve ser do tipo txt ou csv</li> <li>Os dados devem ser separados por ";"</li> <li>O formato do arquivo deve ser:</li> </ul> |                                                            |
| Para Lote:<br>L;Descrição do lote                                                                                                    |                                                            |
| Para Item:<br>I;Código do Comprador;Produto;Quantidad<br>Referência                                                                             | e Total;Unidade de Medida;Valor de                         |
| -A linha do lote deve ser informada primeiro itens pertencentes a esse lote devem estar                                                         | o e as linhas contendo informações dos<br>listadas abaixo. |

#### • Modelo 03:

| Benefício Local/Regional: SIM             | Senarar Itens nor Lotes: NÃO |
|-------------------------------------------|------------------------------|
|                                           |                              |
| Instruçoes para importaçao:               |                              |
|                                           |                              |
| - O arquivo deve ser do tipo txt ou csv   |                              |
| - Os dados devem ser senarados nor "."    |                              |
|                                           |                              |
| - O formato do arquivo deve ser:          |                              |
| Código do Comprador Produto Item Divisíve | el·Cota Reservada·Item       |

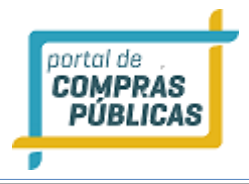

Exclusivo;Quantidade Total;Quantidade Reservada;Unidade de Medida;Valor de Referência;Justificativa

-Os campos "Item Divisível", "Cota Reservada" e "Item Exclusivo" devem possuir os valores 1 para "Sim" e 0 para "Não";

-Os campos "Item Divisível", "Cota Reservada" e "Item Exclusivo" devem possuir os valores S para "Sim" e N para "Não";

-Caso o item não possua cota, informar zero (0) ou (N) no campo "Quantidade Reservada";

-Caso o item respeite a Lei 147/2014, não apresente justificativa

#### • Modelo 04:

| Benefício Local/Regional: SIM                                                                                                    | Separar Itens por Lotes: SIM                                   |
|----------------------------------------------------------------------------------------------------|----------------------------------------------------------------|
| Instruções para importação:                                                                                                    |                                                                |
| <ul> <li>O arquivo deve ser do tipo txt ou csv</li> <li>Os dados devem ser separados por ";"</li> <li>O formato do arquivo deve ser:</li> </ul> |                                                                |
| Para Lote:<br>L;Descrição do Lote;Justificativa                                                                                                 |                                                                |
| Para Item:<br>I;Código do Comprador;Produto;Item Divisí<br>Exclusivo;Quantidade Total;Quantidade Re<br>Referência                               | vel;Cota Reservada;Item<br>eservada;Unidade de Medida;Valor de |
| -A linha do lote deve ser informada primeiro itens pertencentes a esse lote devem estar                                                         | o e as linhas contendo informações dos<br>listadas abaixo:     |
| -Os campos "Item Divisível", "Cota Reserva<br>valores 1 para sim e 0 para não;                                                                  | ada" e "Item Exclusivo" devem possuir os                       |
| -Os campos "Item Divisível", "Cota Reserva<br>valores S para sim e N para não;                                                                  | ada" e "Item Exclusivo" devem possuir os                       |
| -Caso o item não possua cota, informar zer<br>Reservada"                                                                                        | ro (0) ou (N), no campo "Quantidade                            |
| -Caso o item respeite a lei 147/2014, não a                                                                                                    | presente justificativa                                         |

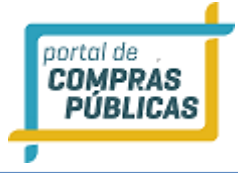

| Importação de Itens                                                                                                    |                                                                                                    |                                                                                                    |                                                                                           |                                                       |                                        |
|----------------------------------------------------------------------------------------------------|----------------------------------------------------------------------------------------------------|----------------------------------------------------------------------------------------------------|-------------------------------------------------------------------------------------------|-------------------------------------------------------|----------------------------------------|
| Número2<br>31.10 PP                                                                                                    |                                                                                                    | Núm<br>31.                                                                                          | ero do Processo In<br>10 PP                                                               | iterno                                                |                                        |
| Arquivos de Importação<br>Selecionar Arquivo<br>ImportacaocsvLotepp1.csv 🗰 (0 d                                                                                                    | arquivo não foi im                                                                                                    | portado aindo                                                                                       | a. Clique em proc                                                                         | essar para impo                                       | ortar os itens.)                       |
| Processar<br>Instruções para importação<br>-O arquivo deve ser do tipo<br>-Os dados devem ser separa<br>-O formato do arquivo devo<br>Para Lote:<br>L;Descrição do lote;Justifio<br>Para Item:<br>I;Código do Comprador;Pro<br>Cota reservada;Item exclus<br>Unidade de Medida;Valor d<br>-A linha do lote deve ser im<br>pertencentes a esse lote do<br>-Os campos "Item divisível"<br>ou "S" para sim e 0 ou "N" p<br>-Caso o item não possua co<br>-Caso o item respeite a lei | o txt ou csv<br>ados por ";"<br>e ser:<br>ativa<br>duto;Item divi<br>tivo;Quantidad<br>e Referência<br>formada prime<br>evem estar list<br>, "Cota reserva<br>bara não<br>ta, informar z<br>147/2014, não | isível;<br>le Total;Qu<br>eiro e as lin<br>tadas abaix<br>ada" e "Iter<br>ero no cam<br>o apresente | antidade Rese<br>nhas contendo<br>o<br>n exclusivo" d<br>npo "Quantida<br>e justificativa | ervada;<br>o informaçõe<br>levem possu<br>de Reservad | es dos itens<br>ir os valores 1<br>la" |
| Lote Descrição                                                                                                    |                                                                                                    |                                                                                                    | Finalizado                                                                                | VIr Ref                                               | Ações                                  |
| 0001 Lote 1 - Informática                                                                                                    |                                                                                                    |                                                                                                    | Sim                                                                                       | R\$ 14.000,00                                         |                                        |
| ltem Descrição                                                                                                    | Excl.                                                                                                    | Quantidade                                                                                          | Uni. Medida                                                                               | Vir Ref                                               | Ações                                  |
| 0001 Teclado                                                                                                    | NÃO                                                                                                    | 100                                                                                                 | UN                                                                                        | 120,00                                                |                                        |
| 0002 Mouse                                                                                                    | NÃO                                                                                                    | 10                                                                                                  | UN                                                                                        | 200,00                                                |                                        |
| 1 2 3 4 5 >                                                                                                    | Excluir Todos                                                                                                    |                                                                                                    |                                                                                           |                                                       | Total de Registros: 5                  |

Se o arquivo for Excel desconsidere o ponto e vírgula (;) e salve como "csv";

Na tela de Cadastro do processo, clique em "**Importar Itens**" ou então clique em "**Incluir**" e será aberta a tela de inclusão de "**Item Licitado**", clique em "**Importar**", localize o arquivo e clique em abrir, em seguida clique no botão "**Processar**", para carregar os itens;

#### 3.2.6 Modificando as Informações do pregão

- Se desejar modificar alguma informação do pregão, clique em "Processos";
- Localize o pregão pelo filtro de busca, ao localizar clique no ícone *sectival de clique em "Editar Pregão"*, caso seu pregão ainda não tenha sido publicado é possível fazer qualquer alteração;
- Caso ele já tenha sido publicado não é possível editar informações dos itens;
- Para gravar os dados clique em: "Salvar" Ou "Republicar", caso o pregão já esteja em status de publicado;

#### 3.2.7 Anexando o documento do pregão

- Para anexar um edital, na página de Cadastro de Processo, clique no botão **"Selecionar**", localize o edital e clique em **"Salvar"**.
- Podem ser inseridos quantos arquivos forem necessários, como retificações, planilhas, etc.
- Para inserir estes demais arquivos, na coluna de "Outros Arquivos", clique em "Incluir";
- Escolha o "Tipo" de Arquivo que será incluído, clique em "Selecionar Arquivo", localize o documento e clique em "Salvar";
- Podem ser utilizadas as extensões: PDF, DOC, TXT, JPEG, ZIP, CSV;
- O arquivo deve ser no máximo 5 MB;
- Atenção: Depois do processo publicado, não é mais possível a exclusão do arquivo anexado;

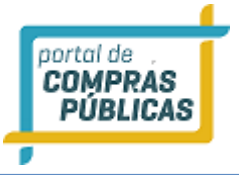

| Calcular datas automáticamente                                                         |                                          |            |
|----------------------------------------------------------------------------------------|------------------------------------------|------------|
| Data Limite para Impugnação REQUERIDO                                                  | Hora Limite para Impugnação REQUERIDO    |            |
| 17/01/2017                                                                             | 14:00                                    |            |
| Data de Abertura das Propostas REQUERIDO                                               | Hora de Abertura das Propostas REQUERIDO |            |
| 19/01/2017                                                                             | 14:00                                    |            |
| Exige Garantia? REQUERIDO                                                              |                                          |            |
| NÃO                                                                                    | •                                        |            |
| Editais<br>Selecionar<br>EditalTeste.docx 🗱 (Arquivo não foi gravado. Clique<br>Salvar | em salvar para realizar a gravação)      |            |
| Outros Arquivos                                                                        |                                          |            |
| Nome                                                                                   | Tipo Açõ                                 | es         |
|                                                                                        |                                          |            |
|                                                                                        |                                          |            |
|                                                                                        | Total de Re                              | gistros: 0 |
| Incluir                                                                                |                                          |            |

# Cadastro de Arquivos do Processo

|                                    | • |  |
|------------------------------------|---|--|
|                                    |   |  |
| Cronograma                         |   |  |
| Detalhamento BDI                   |   |  |
| Detalhamento encargos sociais      |   |  |
| Orçamen to-base                    |   |  |
| Planilha de detalhamento do objeto |   |  |
| Projeto básico/Termo de referência |   |  |

#### 3.2.8 Publicando o Pregão

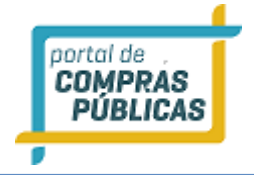

 Depois de inserida todas as informações do processo, inclusive os itens, há a opção de "Salvar" os dados, para posterior publicação ou "Salvar e Publicar", para que o processo seja publicado naquele exato momento.

| Casa                                        | s Decimais REQUERIDO                                                                                                    |                                                  | Aprese                                       | enta Valor de Refe                                    | erencia                                        |
|---------------------------------------------|----------------------------------------------------------------------------------------------------|--------------------------------------------------|----------------------------------------------|-------------------------------------------------------|------------------------------------------------|
| Dua                                         | as Casas                                                                                                    |                                                  | • Sim                                        |                                                       | •                                              |
|                                             | Calcular datas automáticament                                                                                                    | te                                               |                                              |                                                       |                                                |
| Data                                        | Limite para Impugnação REQUER                                                                                                    | 100                                              | Hora l                                       | imite para Impug                                      | nação REQUERIDO                                |
| 28/                                         | 12/2016                                                                                                    |                                                  | 15:30                                        |                                                       |                                                |
| Data                                        | de Abertura das Propostas 📧                                                                                                    | UERIDO                                           | Hora d                                       | le Abertura das P                                     | ropostas Reque                                 |
| 30/                                         | 12/2016                                                                                                    |                                                  | 15:30                                        |                                                       |                                                |
| Exige                                       | Garantia? REQUERIDO                                                                                                    |                                                  |                                              |                                                       |                                                |
| SIM                                         |                                                                                                    |                                                  | v                                            |                                                       |                                                |
| Sel<br>Edita                                | ecionar Arquivo<br>ITeste.docx 🗶 Arquivo não fo<br>var Salvar e Publicar                                                                             | ni gravado. Cliqu                                | e em salvar pa                               | ra realizar a grav                                    | ração                                          |
| Edita<br>Sal                                | ecionar Arquivo<br>IlTeste.docx 🎽 Arquivo não fo<br>var Salvar e Publicar<br>Descrição                                                               | oi gravado. Cliqu<br>Excl.                       | e em salvar pa<br>Quantidade                 | ra realizar a grav<br>Uni. Medida                     | vação<br>Vir Ref                               |
| Edita<br>Sal                                | ecionar Arquivo<br>IlTeste.docx ¥ Arquivo não fo<br>var Salvar e Publicar<br>Descrição<br>item teste um                                              | oi gravado. Cliqu<br>Excl.<br>NÃO                | e em salvar pa<br>Quantidade<br>10           | ra realizar a grav<br>Uni. Medida<br>ADES             | vação<br>Vir Ref<br>100,00                     |
| Edita<br>Edita<br>Item<br>0001<br>0002      | ecionar Arquivo<br>IlTeste.docx ¥ Arquivo não fo<br>var Salvar e Publicar<br>Descrição<br>item teste um<br>segundo item de teste                     | oi gravado. Cliqu<br>Excl.<br>NÃO<br>NÃO         | e em salvar pa<br>Quantidade<br>10           | ra realizar a grav<br>Uni. Medida<br>ADES<br>CX       | ração<br>VIr Ref<br>100,00<br>150,00           |
| Sel<br>Edita<br>Sal<br>Item<br>0001<br>0002 | ecionar Arquivo ecionar Arquivo ITeste.docx * Arquivo não fo var Salvar e Publicar Descrição item teste um segundo item de teste item teste terceiro | pi gravado. Cliqui<br>Excl.<br>NÃO<br>NÃO        | e em salvar pa<br>Quantidade<br>10<br>1<br>2 | ra realizar a grav<br>Uni. Medida<br>ADES<br>CX<br>PC | ração<br>VIr Ref<br>100,00<br>150,00<br>500,00 |
| Sel<br>Edita<br>Sal<br>Item<br>0001<br>0002 | ecionar Arquivo ecionar Arquivo ITeste.docx * Arquivo não fo var Salvar e Publicar Descrição item teste um segundo item de teste item teste terceiro | oi gravado. Cliqui<br>Excl.<br>NÃO<br>NÃO<br>NÃO | e em salvar pa<br>Quantidade<br>10<br>1<br>2 | ra realizar a grav<br>Uni. Medida<br>ADES<br>CX<br>PC | ração<br>VIr Ref<br>100,00<br>150,00<br>500,00 |

• Após a publicação do pregão aparecerá na tela a mensagem "Dados publicados com sucesso!";

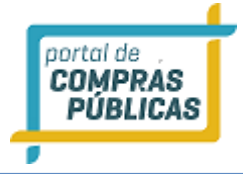

### Dados do Processo

| 9                                                                                                    | Dados publicados com sucesso                                    | )!                                           |                                             |                     |               |  |  |
|----------------------------------------------------------------------------------------------------|-----------------------------------------------------------------|----------------------------------------------|---------------------------------------------|---------------------|---------------|--|--|
|                                                                                                    | Número: 2212/2016 PP<br>Modalidade: Pregão Presencial           | Número<br>Situaçã                            | o do Processo Interr<br>o: Fechado / Public | no: 2212 PP<br>cado |               |  |  |
|                                                                                                    | Tratamento Diferenciado: Dese                                   | mpate MPE Casas D                            | Casas Decimais: Duas Casas                  |                     |               |  |  |
|                                                                                                    | Equipe de Apoio: Apoio 40                                       |                                              |                                             |                     |               |  |  |
|                                                                                                    | Data de Publicação: 21/12/2016<br>Limite para Impugnação: 28/12 | 15:09 Abertu<br>/2016 15:30                  | Abertura das Propostas: 30/12/2016 15:30    |                     |               |  |  |
| Edital: Ainda não baixadoÓrgão: Prefeitura Municipal de TesteUnidade de Compra: Setor de Compras e licitaçõesMunicipio/UF: Brasília/DFObjeto: 2212/2016 PP teste pregão presencial |                                                                 |                                              |                                             |                     |               |  |  |
| em                                                                                                    | Descrição                                                       | Excl. Qtde                                   | Uni. Medida                                 | Referência          | Propostas     |  |  |
| 001                                                                                                    | item teste um                                                   | NÃO 10                                       | ADES                                        | 100,00              | 0             |  |  |
| 002                                                                                                    | segundo item de teste                                           | NÃO 1                                        | СХ                                          | 150,00              | 0             |  |  |
| 003                                                                                                    | item teste terceiro                                             | NÃO 2                                        | PC                                          | 500,00              | 0             |  |  |
|                                                                                                    |                                                                 |                                              |                                             | Total d             | le Registros: |  |  |
| Edita                                                                                                    | Ir Processo Prorrogar<br>Prazos A                               | Enviar Impug<br>Lensagens para<br>Licitantes | e<br>Diações<br>Esclarec                    | das e<br>imentos    | <b>Voltar</b> |  |  |

• Em caso de pregão com aplicação com **"Benefício Local/Regional"**: **"Sim"**, o sistema apresentará um alerta Após clicar em "Salvar e Publicar":

"Declaro, para fins de atendimento do §3º do art. 48 da LC n. 123/2006, que a definição de municípios componentes da mesma região do Município por mim representado respeita as disposições do Decreto Municipal sobre o tema ou, na ausência deste, o previsto no §2º e no §3º do art. 1º do Decreto Federal nº 8.538/2015, aplicável subsidiariamente ao caso por força do Parágrafo Único do art. 47 da LC n. 123/2006, com redação dada pela LC n. 147/2014.

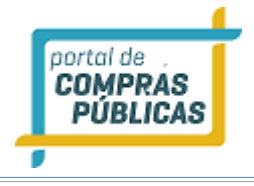

Declaro estar ciente de que os benefícios para empresas locais e regionais somente poderão ser concedidos se expressamente previstos e justificados no edital, conforme §3º do art. 48 da LC n. 123/2006, com redação dada pela LC n. 147/2014."

- A configuração referente aos municípios locais/regionais é feita com usuário de Administrador.
- Após clicar em "OK", concordando com a declaração, aparecerá na tela a mensagem de "Dados publicados com sucesso!";

#### 3.2.9 Pregoeiro – Processos

- Nesta tela estarão contidos todos os editais cadastrados na Entidade em que o usuário está cadastrado;
- Para facilitar a busca de um edital, as colunas "Número" e "Abertura" poderão ser ordenadas de forma crescente ou decrescente numericamente. As colunas "Objeto" e "Situação" poderão ser ordenadas de forma crescente ou decrescente alfabeticamente;
- Para encontrar os editais também poderá ser utilizada a paginação no final da listagem;
- Ainda há as opções de filtro pelo: número do processo, modalidade, se publicado "Sim" ou "Não" e pelo "objeto de compra".
- Na coluna "Ações" poderão ser verificadas as funcionalidades disponíveis para cada edital.
- Clique no ícone *M* **"Editar Registro"** para editar informações do processo;
- Clique no ícone 🖳 "Atas, Termos e Documentos" para visualizar atas, termos e documentos;

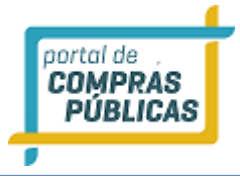

Cadastro de Processo

| Modalidade                                               | Aplicar Cotas? REQUERIDO                                                           | Benefício local/regional? 📧 |
|----------------------------------------------------------|------------------------------------------------------------------------------------|-----------------------------|
| Pregão Presencial                                        | SIM 🔻 💽                                                                            | SIM 🔻                       |
|                                                          | Tratamento Diferenciado                                                            |                             |
|                                                          | Desempate MPE                                                                      |                             |
| Situação                                                 |                                                                                    |                             |
| Fechado                                                  |                                                                                    |                             |
| Órgão                                                    |                                                                                    |                             |
| Prefeitura Municipal de Te                               | eutônia                                                                            |                             |
|                                                          |                                                                                    |                             |
| Atenção                                                  |                                                                                    |                             |
|                                                          |                                                                                    |                             |
| Declaro, para fins de ater                               | ndimento do §3º do art. 48 da LC n. 12                                             | 3/2006,                     |
| que a definição de mu<br>Município por mim ropr          | nicípios componentes da mesma regiã<br>esentado respeita as dispesições de De      | io do                       |
| Municipal sobre o tema ou                                | i, na ausência deste, o previsto no §2º                                            | e no §3º                    |
| do art. 1º do Decreto Fede<br>ao caso por forca do Parás | eral nº 8.538/2015, aplicável subsidiar<br>zrafo Línico do art. 47 da LC n. 123/20 | riamente<br>106. com        |
| redação                                                  | ) dada pela LC n. 147/2014.                                                        |                             |
| Declaro estar ciente d                                   | e que os benefícios para empresas loc                                              | ais e                       |
| regionais somente poderão                                | o ser concedidos se expressamente pro                                              | evistos e                   |
| justificados no edital, con<br>redação                   | o dada pela LC n. 147/2014.                                                        | 06, com                     |
|                                                          |                                                                                    |                             |
| ОК                                                       | Cancelar                                                                           |                             |
|                                                          |                                                                                    |                             |
|                                                          |                                                                                    |                             |
|                                                          |                                                                                    |                             |
|                                                          |                                                                                    |                             |
|                                                          |                                                                                    |                             |
|                                                          |                                                                                    |                             |

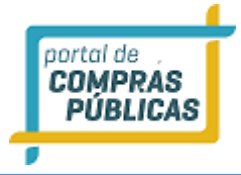

### Dados do Processo

|      | Número: 31.10 PP 1<br>Modalidade: Pregão Presencial                                                                                                    | 1     | Número do Processo Interno: 31.10 PP 1<br>Situação: Fechado |             |             |              |  |  |
|------|----------------------------------------------------------------------------------------------------|-------|-------------------------------------------------------------|-------------|-------------|--------------|--|--|
|      | Tratamento Diferenciado: Desempate MPE Casas Decimais: Duas Casas<br>Aplicar Cotas: Sim Benefício local/regional: Sim                                                                                                    |       |                                                             |             |             |              |  |  |
|      | Equipe de Apoio: Caroline Grohe Schirmer Brandão                                                                                                    |       |                                                             |             |             |              |  |  |
|      | Data de Publicação: Não Publicado       Abertura das Propostas: 02/11/2017 15:40         Edital: Ainda não baixado       Órgão: Prefeitura Municipal de Teutônia         Unidade de Compra: Comissão Permanente de Licitação       Órgão: Sin Objeto: Informática |       |                                                             |             |             |              |  |  |
|      |                                                                                                    |       |                                                             |             |             |              |  |  |
|      | Id do Processo: 79738                                                                                                    |       |                                                             |             |             |              |  |  |
| ste  | Descrição                                                                                                    |       |                                                             |             | Referência  |              |  |  |
| 001  | Informática                                                                                                    |       |                                                             | 1           | RS 5.800,00 |              |  |  |
| em   | Descrição                                                                                                    | Excl. | Qtde                                                        | Uni. Medida | Referência  | Propostas    |  |  |
| 001  | Teclado                                                                                                    | NÃC   | 8                                                           | UN          | 500,00      | 0            |  |  |
| 001a | Teclado                                                                                                    | SIM   | 2                                                           | UN          | 500,00      | 0            |  |  |
| 002  | Mouse                                                                                                    | NÃO   | 8                                                           | UN          | 80,00       | 0            |  |  |
| 002a | Mouse                                                                                                    | SIM   | 2                                                           | UN          | 80,00       | 0            |  |  |
|      |                                                                                                    |       |                                                             |             | Total (     | de Registros |  |  |
| ~    |                                                                                                    |       |                                                             |             |             |              |  |  |
| 18   | S 💜                                                                                                    |       |                                                             |             |             |              |  |  |

- Verifique que no pregão de exemplo (imagem acima), houveram itens cadastrados com "Cota Reservada": "Sim";
- Quando o item (ou lote, se for o caso) for dividido em cotas, o sistema apresenta o código do item com cota reservada com a informação **"a"**, para diferenciar;
- Esta cota reservada, conforme legislação, é apenas para participação de ME's/EPP's, por isso aparece com a informação de **"Exclusivo"**: **"Sim"**;
- As quantidades de cada cota são informadas de acordo com o definido na inclusão do item;
- As propostas para cota principal podem ser enviadas por grandes, médias e pequenas empresas. Para cota preservada, somente por médias e pequenas empresas.

## 3.2.10 Processos

oortal de COMPRAS PÚBLICAS

- Nesta tela estarão contidos todos os editais cadastrados no seu município;
- Para facilitar a busca de um edital, as colunas "Número" e "Abertura" poderão ser ordenadas de forma crescente ou decrescente numericamente. As colunas "Objeto" e "Situação" poderão ser ordenadas de forma crescente ou decrescente alfabeticamente;
- Para encontrar os editais também poderá ser utilizada a paginação no final da listagem;
- Ainda há as opções de filtro pelo: número do processo, modalidade, se publicado "Sim" ou "Não" e pelo objeto de compra.
- Na coluna "Ações" poderão ser verificadas as funcionalidades disponíveis para cada edital.

| 15:36:17<br>Horário de Brasília                                                  |             | Process    | os                 |                                         |      |                     |          |               |
|----------------------------------------------------------------------------------|-------------|------------|--------------------|-----------------------------------------|------|---------------------|----------|---------------|
| Pregoeiro                                                                        | Ŧ           | Filtros de | Busca              |                                         |      |                     |          |               |
| Cadastrar                                                                        |             | Thuos u    | e busca            |                                         |      |                     |          | ¥             |
| Processos                                                                        |             | Processo   |                    | Modalidada                              |      | Rublicado           |          |               |
| Validar Importação                                                               |             | Trocesso   |                    | modatidade                              |      | Tublicado           |          |               |
| Sessões Públicas                                                                 |             |            |                    |                                         | *    |                     |          | *             |
| Cotações em Andamen                                                              | nto         | Objeto     |                    |                                         |      |                     |          |               |
| Negociação de Preços                                                             |             |            |                    |                                         |      |                     |          |               |
| Intenções de Recurso                                                             |             |            |                    |                                         |      |                     |          |               |
| Recursos e Contra-Razó                                                           | ões         | Buscar     |                    |                                         |      |                     |          |               |
| Pedidos de Esclarecimo                                                           | ento        |            |                    |                                         |      |                     |          |               |
| Pedidos de Impugnação                                                            | 0           |            |                    |                                         |      |                     |          |               |
| Adjudicação                                                                      |             |            |                    |                                         |      |                     |          |               |
| Atas, Termos e Docum                                                             | entos       | Número     | Unidade Compradora | Objeto                                  | Tipo | Abertura            | Situação | Ações         |
| Todos os Processos                                                               | _           |            |                    |                                         |      |                     |          |               |
| Todo o Portal                                                                    |             | 0002       | 🖸 Comissão Per     | Teste 3                                 | PRG  | 23/11/2016<br>15:21 | V        | 24            |
| Relatórios                                                                       | 177<br>14   | 0012ag     | 🖪 Comissão Per     | copos de plastico                       | SRPP | 23/08/2016<br>15:36 | 2        | 🖉 📮           |
| Painel de Operações                                                              |             | 007        | 🚦 Comissão Per     | teste 4                                 | CD   | 23/11/2016<br>16:35 |          | 💋 📑           |
| Modelos de Editais                                                               | ₩           | 009/2016   | 🚦 Comissão Per     | TV LED FULL HD                          | SRP  | 23/08/2016<br>15:02 | 22       | 2 📮           |
| Forum                                                                            | ₩           | 356/2016   | 🚦 Comissão Per     | Ambiente de teste                       | CFPR | 23/11/2016<br>14:35 | ø        | 💋 👃           |
| Catalogo                                                                         | ₩           | 098        | 🚦 Comissão Per     | Teste 04                                | PRG  | 24/11/2016<br>10:11 | 22°      | 24            |
| Fornecedores                                                                     | *           | 100/2016   | Comissão Per       | Computador intel, 4 gb de<br>RAM 1 T de | PE   | 19/08/2016<br>15:12 | 2        | 💋 📑           |
| Unidades de Medida                                                               | -           | 122/2016   | 🖪 Comissão Per     | CARROS POPULARES 1.6 FLEX               | PE   | 22/08/2016          |          | 24            |
| Atenção                                                                          | -           | 144/2016   | 🖸 Comissão Per     | MOVEIS PARA ESCRITÓRIO                  | PP   | 22/08/2016          | 2        | 💋 耳           |
| Email cadastrado:<br>Se nao estiver correto, entri-<br>contato IMEDIATAMENTE cor | e em<br>m o | 1147       | 🔁 Comissão Per     | Monitor lenovo 14 polegadas<br>"led"    | PE   | 09/11/2016<br>12:32 |          | 24            |
| administrador do WCompras<br>sua entidade.                                       | na          | 1 2 3      |                    | Degineeão                               |      |                     | Total de | Registros: 28 |
|                                                                                  |             | Voltar     | Incluir            | Paginação                               |      |                     |          |               |

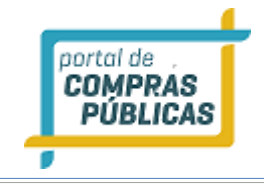

## 3.2.11 Prorrogar Prazos

- Para editar, acesse a opção no menu: "Processos", localize o pregão pelo filtro de busca;
- Ao localizar clique no ícone *Constant Constant Constan*

| o Diferenciado Situação<br>I <b>te MPE Fechado</b><br>Pregoeiro |
|-----------------------------------------------------------------|
| ite MPE Fechado<br>Pregoeiro                                    |
| Pregoeiro                                                       |
| Pregoeiro                                                       |
| Pregoeiro                                                       |
| Pregoeiro                                                       |
| Pregoeiro                                                       |
|                                                                 |
| pregoeiro40                                                     |
| Processo Interno                                                |
| sencial                                                         |
|                                                                 |
|                                                                 |
| Hora de Início das Propostas                                    |
| Hora Limite para Impugnação REQUERIDO                           |
| 16:00                                                           |
| Hora de Abertura das Propostas REQUERIDO                        |
| 16:00                                                           |
|                                                                 |
|                                                                 |

## 3.2.12 Anexando documentos no processo

- Para anexar um novo arquivo no processo, acesse a opção no menu: "Processos", localize o pregão pelo filtro de busca;
- Ao localizar clique no ícone *Care* **"Editar Registro**", em seguida em: clique no botão **"Upload de Arquivos**". Localize o documento e clique em **"Salvar".** Pode ser inserido quantos arquivos forem necessários, como retificações, planilhas, etc.

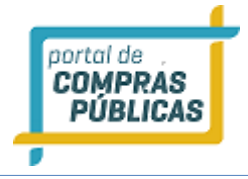

- Podem ser utilizadas as extensões: PDF, DOC, TXT, JPEG, ZIP, CSV;
- Depois de anexado e publicado, não é possível a exclusão do arquivo anexado;
- O arquivo deve ser no máximo 5 MB;

| Modalidade                        | Tratamento Diferenciado | Situação                           |  |  |
|-----------------------------------|-------------------------|------------------------------------|--|--|
| Pregão Presencial                 | Desempate MPE           | Fechado                            |  |  |
| Órgão                             |                         |                                    |  |  |
| Prefeitura Municipal de Tes       | te                      |                                    |  |  |
| Unidade de Compra                 |                         |                                    |  |  |
| Setor de Compras e licitaçõe      | 25                      |                                    |  |  |
| Autoridade Competente             | Pregoe                  | iro                                |  |  |
| Autoridade Competente             | prego                   | eiro40                             |  |  |
| Numero do Processo                |                         | Número do Processo Interno         |  |  |
| 1912 PP                           | 1912                    | presencial                         |  |  |
| Objeto                            |                         |                                    |  |  |
| Teste Pregão Presencial           |                         |                                    |  |  |
| Data Limite para Impugnação REQUE | Hora L                  | imite para Impugnação 📧 🖉          |  |  |
| 27/12/2016                        | 16:00                   | 16:00                              |  |  |
| Data de Abertura das Propostas 🖉  | Hora d                  | e Abertura das Propostas REQUERIDO |  |  |
| 29/12/2016                        | 16:00                   |                                    |  |  |
|                                   |                         |                                    |  |  |

## 3.3 Pedidos de Impugnação

- Esta função serve para visualizar os Pedidos de Impugnação;
- Para acessar as impugnações recebidas, acesse a opção:
  - Painel de Operações -> Impugnações Listagem;
- Caso haja impugnação, aparecerá o número de impugnações recebidas, em vermelho;
- Esta quantidade de impugnação pode ser de todos os processos cadastrados e que estejam no prazo de recebimento de impugnações;
- Acesse a "Listagem" e na Página de "Pedidos de Impugnação" verifique quais processos tem impugnações a serem analisadas;

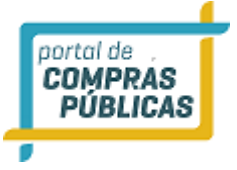

- Para analisar clique no ícone **Visualizar Registro**", na coluna de ações do processo e será exibida a tela de Pedidos de Impugnação com as Solicitações realizadas;
- Caso queira anexar algum arquivo do julgamento antes de julgar, clique no botão **"Selecionar Arquivo"**, localize o arquivo, clique em **"Abrir"** e aguarde carregar o arquivo;
- Para julgar insira o texto do julgamento e clique nas opções: "Deferido ou Indeferido";
- O arquivo deve ter no máximo 5 Mb;
- Mesmo sendo um Pregão Presencial, o usuário fornecedor pode fazer o envio de sua impugnação pelo sistema;
- Ao clicar no ícone <sup>[]</sup> **"Visualizar a Justificativa do Pedido de Impugnação"** em "Solicitações realizadas", será possível visualizar a Justificativa inserida pelo fornecedor e poderá inserir o Julgamento;
- Se o fornecedor tiver inserido algum arquivo de impugnação, clique no ícone **Visualizar arquivo anexo**" para fazer o download.
- Para julgar insira o texto do julgamento e clique nas opções: "Deferir" ou "Indeferir";
- Caso queira anexar algum arquivo do julgamento antes de julgar, clique no botão **"Selecionar "**, localize o arquivo, clique em **"Abrir"** e aguarde carregar o documento;
- É possível julgar só inserindo a justificativa do julgamento, porém é possível anexar um arquivo de um parecer jurídico referente a impugnação (não é obrigatório anexar o arquivo para julgamento);
- O arquivo deve ter no máximo 5 Mb;

| 16:00:15<br>Horário de Brasilia | Pedidos d     | e Impugnação                 |            |          |                 |
|---------------------------------|---------------|------------------------------|------------|----------|-----------------|
| Pregoeiro 🛛 🔻                   | Filtros de Bu | Isca                         |            |          | \$              |
| Cadastrar                       |               |                              |            |          |                 |
| Processos                       | Dracassa      |                              |            |          |                 |
| Validar Importação              | Processo      |                              |            |          |                 |
| Sessões Públicas                |               |                              |            |          |                 |
| Cotações em Andamento           |               |                              |            |          |                 |
| Negociação de Preços            | Buscar        |                              |            |          |                 |
| Intenções de Recurso            |               |                              |            |          |                 |
| Recursos e Contra-Razões        |               |                              |            |          |                 |
| Pedidos de Esclarecimento       |               | 0111                         |            |          |                 |
| Pedidos de Impugnação           | Numero        | Objeto                       | Abertura   | Situação | Ações           |
| Adjudicação                     |               |                              |            |          |                 |
| Atas, Termos e Documentos       | 1912 PP       | Teste Pregão Presencial      | 29/12/2016 |          | Q               |
| Todos os Processos              |               |                              |            |          |                 |
| Todo o Portal                   | 3011 NORMAL   | PREGAO POR ITEM NORMAL TESTE | 30/11/2016 | 6        | 0               |
| Manuais 🕨                       | 🚦 3011 PR     | 3011 PRESENCIAL normal       | 12/12/2016 |          | Q               |
| Relatórios 🕨                    |               |                              |            |          |                 |
| Painel de Operações             |               |                              |            | Total    | de Registros: 3 |
| Modelos de Editais 🛛 🕨          | Voltar        |                              |            |          |                 |
| Forum                           |               |                              |            |          |                 |

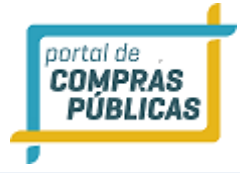

# Pedidos de Impugnação

| 2 | Número: 1912 PP<br>Modalidade: Pregão Presencial                                                                          | Número do Processo Interno: 1912 presencial<br>Situação: Fechado / Publicado |
|---|----------------------------------------------------------------------------------------------------|------------------------------------------------------------------------------|
|   | Tratamento Diferenciado: Desempate MPE                                                                                    | Casas Decimais: Duas Casas                                                   |
|   | Data de Publicação: 19/12/2016 15:38<br>Abertura das Propostas: 29/12/2016 16:00<br>Limite para Recebimento de Propostas: | Início das Propostas:<br>Limite para Impugnação: 27/12/2016 16:00            |
|   | Edital: 1 download efetuado<br>Unidade de Compra: Setor de Compras e licitaç                                              | Órgão: Prefeitura Municipal de Teste<br>ões                                  |
|   | Municipio/UF: Brasília/DF                                                                                                 | Objeto: Teste Pregão Presencial                                              |

## Solicitações Realizadas

| Data             | Pedido                            | Situação A            | ções            |
|------------------|-----------------------------------|-----------------------|-----------------|
| 19/12/2016 - 15  | :59 teste impugnação              | Aguardando Julgamento | Ø 🕹             |
| Justificativa    | 1                                 |                       |                 |
| justificativa im | pugnação teste                    |                       |                 |
| Julgamento 🔤     | UERIDO                            |                       |                 |
|                  |                                   |                       |                 |
|                  |                                   |                       |                 |
|                  |                                   |                       | 1               |
| Ainda restam 2   | 55 caracteres.                    |                       |                 |
| Arquivo          |                                   |                       |                 |
| Deferir          | Indeferir                         |                       |                 |
|                  |                                   |                       |                 |
|                  |                                   | Total o               | le Registros: 1 |
| Voltar           | edido de Impugnação por Outros Me | rios Relatório        |                 |

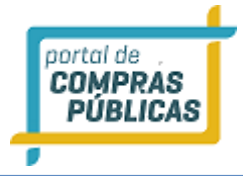

## 3.3.1 Pedidos de impugnação por outros meios

- Esta função serve para inserir no sistema, Pedidos de Impugnação recebidos por Outros Meios, ou seja, que não foram inseridos por fornecedor cadastrado;
- Caso tenha recebido uma impugnação fora do sistema ou até mesmo um cidadão deseje impugnar o edital, ele não precisa ter cadastro no portal. Pode ser feita a impugnação por outros meios;
- Para isso acesse as opções: "Pregoeiro → Processos", localize o processo, e na coluna de ações, clique no ícone *icone* **icone icone <b>icone icone icone icone icone icone <b>icone icone icone <b>icone icone <b>icone icone icone icone icone <b>icone icon**
- Na página de "Dados do Processo", clique em **"Impugnações"** e, na página de Pedidos de Impugnação, clique em **"Pedido de Impugnação por outros meios";**

| 16:18:32<br>Horário de Brasília                                                                                                    | Dado  | os do Pro                                                 | ocesso                                                                    |                                       |                  |                            |                                    |                     |                |
|----------------------------------------------------------------------------------------------------|-------|-----------------------------------------------------------|---------------------------------------------------------------------------|---------------------------------------|------------------|----------------------------|------------------------------------|---------------------|----------------|
| Pregoeiro 🐺                                                                                                    |       |                                                           |                                                                           |                                       |                  |                            |                                    |                     |                |
| Cadastrar<br>Processos                                                                                                    |       | Número: 19<br>Modalidade:                                 | 12 PP<br>Pregão Presenc                                                   | ial                                   | N<br>Si          | úmero do P<br>ituação: Fe  | rocesso Interno<br>echado / Public | : 1912 prese<br>ado | ncial          |
| Validar Importação<br>Sessões Públicas                                                                                                    |       | Tratamento                                                | Diferenciado: D                                                           | esempate MPE                          | С                | asas Decim                 | ais: Duas Casa                     | s                   |                |
| Cotações em Andamento                                                                                                    |       | Equipe de A                                               | poio: Apoio 40                                                            |                                       |                  |                            |                                    |                     |                |
| Intenções de Recurso                                                                                                    |       | Data de Pub                                               | licação: 19/12/                                                           | 2016 15:38                            | A                | bertura das                | Propostas: 29                      | /12/2016 16:        | 00             |
| Recursos e Contra-Razões<br>Pedidos de Esclarecimento                                                                                            |       | Limite para                                               | Impugnação: 27                                                            | //12/2016 16:00                       |                  |                            |                                    |                     |                |
| Pedidos de Impugnação<br>Adjudicação<br>Atas, Termos e Documentos                                                                                |       | Edital: 1 do<br>Unidade de<br>Municipio/Ul<br>Obieto: Tes | wnload efetuado<br>Compra: Setor o<br>F: Brasília/DF<br>ste Pregão Preser | o<br>le Compras e lici<br>ncial       | Ó<br>tações<br>G | rgão: Prefe<br>arantia: Si | eitura Municipa<br>m               | l de Teste          |                |
| Todos os Processos                                                                                                    |       |                                                           |                                                                           |                                       |                  |                            |                                    |                     |                |
| Todo o Portal                                                                                                    | _     |                                                           |                                                                           |                                       |                  |                            |                                    |                     |                |
| Manuais 🕨                                                                                                    | Item  | Descrição                                                 |                                                                           |                                       | Excl.            | Qtde                       | Uni. Medida                        | Referência          | Propostas      |
| Relatórios 🕨                                                                                                    | 0001  | ltem teste ur                                             | n                                                                         |                                       | NÃO              | 10                         | UN                                 | 100,00              | 0              |
| Painel de Operações                                                                                                    | 0002  | bota                                                      |                                                                           |                                       | NÃO              | 2                          | PAR                                | 189,90              | 0              |
| Modelos de Editais 🛛 🕨                                                                                                    | 0003  | chapéu de pa                                              | alha                                                                      |                                       | NÃO              | 10                         | UN                                 | 68,00               | 0              |
| Forum 🕨                                                                                                    | 0004  | fivela lendári                                            | a COM PACOTE                                                              |                                       | NÃO              | 1                          | UN                                 | 100.00              | 0              |
| Catalogo 🕨                                                                                                    |       | intea condari                                             |                                                                           |                                       |                  |                            | on a                               | 100,00              | Ū              |
| Fornecedores                                                                                                    | 0005  | camisa xadre                                              | Z                                                                         |                                       | NÃO              | 5                          | UN                                 | 79,00               | 0              |
| Unidades de Medida                                                                                                    | 0006  | 🖶 item com                                                | descrição muito g                                                         | rande, até                            | NÃO              | 2                          | ATB                                | 10.000,00           | 0              |
| Documentos                                                                                                    |       |                                                           |                                                                           |                                       |                  |                            |                                    | Total de            | e Registros: 6 |
| Atenção<br>Email cadastrado:<br>Se não estiver correto, entre em<br>contato IMEDIATAMENTE com o<br>administrador do WCompras na<br>sua entidade. | Edita | r Processo                                                | Prorrogar<br>Prazos                                                       | Enviar<br>Mensagens par<br>Licitantes | a                | Manaçõe                    | os Dúvida<br>Esclareci             | as e<br>mentos      | <b>Voltar</b>  |

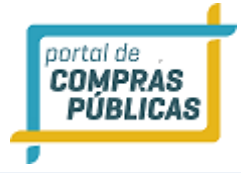

# Pedidos de Impugnação

|                | Número: 191                                       | 2 PP                                                                               | Número do Processo Interno: 1912 r                                            | presencial                            |
|----------------|---------------------------------------------------|------------------------------------------------------------------------------------|-------------------------------------------------------------------------------|---------------------------------------|
|                | Modalidade:                                       | Pregão Presencial                                                                  | Situação: Fechado / Publicado                                                 |                                       |
|                | Tratamento D                                      | iferenciado: Desempate MPE                                                         | Casas Decimais: Duas Casas                                                    |                                       |
|                | Data de Public<br>Abertura das l<br>Limite para R | cação: 19/12/2016 15:38<br>Propostas: 29/12/2016 16:00<br>ecebimento de Propostas: | Início das Propostas:<br>Limite para Impugnação: 27/12/20                     | 16 16:00                              |
|                | Edital: 1 dow<br>Unidade de Co<br>Municipio/UF:   | nload efetuado<br>o <mark>mpra:</mark> Setor de Compras e licitaçã<br>Brasília/DF  | Órgão: Prefeitura Municipal de Test<br>ses<br>Objeto: Teste Pregão Presencial | e                                     |
| Solicit        | ações Realiza                                     | adas                                                                               |                                                                               |                                       |
|                |                                                   |                                                                                    |                                                                               |                                       |
| Data           |                                                   | Pedido                                                                             | Situação                                                                      | Ações                                 |
| Data<br>19/12/ | 2016 - 15:59                                      | Pedido<br>teste impugnação                                                         | Situação<br>Aguardando Julgamento                                             | Ações<br>P 🚺 🛃                        |
| Data<br>19/12/ | 2016 - 15:59                                      | Pedido<br>teste impugnação                                                         | Situação<br>Aguardando Julgamento<br>  To                                     | Ações<br>9 😥 📑<br>tal de Registros: 1 |

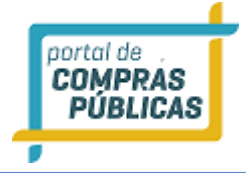

| Dedido de | Impudpação   | Decebido pr | or Outros Majos |  |
|-----------|--------------|-------------|-----------------|--|
| reuluo ue | impugnaçao i | Recebido po |                 |  |

| 1912 PP / 1912 p        | resencial        |                        |                           |
|-------------------------|------------------|------------------------|---------------------------|
| Solicitante             |                  |                        |                           |
| Tipo de Pessoa REQUERID | 0                |                        |                           |
| Pessoa Jurídica         | •                |                        |                           |
| CNPJ REQUERIDO          |                  | Razão Social REQUERING | 0                         |
|                         |                  |                        |                           |
|                         |                  |                        |                           |
| Endereço                |                  |                        |                           |
|                         |                  |                        |                           |
| Bairro                  |                  | CEP                    |                           |
|                         |                  |                        |                           |
|                         |                  | Municipio REQUERSED    |                           |
|                         | •                |                        | •                         |
| Email                   |                  |                        |                           |
|                         |                  |                        |                           |
| Telefone                |                  | Fax                    |                           |
|                         |                  |                        |                           |
| Dados do Pedido         |                  |                        |                           |
| Dadida PERUERIDO        |                  |                        |                           |
| Fedido Cara             |                  |                        |                           |
|                         |                  |                        |                           |
| Justificativa REQUERIDO |                  |                        |                           |
|                         |                  |                        |                           |
|                         |                  |                        |                           |
|                         |                  |                        |                           |
|                         |                  |                        | 1.                        |
| Ainda restam 255 cara   | cteres.          |                        |                           |
| Impugnação              |                  |                        |                           |
| Selecionar              |                  |                        |                           |
| Gravar                  |                  |                        |                           |
|                         |                  |                        |                           |
| olicitações Realiz      | adas             |                        |                           |
| ,                       |                  |                        |                           |
|                         | pad da           |                        | titustia tala             |
| Data                    | Pedido           |                        | Situação Ações            |
| 19/12/2016 - 15:59      | teste impugnação |                        | Aguardando Julgamento 📊 📊 |
|                         |                  |                        | - 1487 L.                 |
|                         |                  |                        | Total de Registros: 1     |
|                         |                  |                        |                           |
|                         |                  |                        |                           |
| Voltar                  |                  |                        |                           |

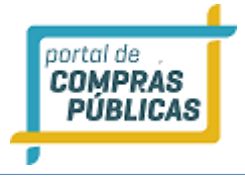

- Preencha os dados de quem está manifestando a impugnação, o título da impugnação, justificativa da impugnação e caso deseje também anexar um arquivo, clique no botão "Selecionar Arquivo", localize o arquivo e clique no botão "Abrir", aguarde carregar o arquivo, em seguida clique em "Gravar". O sistema apresentará a mensagem de "Dados inseridos com sucesso!";
- A impugnação inserida ficará na listagem de "Solicitações Realizadas"
- Ao clicar no ícone **Visualizar Justificativa**" será exibido a justificativa do Pedido de Impugnação Recebido por Outros Meios;
- Ao clicar no ícone "Visualizar Arquivo" poderá visualizar o Arquivo em Anexo, informando o Código de Segurança e clicando o botão "Download";

## 3.4 Dúvidas e Esclarecimentos

- Esta função serve para visualizar as Dúvidas encaminhadas pelo fornecedor;
- Para acessar as dúvidas recebidas, acesse as opões:
  - Painel de Operações -> Dúvidas e Esclarecimentos;
- Caso haja alguma dúvida registrada, aparecerá o número de dúvidas recebidas, em vermelho;
- Esta quantidade pode ser de todos os processos cadastrados e que estejam no prazo de recebimento de impugnações;
- Atenção: a validade de recebimento de dúvidas segue o mesmo prazo de recebimento de impugnações;
- Acesse a "Listagem" e na Página de "Dúvidas e Esclarecimentos" verifique quais processos tem impugnações a serem analisadas;
- Para analisar clique no ícone "Visualizar Registro", na coluna de ações do processo e será exibida a tela de Dúvidas e Esclarecimentos com as Questões Levantadas;
- Ao clicar no ícone **Visualizar**" em Questões Levantadas, será possível visualizar a dúvida inserida pelo fornecedor e poderá inserir a Resposta;
- Após responder, clique em "Gravar";

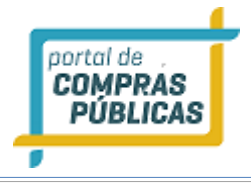

Dúvida

Voltar

Registro de dúvida. Teste.

Ainda restam 2048 caracteres.

Relatório de Dúvidas

Resposta REQUERIDO

| 16:36:01<br>Horário de Brasília                | Painel de Operações                                                                |                                                            |                   |                           |
|------------------------------------------------|------------------------------------------------------------------------------------|------------------------------------------------------------|-------------------|---------------------------|
| Pregoeiro 🕨                                    |                                                                                    |                                                            |                   |                           |
| Manuais 🕨                                      |                                                                                    | <u> </u>                                                   | 2                 |                           |
| Relatórios 🕨                                   |                                                                                    |                                                            |                   |                           |
| Painel de Operações                            |                                                                                    |                                                            |                   |                           |
| Modelos de Editais                             |                                                                                    | <u> </u>                                                   |                   |                           |
| Forum                                          | - Sessões Públicas Ativas<br>Listagem                                              | Impugnações<br>Listagem                                    | Dúvidas e<br>Li   | Esclarecimentos<br>stagem |
| Catalogo 🕨                                     | N° do Edital: 1516.4 SEM EDITAL N° do F                                            | Processo: 1516.4 SEM EDITAL   Tipo: PE                     | Abertura: 29/     | 12/2016 10:01             |
| Fornecedores                                   | TESTE PUBLICAR PREGÃO SEM EDITAL                                                   |                                                            |                   |                           |
| Unidades de Medida                             | Nº do Edital: 1912 PP   Nº do Processo: 1                                          | 912 presencial   Tipo: PP   Abertura: 29/                  | /12/2016 16:00    | 1                         |
| Documentos                                     | 🗅 Teste Pregão Presencial                                                          |                                                            |                   |                           |
| Número: 191<br>Modalidade:                     | 2 PP<br>Pregão Presencial                                                          | Número do Processo Interno<br>Situação: Fechado / Publicad | : 1912 pres<br>do | encial                    |
| Tratamento I                                   | Diferenciado: Desempate MPE                                                        | Casas Decimais: Duas Casas                                 |                   |                           |
| Data de Publi<br>Abertura das<br>Limite para R | cação: 19/12/2016 15:38<br>Propostas: 29/12/2016 16:00<br>ecebimento de Propostas: | Início das Propostas:<br>Limite para Impugnação: 27/       | /12/2016 16       | :00                       |
| Edital: 1 dov<br>Unidade de C                  | /nload efetuado<br>ompra: Setor de Compras e licitaç                               | Órgão: Prefeitura Municipal<br>ões                         | de Teste          |                           |
| Municipio/UF:                                  | : Brasilia/DF                                                                      | Objeto: Teste Pregão Preser                                | ncial             |                           |
| Questões Levantad                              | das                                                                                |                                                            |                   |                           |
| Data                                           | Assunto                                                                            | Situação                                                   |                   | Ações                     |
| 19/12/2016 - 16:34                             | dúvidas.                                                                           | Não Respo                                                  | ondido            | D                         |

| Total de Registros: 1

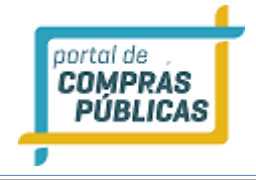

## 3.5 Envio de Mensagens aos Licitantes

- Para o envio de mensagem, acesse a opção: "Processos", pelo menu lateral;
- Utilize os filtros para localizar o processo. Ao localizar clique no ícone *Editar Registro*", para ter acesso a pagina de "Dados do Processo";
- Em seguida clique no ícone **"Enviar mensagens para Licitantes"**, preencha o assunto e a mensagem e clique no botão **"Enviar"**;
- O sistema enviará a mensagem a todos os licitantes que fizeram o download do edital no sistema, até o momento (data/horário) de envio;

| 11:11:34<br>Horário de Brasilia                                                                                  | Envio de Mensagens                     |
|----------------------------------------------------------------------------------------------------|----------------------------------------|
| Pregoeiro Ŧ                                                                                                    |                                        |
| Cadastrar                                                                                                    | 0212e/2016 / 0212e                     |
| Processos                                                                                                    | Assunto                                |
| Validar Importação                                                                                               | Assunto teste                          |
| Sessões Públicas                                                                                                 | Managan REQUERTOD                      |
| Cotações em Andamento                                                                                            |                                        |
| Negociação de Preços                                                                                             | Teste envio de mensagem aos ticitantes |
| Intenções de Recurso                                                                                             |                                        |
| Recursos e Contra-Razoes                                                                                         |                                        |
| Pedidos de Esclarecimento                                                                                        |                                        |
| Pedidos de Impugnação                                                                                            |                                        |
| Adjudicação                                                                                                    |                                        |
| Atas, Termos e Documentos                                                                                        |                                        |
| Todos os Processos                                                                                               |                                        |
| Todo o Portal                                                                                                    |                                        |
| Manuais 🕨                                                                                                    |                                        |
| Relatórios 🕨                                                                                                    |                                        |
| Painel de Operações                                                                                              |                                        |
| Modelos de Editais                                                                                               |                                        |
| Forum 🕨                                                                                                    |                                        |
| Catalogo 🕨                                                                                                    |                                        |
| Fornecedores                                                                                                    |                                        |
| Unidades de Medida                                                                                               | h.                                     |
| Documentos                                                                                                    | Ainda restam 2010 caracteres.          |
| Atenção<br>Email cadastrado:                                                                                     | Enviar                                 |
| Se não estiver correto, entre<br>em contato IMEDIATAMENTE<br>com o administrador do<br>WCompras na sua entidade. | Voltar                                 |

### 3.6 Republicação de pregão

• Para o envio de mensagem, acesse a opção: "Processos", pelo menu lateral;

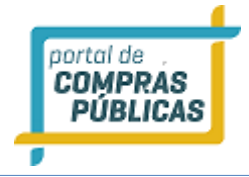

- Utilize os filtros para localizar o processo. Ao localizar clique no ícone **Carter acesso a página de "Dados do Processo"**;
- Clique no ícone: Republicar;

| 0     | Número: 31.10 PP 1<br>Modalidade: Pregão Presencial                                                                                                    |                                                                         |                     |                    | Número do Processo Interno: 31.10 PP 1<br>Situação: Fechado / Publicado |                                     |                  |                        |  |
|-------|----------------------------------------------------------------------------------------------------|-------------------------------------------------------------------------|---------------------|--------------------|-------------------------------------------------------------------------|-------------------------------------|------------------|------------------------|--|
|       | Tratamer<br>Aplicar C                                                                                                    | nto Diferenciado:<br>lotas: Sim                                         | Desempate MPE       | C                  | asas Decim<br>Ienefício Io                                              | ais: Duas Casas<br>cal/regional: Si | i<br>im          |                        |  |
|       | Equipe de Apolo: Caroline Grohe Schirmer Brandão                                                                                                    |                                                                         |                     |                    |                                                                         |                                     |                  |                        |  |
|       | Data de Publicação:         31/10/2017         15:42         Abertura das Propostas:         02/11/2017         16:00           Limite para Impugnação:         31/10/2017         16:00                  31/10/2017         16:00                 31/10/2017         16:00                31/10/2017         16:00 |                                                                         |                     |                    |                                                                         |                                     |                  |                        |  |
|       | Edital: /<br>Unidade<br>Municipie<br>Objeto:                                                                                                    | inda não baixado<br>de Compra: Comi<br>a/UF: Teutônia/RS<br>Informática | ssão Permanente     | Ó<br>de Licit<br>G | orgão: Pref<br>Iação<br>Jarantia: S                                     | ieitura Municipal<br>im             | de Teutônia      |                        |  |
|       | ld do Pro                                                                                                    | cesso: 79738                                                            |                     |                    |                                                                         |                                     |                  |                        |  |
| _     |                                                                                                    |                                                                         |                     |                    |                                                                         |                                     |                  |                        |  |
| ote ( | Descrição                                                                                                    |                                                                         |                     |                    |                                                                         | •                                   | eferência        |                        |  |
| 001   | Informática                                                                                                    |                                                                         |                     |                    |                                                                         | R                                   | \$ 5.800,00      |                        |  |
| lem ( | Descrição                                                                                                    |                                                                         |                     | Excl.              | Qtde                                                                    | Uni. Medida                         | Referência       | Propostas              |  |
| 001   | Teclado                                                                                                    |                                                                         |                     | NÃO                | 8                                                                       | UN                                  | 500,00           | 0                      |  |
| 001a  | Teclado                                                                                                    |                                                                         |                     | SIM                | 2                                                                       | UN                                  | 500,00           | 0                      |  |
| 002   | Mouse                                                                                                    |                                                                         |                     | NÃO                | 8                                                                       | UN                                  | 80,00            | 0                      |  |
| 002a  | Mouse                                                                                                    |                                                                         |                     | SIM                | 2                                                                       | UN                                  | 80,00            | 0                      |  |
|       |                                                                                                    |                                                                         |                     |                    |                                                                         |                                     | Total d          | de Registros:          |  |
| Reput | blicar                                                                                                    | Editar Processo                                                         | Prorrogar<br>Prazos | Mer                | Enviar<br>sagens para<br>licitantes                                     | Impugnaçõ                           | des Dú<br>Esclar | ividas e<br>recimentos |  |
| Vol   | tar                                                                                                    |                                                                         |                     |                    |                                                                         |                                     |                  |                        |  |

- Justifique a republicação e clique em enviar, após justificar será possível editar todos os campos, clicando no ícone editar processo.
- Sendo obrigatório dar novos prazo legais e anexo de uma retificação do edital.

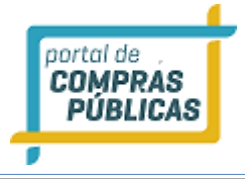

| Republicar                                         |  |
|----------------------------------------------------|--|
| 31.10 PP 1 / 31.10 PP 1<br>Justificativa REQUERING |  |
| Ajuste de edital e descrição de item.              |  |
|                                                    |  |
|                                                    |  |
|                                                    |  |
|                                                    |  |
|                                                    |  |
|                                                    |  |
| Ainda restam 2011 caracteres.                      |  |
| Enviar                                             |  |

## 3.7 Sessão pública de lances

- Possibilita visualizar todos os pregões que estão na fase da sessão pública;
- Pode ser encontrado de duas formas:
  - Painel de Operações -> Sessões Públicas Ativas Listagem;
  - Pregoeiro -> Sessões Públicas;
- Utilize os filtros para fazer a busca do pregão em questão;

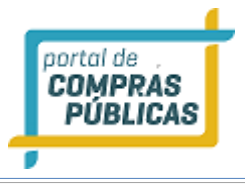

| <b>17:21:06</b><br>Horário de Brasília | Sessões   | Públicas           |                         |      |                     |                 |         |
|----------------------------------------|-----------|--------------------|-------------------------|------|---------------------|-----------------|---------|
| Pregoeiro 🔻                            | Filtros d | e Busca            |                         |      |                     |                 | \$      |
| Cadastrar                              |           |                    |                         |      |                     |                 |         |
| Processos                              | Processo  |                    | Modalidade              |      | Publicado           |                 |         |
| Validar Importação<br>Sessões Públicas | 1912      |                    |                         | •    |                     |                 | Ŧ       |
| Cotações em Andamento                  | Objeto    |                    |                         |      |                     |                 |         |
| Intenções de Recurso                   |           |                    |                         |      |                     |                 |         |
| Recursos e Contra-Razões               | Buscar    |                    |                         |      |                     |                 |         |
| Pedidos de Esclarecimento              | Duscui    | )                  |                         |      |                     |                 |         |
| Pedidos de Impugnação                  |           |                    |                         |      |                     |                 |         |
| Adjudicação                            |           |                    |                         |      |                     |                 | _       |
| Atas, Termos e Documentos              | Número    | Unidade Compradora | Objeto                  | Tipo | Abertura            | Situação Açõe   | :S      |
| Todos os Processos                     |           |                    |                         |      |                     |                 |         |
| Todo o Portal                          | 1912 PP   | 🚦 Setor de Com     | Teste Pregão Presencial | PP   | 19/12/2016<br>16:55 | 16              |         |
| Relatórios 🕨                           |           |                    |                         |      |                     | Total de Regist | tros: 1 |
| Painel de Operações                    | Voltar    |                    |                         |      |                     |                 |         |
| Modelos de Editais 🛛 🕨                 |           |                    |                         |      |                     |                 |         |

## 3.8 Credenciamento de fornecedores

- No horário de abertura da sessão presencial, acesse a opção:
  - Painel de Operações -> Sessões Públicas Ativas;
- Localize o pregão e clique na seta, ao entrar na sessão presencial do pregão;
- Na tela da sessão presencial, possui as seguintes funcionalidades:
- Clique no ícone **Deserto**" para declarar o pregão deserto, caso não haja a presença de nenhum fornecedor na data marcada para o início do pregão presencial;
- Clique no ícone 🔚 "Cancelar" para cancelar o pregão presencial;
- Clique no ícone <sup>(1)</sup> "Credenciar" para iniciar a fase de Credenciamento de Fornecedores;
- Ao final da página poderá ser verificado o local reservado para enviar comentários a respeito dos acontecimentos durante a sessão pública. Digite o comentário e clique em "**Enviar**";
- Obs: Será possível o auxílio de um apoio no Credenciamento e no Registro de Propostas;
- Ao clicar no ícone 🏴 "**Credenciamento**" irá para a tela de Busca de Fornecedores:
- Ao clicar será possível fazer a pesquisa por: CNPJ/CPF e Razão Social / Nome. Para localizar, clique no botão "Buscar";
- Localizando a empresa clique no ícone na coluna ações "Credenciar Fornecedor",

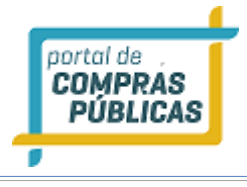

| Processo: Pregão Presencial<br>Objeto: Teste Pregão Presencial                 |                     |           |                    | 1<br>Hora  | 7:24:01<br>ário de Brasília |
|--------------------------------------------------------------------------------|---------------------|-----------|--------------------|------------|-----------------------------|
| Órgão: Setor de Compras e licitações<br>Número: 1912 PP<br>Participantes Itens |                     |           | Cr<br>Ø<br>Deserto | redenciame | credenciar                  |
| CPNJ/CPF Razão Social                                                          | Representante Legal | Itens Dis | putados            | Ações      |                             |
|                                                                                |                     |           |                    | Total de I | Registros: 0                |
|                                                                                |                     |           |                    |            |                             |
| Chat Pregoeiro Teste                                                           |                     |           |                    |            | Enviar                      |
| Voltar                                                                         |                     |           |                    |            |                             |

| Busca de Fornecedores |                           |                       |  |  |  |
|-----------------------|---------------------------|-----------------------|--|--|--|
| Número : 1912 PP      | Processo: 1912 presencial |                       |  |  |  |
| empresa10             | В                         | uscar Novo Fornecedor |  |  |  |
| CNP.J/CPF             | Razão Social / Nome       | Ações                 |  |  |  |
| 12.338.569/0001-40    | Empresa 43                |                       |  |  |  |
| 47.633.874/0001-40    | Empresa 44                | ( <b>11</b> )         |  |  |  |
| 54.504.445/0001-38    | empresa10                 |                       |  |  |  |
| 80.588.765/0001-23    | empresa17                 |                       |  |  |  |
|                       |                           |                       |  |  |  |

- Ao clicar no ícone 🌆 "Credenciar Fornecedor", irá para a tela "Representantes do Fornecedor":
  - Em seguida vincule o representante legal, se tiver cadastrado clique no ícone **Registrar Representante**".
  - Caso o representante presente não esteja cadastrado clique no botão **"Novo Representante"**, preencha as informações do representante e clique em **"Salvar"**;

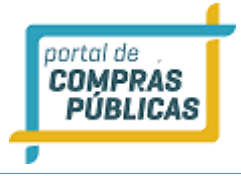

| Representantes do Fornecedor                                                            |                |        |  |  |  |
|-----------------------------------------------------------------------------------------|----------------|--------|--|--|--|
| Número : 2212/2016 PP / Processo: 2212 PP<br>Fornecedor: empresa38 / 21.355.656/0001-05 |                |        |  |  |  |
| Nome                                                                                    | CPF            | Ações  |  |  |  |
| empresa38                                                                               | 357.824.738-35 |        |  |  |  |
| sem representante                                                                       | 000.000.000-00 | 1      |  |  |  |
| Novo Representante                                                                      |                |        |  |  |  |
|                                                                                         |                |        |  |  |  |
|                                                                                         |                | FECHAP |  |  |  |

• Caso não localize o cadastro da empresa, clique no botão **"Novo Fornecedor",** preencha as informações requeridas e clique em **"Salvar"**, para gravar as informações;

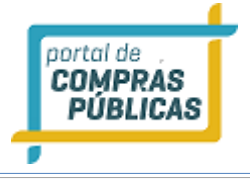

| Fornecedor                    |                |
|-------------------------------|----------------|
| Número : / Processo:          |                |
| Tipo de Fornecedor            |                |
| Pessoa Física                 |                |
| CPF RESULTATIO                | Nome REPUTRICO |
|                               |                |
| Endereço ********             |                |
|                               |                |
|                               |                |
|                               |                |
|                               | .1             |
| Ainda restam 2048 caracteres. |                |
| Bairro sesuenco               | CEP REQUERTOO  |
| •                             |                |
| UF                            | Município      |
|                               |                |
| Email *Esuteto                |                |
|                               |                |
| Telefone ********             | Fax            |
|                               |                |
| Salvar                        |                |

- Para cada fornecedor clique no ícone <sup>(1)</sup> "**Credenciamento**" e faça todo o processo;
- Para finalizar o credenciamento clique no botão "Avançar" ;
- Atenção à frase de alerta. Antes de avançar de fase confira se todos os fornecedores foram credenciados, após avançar caso tenha faltado algum fornecedor, não será mais possível voltar à fase;
- Clique no botão "Finalizar Credenciamento", para seguir para a fase de registro das propostas;

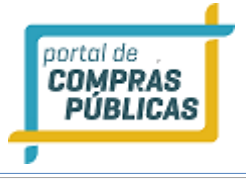

| Processo: Pregão Presencial<br>Objeto: 2212/2016 PP teste pregão presencial                                                                                                    |                                                                                                    |                                                                                                    | <b>15:23:21</b><br>Horário de Brasília        |
|----------------------------------------------------------------------------------------------------|----------------------------------------------------------------------------------------------------|----------------------------------------------------------------------------------------------------|-----------------------------------------------|
| Órgão: Setor de Compras e licitações<br>Número: 2212/2016 PP<br>Participantes Itens                                                                                                    |                                                                                                    | Cancela                                                                                                    | Credenciamento                                |
| CPNJ/CPF Razão Social                                                                                                    | Representante Legal                                                                                                    | ltens Disputados                                                                                              | Ações                                         |
| 54.504.445/0001-38 empresa10                                                                                                    | empresa10                                                                                                    | 0                                                                                                    | <b>A</b> ×                                    |
| 33.137.443/0001-88 empresa12                                                                                                    | Usuário 2 da Empresa12                                                                                                    | 0                                                                                                    | ith 🗰                                         |
| 21.355.656/0001-05 empresa38                                                                                                    | empresa38                                                                                                    | 0                                                                                                    | ili 🗱                                         |
| 61.162.629/0001-22 empresa40                                                                                                    | Alex                                                                                                    | 0                                                                                                    | ili 🗙                                         |
|                                                                                                    |                                                                                                    |                                                                                                    | Total de Registros: 4                         |
| <ul> <li>21/12/2016 15:22:54 - Sistema - Credenciado o fornecedor e</li> <li>21/12/2016 15:22:25 - Sistema - Credenciado o fornecedor e</li> <li>21/12/2016 15:19:15 - Sistema - Credenciado o fornecedor e</li> <li>21/12/2016 15:16:18 - Sistema - Credenciado o fornecedor e</li> <li>21/12/2016 15:16:12 - Sistema - Removido o credenciamento</li> </ul> | mpresa12 (33.137.443/0001-88), tendo po<br>mpresa40 (61.162.629/0001-22), tendo po<br>mpresa38 (21.355.656/0001-05), tendo po<br>mpresa10 (54.504.445/0001-38), tendo po<br>o do fornecedor Elipar LTDA (22.617.654/0 | r representante Usuári<br>r representante Alex.<br>r representante empre<br>r representante empre<br>001-00). | o 2 da Empresa12.<br>sa38.<br>sa10.<br>Enviar |
| Voltar                                                                                                    |                                                                                                    |                                                                                                    |                                               |

## Encerrar Credenciamento

## Número : 2212/2016 PP / Processo: 2212 PP

#### Atenção!

O Final do Credenciamento impede o registro de novos fornecedores participantes no certame e não pode ser desfeito.

O credenciamento se limita a registrar a participação do fornecedor no certame, não estando relacionado à comprovação da apresentação dos documentos exigidos no Edital.

Confirma a operação?

Finalizar Credenciamento

• Após finalizar o credenciamento já é disponibilizada a Ata de Credenciamento. Para download clique no

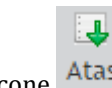

ícone <sup>Atas</sup> "Atas (Ver Atas do Processo)" na parte superior da tela da Sessão Pública;

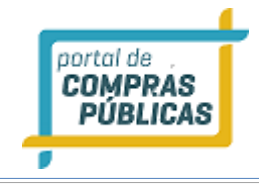

| Documento da Lici     | tação                      |    |                 | X Fechar |
|-----------------------|----------------------------|----|-----------------|----------|
| Número 2212/2016 PP   | Número do Processo Interno | 22 | 12 PP           |          |
| Arquivo               |                            |    | Tipo de arquivo | Download |
| EditalTeste           |                            |    | Edital          |          |
| Ata de Credenciamento |                            |    | Documento       |          |
|                       |                            |    |                 |          |

## 3.9 Registro de Propostas

- Verifique que o sistema foi para a fase "Registro de Propostas";
- Na aba "Participantes", na coluna de ações de cada empresa, Clique no ícone **(Registrar Proposta**" para iniciar o registro das propostas;

| Processo: Pregão Prese<br>Objeto: 2212/2016 PP te | ncial<br>este pregão presencial   |                                              |                     |                 | 15:29:05<br>Horário de Brasília |
|---------------------------------------------------|-----------------------------------|----------------------------------------------|---------------------|-----------------|---------------------------------|
| <b>Órgão:</b> Setor de                            | Compras e licitações              |                                              |                     | Registr         | o de Proposta                   |
| Wúmero: 2212/2                                    | 2016 PP                           |                                              |                     |                 | -                               |
| Participantes It                                  | ens                               |                                              |                     | Atas C          | ancelar                         |
| CPNJ/CPF                                          | Razão Social                      | Representante Legal                          | Itens Dispu         | utados          | Ações                           |
| 54.504.445/0001-38                                | empresa10                         | empresa10                                    | 0                   | L               | Q                               |
| 33.137.443/0001-88                                | empresa12                         | Usuário 2 da Empresa12                       | 0                   |                 | Q                               |
| 21.355.656/0001-05                                | empresa38                         | empresa38                                    | 0                   |                 | Q                               |
| 61.162.629/0001-22                                | empresa40                         | Alex                                         | 0                   |                 | Q                               |
|                                                   |                                   |                                              |                     | 1               | Fotal de Registros: 4           |
| 21/12/2016 15:27:                                 | 57 - Sistema - Iniciada a fase de | registro de propostas.                       |                     |                 |                                 |
| 21/12/2016 15:27:                                 | 57 - Sistema - Encerrado o crede  | nciamento.                                   |                     |                 |                                 |
| 21/12/2016 15:22:                                 | 54 - Sistema - Credenciado o for  | necedor empresa12 (33.137.443/0001-88), ter  | ndo por representan | ite Usuário 2 d | a Empresa12.                    |
| 21/12/2016 15:22:                                 | 25 - Sistema - Credenciado o for  | necedor empresa40 (61.162.629/0001-22), ter  | ndo por representan | ite Alex.       |                                 |
| 21/12/2016 15:19:                                 | 15 - Sistema - Credenciado o for  | necedor empresa38 (21.355.656/0001-05), ter  | ndo por representan | ite empresa38.  |                                 |
| 21/12/2016 15:16:                                 | 18 - Sistema - Credenciado o fon  | necedor empresa10 (54.504.445/0001-38), ter  | ndo por representan | ite empresa10.  |                                 |
| 21/12/2016 15:16:                                 | 12 - Sistema - Removido o crede   | nciamento do fornecedor Elipar LTDA (22.617. | 654/0001-00).       |                 |                                 |
|                                                   |                                   |                                              |                     |                 | Enviar                          |
| Voltar                                            |                                   |                                              |                     |                 |                                 |

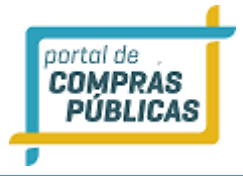

- Verifique as declarações;
- Na declaração observar o campo: "Declaro para os devidos fins legais, sem prejuízo das sanções neste ato convocatório, estar enquadrado como ME/EPP/COOP conforme a Lei Complementar 123, de 14 de dezembro de 2006, cujos os termos declaro conhecer na íntegra, estando apto, portanto, a exercer o direito de preferência: SIM ou Não";
- Indicando se a empresa está enquadrada ou não como uma Micro Pequena Empresa MPE;
- Informe a validade da proposta;
- E clique em "Salvar Declarações".
- Após salvar as declarações, preencha o formulário da proposta com as informações: Marca, Fabricante, Valor Unitário e Valor Total. Em seguida clique no ícone **"Enviar Proposta"**;
- Este procedimento deve ser feito item a item, para todos os fornecedores;
- As informações preenchidas sobre a proposta são disponibilizadas no chat;
- Na coluna "Itens Disputados" é informado para quantos itens foi registrada a proposta do fornecedor;

| Proposta do F                                                                 | ornecedor                                                                                                    |
|-------------------------------------------------------------------------------|----------------------------------------------------------------------------------------------------|
| Número : 31.10 PP                                                             | 1 / Processo: 31.10 PP 1                                                                                                    |
| Fornecedor: 14 Bras                                                           | sil Telecom Celular S/a / 05.423.963/0001-11 - (Tipo: S/A)                                                                                                    |
| Fornecedor sob sua                                                            | Responsabilidade. Liberar Fornecedor                                                                                                    |
| Declaro para os devi<br>habilitação e que mir                                 | idos fins legais que conheço todas as regras do edital, bem como todos os requisitos de<br>nha proposta está em conformidade com as exigências do instrumento convocatório.                                                                    |
| Declaro para os devi<br>impeditivos para a h<br>posteriores.                  | dos fins legais, em cumprimento ao exigido no edital, que até a presente data inexistem fatos<br>abilitação no presente processo licitatório, ciente da obrigatoriedade de declarar ocorrências                                                |
| Declaro para os devid<br>acrescido pela Lei 98<br>perigoso ou insalubre e n   | dos fins legais, conforme o disposto no inciso V do art. 27 da Lei 8666, de 21 de junho de 1993,<br>854, de 27 de outubro de 1999, que não emprega menor de dezoito anos em trabalho noturno,<br>ão emprega menor de dezesseis anos.           |
| Declaro para os devido:<br>enquadrado como ME/EP<br>conhecer na integra, esta | s fins legais, sem prejuízo das sanções e multas previstas neste ato convocatório, estar<br>IP/COOP conforme Lei Complementar 123, de 14 de dezembro de 2006, cujos termos declaro<br>ando apto, portanto, a exercer o direito de preferência. |
| Sim                                                                           | Não                                                                                                    |
| Declaro para os dev                                                           | ridos fins legais, em cumprimento ao exigido no edital, que concordo em oferecer 🛛 👩                                                                                                    |

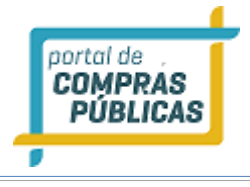

| lúmer  | o : PP010/20   | 19 / Pi | ocess   | o: PP010/2   | 019              |                |              |              |
|--------|----------------|---------|---------|--------------|------------------|----------------|--------------|--------------|
| orneo  | edor: 6 Pro B  | Evento  | s Empi  | resariais Lt | da / 05.944.183  | 3/0001-17 - (T | ipo: Ltda/Ei | reli)        |
| orneo  | edor sob sua   | Respo   | nsabil  | idade. 🔲     | berar Fornecedor |                |              |              |
| lão se | declarou ME    | /EPP/C  | OOP     | Alterar Dec  | laração          |                |              |              |
| tençã  | io! Valores co | m 2 ca  | isas de | cimais!      |                  |                |              |              |
|        |                |         |         |              |                  |                | Importa      | ar propostas |
|        |                |         | 11-     | Marca        | Fabricante       | VI. Unitário   | VI. Total    | Ações        |
| Código | ltem           | Qtde    | Un.     |              |                  |                |              |              |

## Importação de proposta de preço do fornecedor:

Para realizar a importação da proposta do fornecedor, clique no botão "Importar proposta".

| Dados                                                                                  | s alterados com s | ucesso! |         |              |            |              |           |              |  |  |
|----------------------------------------------------------------------------------------|-------------------|---------|---------|--------------|------------|--------------|-----------|--------------|--|--|
| Númer                                                                                  | o : PP010/20      | 19 / Pr | ocess   | p: PP010/20  | 019        |              |           |              |  |  |
| Fornecedor: 6 Pro Eventos Empresariais Ltda / 05.944.183/0001-17 - (Tipo: Ltda/Eireli) |                   |         |         |              |            |              |           |              |  |  |
| Fornecedor sob sua Responsabilidade. Liberar Fornecedor                                |                   |         |         |              |            |              |           |              |  |  |
| Não se                                                                                 | declarou ME       | /EPP/C  | ООР     | Alterar Decl | laração    |              |           |              |  |  |
| Atençâ                                                                                 | io! Valores co    | m 2 ca  | isas de | cimais!      |            |              |           |              |  |  |
|                                                                                        |                   |         |         |              |            |              | Importa   | ar propostas |  |  |
| Código                                                                                 | ltem              | Qtde    | Un.     | Marca        | Fabricante | VI. Unitário | VI. Total | Ações        |  |  |
| 1                                                                                      | Veículo 1.0 flex  | 1       | UN      |              |            | 0,00         | 0,00      | <b>√</b>     |  |  |
|                                                                                        |                   |         |         |              |            |              |           |              |  |  |

Após clicar no botão, localize o arquivo do usuário em sua máquina e clique em abrir.

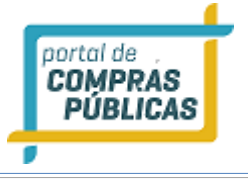

| Fornec<br>Não se     | edor sob sua<br>declarou ME               | Respo<br>/EPP/C | nsabili<br>00P | dade.      | iberar Fornecedor | )                          | 1901 acaman  | · · · · · · · · · · · · · · · · · · · |
|----------------------|-------------------------------------------|-----------------|----------------|------------|-------------------|----------------------------|--------------|---------------------------------------|
| Atençã               | io! Valores co                            | m 2 ca          | isas de        | cimais!    |                   |                            |              |                                       |
| Import<br>Dou<br>pro | ação concluío<br>u ciência e fé<br>posta. | da!<br>de qu    | e os da        | idos impor | rtados estão em ( | conformidade<br>Gravar Tod | e com os dad | os da<br>r propostas                  |
| Código               | ltem                                      | Qtde            | Un.            | Marca      | Fabricante        | VI. Unitário               | VI. Total    | Ações                                 |
| 1                    | Veículo 1.0<br>flex                       | 1               | UN             | ARGO       | FIAT              | 40000,00                   | 40000,00     | <b>→</b>                              |

Ao visualizar os itens preenchidos, o pregoeiro deverá comparar os dados com o que foi informado na proposta de preço impressa, ajustando os itens caso seja necessário.

Após realizar a conferência dos dados, marque a opção **"Dou ciência e fé de que os dados importados estão em conformidade com os dados da proposta"**. Clique no botão "Gravar Todos" para registrar a proposta de preços.

## Download da planilha de importação de proposta de preços

Sempre que um novo processo presencial for publicado no sistema, o fornecedor terá acesso público para baixar o modelo de arquivo de importação da licitação.

Para acessar o modelo o fornecedor deverá acessar o Portal de Compras Públicas (<u>www.portaldecompraspublicas.com.br</u>), clicar no menu Processos e localizar a licitação de interesse. Ao clicar no ícone Sessão Pública do processo o sistema exibirá o modelo de arquivo de importação e todos os arquivos disponibilizados pelo pregoeiro no momento do cadastro do pregão,

FECHAR X

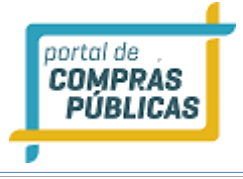

| Atendimento De 08:00 às 18:00 Segunda a Sexta Horário de Br<br>COMPRAS<br>PÚBLICAS SOBRE ADESÃO ~ PROCESSO                 | rasilia       (61) <b>3120.3737</b>   (48) <b>3771.4672</b>   (51) <b>3103.9615</b> OS~       DOCUMENTOS       DÚVIDAS~       FALE CONOSCO       LOCAR NO SISTEMA         CADASTRAR NO SISTEMA       CADASTRAR NO SISTEMA |
|----------------------------------------------------------------------------------------------------|----------------------------------------------------------------------------------------------------|
| HOME > PROCESSOS > PP010/2019<br>Prefeitura Municipal de Teutônia - Comissão Permanente<br>de Licitação 1<br>Teutônia/RS   | Documentos da Licitação<br>Modelo: Arquivo de Importação de Propostas                                                                                                    |
| Tipo: Pregão Presencial<br>Número: PP010/2019                                                                              | Edital: ProgramaCbmExposibram201921507062019Inglas1                                                                                                    |
| Limite para impugnações: 19/06/2019 - 09:10<br>Data de Abertura: 19/06/2019 - 09:11<br>Prenneiro: Célia Ostarkamo Regumano |                                                                                                    |
| Ordenador: Renato Airton Altmann<br>Apoio: Edson Moacir Ahlert, Caroline Grohe Schirmer Brandão                            |                                                                                                    |

## O preenchimento do arquivo

| Salvamento Automático 💽 🗄 🏷 🖓 🗧                                                                        |                                           | ModeloPropostas80335 - Excel                                          | Leon                                           | ardo Oliveira 🛛 🔟                                                                                                    | 困 – D ×                             |
|----------------------------------------------------------------------------------------------------|-------------------------------------------|-----------------------------------------------------------------------|------------------------------------------------|----------------------------------------------------------------------------------------------------|-------------------------------------|
| Arquivo Página Inicial Inserir Layout da Pág                                                           | gina Fórmulas Dados                       | Revisão Exibir Ajuda 🔎 Pesqu                                          | isar                                           | 🖻 Compar                                                                                                    | tilhar 🛛 🖓 Comentários              |
| $\begin{array}{c c} & & & \\ \hline & & \\ \hline & \\ \hline \\ \hline \\ \hline \\ \hline \\ \hline$ | A <sup>×</sup> = = = ≫,                   | Geral ▼<br>Geral ▼<br>Geral ▼<br>Formatação Form<br>Condicional ▼     | hatar como<br>Bestilos de<br>Gabela → Célula → | $ \begin{array}{c} \Sigma & \bullet & A \\ \hline \Psi & & Z \\ \hline \Psi & \bullet & Classificar \\ \bullet & \bullet & \bullet & e \ Filtrar & S \end{array} $ | Localizar e<br>elecionar *          |
| Área de Transferência 🕞 Fonte                                                                          | Alinhamento 5                             | Número 🖓 Es                                                           | tilos Células                                  | Edição                                                                                                    | <b>^</b>                            |
| J51 ▼ : × ✓ f <sub>x</sub>                                                                             |                                           |                                                                       |                                                |                                                                                                    | ~                                   |
| A B                                                                                                    | с р е                                     | FG                                                                    | н                                              | - I                                                                                                    | J                                   |
| 1 Comprador (Não edite) Número do Processo (Não edite) ID (Não                                         | o edite) Item (Não edite) Produto (Não ec | te) Quantidade (Não ed <mark>u</mark> e) Marca (Insira as informações | ) Fabricante (Insira as informações) Valor uni | tário (Insira as informações)                                                                                                    | Valor total (Insira as informações) |
| 2 666 80335 134                                                                                        | 11488 1 Veículo 1.0 fle                   | x 1 ARGO                                                              | FIAT                                           | 40000                                                                                                    | 40000                               |
| 3<br>4<br>5                                                                                            |                                           |                                                                       |                                                |                                                                                                    |                                     |
| 6                                                                                                    |                                           |                                                                       |                                                |                                                                                                    |                                     |

O fornecedor deverá baixar a planilha e preencher os campos Marca, Fabricante, Valor Unitário e Valor total.

Edite apenas os itens marcados em verde (Imagem). Alterações nos campos não indicados impossibilitarão a validação e importação da planilha.

O fornecedor deverá salvar o arquivo em .CSV ou .TXT e realizar a validação da planilha no Portal de Compras Públicas.

## Realizando a validação da planilha

O objetivo da validação da planilha é agilizar a conferência dos dados por parte do fornecedor, evitando que ele tenha dificuldades no momento da entrega da proposta de preço, garantido ao fornecedor e comprador que a planilha fornecida está de acordo com o sistema e que será importado sem erros.

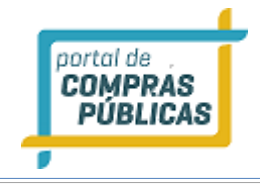

## Lembrete!

A validação do arquivo será realizada pelo fornecedor no mesmo local onde ele baixou a planilha de importação.

|                                                    | Atendimento      | De 08:00 às 18:00 Segi | unda a Sexta Horário de Bra | <sup>asília</sup> (61) <b>3</b> | 120.3737          | (48) <b>3771.</b>             | <b>4672</b>   (51 | ) 3103.9615      |
|----------------------------------------------------|------------------|------------------------|-----------------------------|---------------------------------|-------------------|-------------------------------|-------------------|------------------|
| COMPRAS                                            |                  | SOBRE AD               |                             |                                 |                   |                               |                   | GAR NO SISTEMA   |
|                                                    |                  | CODILE AD              |                             | booom                           |                   |                               | CADA              | STRAR NO SISTEMA |
| HOME > LICITAÇÕES                                  |                  | ( inter                |                             | 1674                            | 6-16              |                               |                   |                  |
| pp010                                              | Objeto           |                        | Orgão                       | Status                          | ~                 | BUSCAR                        | BU                | ISCA AVANÇADA    |
| Foram encontrados 3 regist                         | tros             |                        |                             |                                 |                   |                               |                   |                  |
| PP010/2019 19/06/2019                              | às 09:11         |                        |                             |                                 | Tipo:             | Status:                       |                   | Ação:            |
| Prefeitura Municipal de T<br>Aquisição de veículo. | Feutônia - Comis | são Permanente de      | ELicitação 1                |                                 | Pregão Presencial | Sessão Presencial<br>Iniciada | Dados do Processo | Atas, termos e   |
|                                                    |                  |                        |                             |                                 |                   |                               |                   | documentos       |

Após o preenchimento, o próprio fornecedor poderá validar o arquivo de forma pública, basta acessar o Portal de Compras Públicas (<u>www.portaldecompraspublicas.com.br</u>) localizar o processo no Menu Processos e realizar a validação do arquivo na página de Atas, termos e documentos do processo.

## **Observações importantes:**

1 - A validação do arquivo não garante a participação do fornecedor no processo.

2 - O Sistema não grava ou retém dados do usuário no momento da validação do arquivo.

3 - O modelo disponibilizado serve apenas no processo de origem, ou seja, para cada publicação o sistema disponibilizará de forma automática o modelo de importação daquela licitação.

4 – É de inteira responsabilidade do fornecedor a entrega correta dos dados da planilha.

5 – Caso o pregoeiro encontre erros ou dificuldades na importação do arquivo, o mesmo deverá ser cadastrado de forma manual.

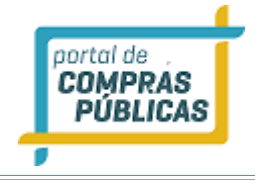

## Finalizando a etapa de registro de proposta de preços

| Órgão: Setor d<br>Número: 2212/<br>Participantes                                                                                                    | e Compras e licitações<br>2016 PP<br>tens                                                                                                    |                                                                                                    | Ata                                                                                                    | Registro de Proposta<br>A Cancelar Avança                                                        |
|----------------------------------------------------------------------------------------------------|----------------------------------------------------------------------------------------------------|----------------------------------------------------------------------------------------------------|----------------------------------------------------------------------------------------------------|--------------------------------------------------------------------------------------------------|
| :PNJ/CPF                                                                                                    | Razão Social                                                                                                    | Representante Legal                                                                                                    | Itens Disputados                                                                                                    | Ações                                                                                            |
| 4.504.445/0001-38                                                                                                    | empresa10                                                                                                    | empresa10                                                                                                    | 3                                                                                                    |                                                                                                  |
| 3.137.443/0001-88                                                                                                    | empresa12                                                                                                    | Usuário 2 da Empresa12                                                                                                    | 3                                                                                                    | Q                                                                                                |
| 1.355.656/0001-05                                                                                                    | empresa38                                                                                                    | empresa38                                                                                                    | 0                                                                                                    | $\mathbf{Q}$                                                                                     |
| 1.162.629/0001-22                                                                                                    | empresa40                                                                                                    | Alex                                                                                                    | 0                                                                                                    |                                                                                                  |
| <ul> <li>21/12/2016 15:43:<br/>0003.</li> <li>21/12/2016 15:43:<br/>0002.</li> <li>21/12/2016 15:43:<br/>0001.</li> <li>21/12/2016 15:42:<br/>021/12/2016 15:42:</li> </ul> | <ul> <li>:43 - Sistema - O fornecedor e</li> <li>:32 - Sistema - O fornecedor e</li> <li>:30 - Sistema - O fornecedor e</li> <li>:05 - Sistema - O fornecedor e</li> </ul> | mpresa12 (33.137.443/0001-88) apresentou pro<br>mpresa12 (33.137.443/0001-88) apresentou pro<br>mpresa12 (33.137.443/0001-88) apresentou pro<br>mpresa12 (33.137.443/0001-88), declara que ES | posta no valor unitário de l<br>posta no valor unitário de l<br>posta no valor unitário de l<br>TÁ enquadrado como ME/E | RS 510,00 para o item<br>RS 163,90 para o item<br>RS 108,00 para o item<br>PP/COOP conforme a LC |
| 123/2006.<br>21/12/2016 15:41:<br>0003.                                                                                                    | :45 - Sistema - O fornecedor e                                                                                                    | empresa10 (54,504,445/0001-38) apresentou pro                                                                                                    | posta no valor unitário de I                                                                                            | RS 503,00 para o item                                                                            |

- Após registrar a proposta de todos os fornecedores, clique no botão "Avançar";
- Atenção à frase de alerta. Antes de avançar de fase confira se todas as propostas de todos os fornecedores foram registradas. Após avançar, caso tenha faltado algum fornecedor sem registrar proposta, não será mais possível voltar a fase;
- Clique no botão "Finalizar Registro de Propostas", para seguir para a fase de lances;

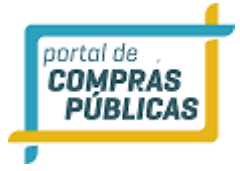

## Encerrar Registro de Propostas

Número : 2212/2016 PP / Processo: 2212 PP

#### Atenção!

1

O Final do Registro de Propostas sinaliza que todos os itens de todas as propostas dos fornecedores credenciados já tiveram seus valores de abertura cadastrados e que serão iniciadas as rodadas de lances.

Todos os fornecedores credenciados mas cujas propostas não tenham sido registradas no sistema serão desconsiderados na próxima fase.

Confirma a operação?

Finalizar Registro de Propostas

• Atenção: Em caso de Pregão Presencial Progressivo, no formulário de propostas devem ser preenchidas as seguintes informações: Marca, Fabricante, Desconto Percentual e Desconto em Reais, de acordo com o valor de referência. Em seguida clique no ícone "Enviar Proposta";

| Prop                                          | osta do Fo                                                                       | orne                                         | cedo                                             | r                                                                 |                                         |                    |         |                    |       |
|-----------------------------------------------|----------------------------------------------------------------------------------|----------------------------------------------|--------------------------------------------------|-------------------------------------------------------------------|-----------------------------------------|--------------------|---------|--------------------|-------|
| Númer<br>Fornec<br>Fornec<br>Se dec<br>Atençã | o : 2112/2016<br>edor: empres<br>edor sob sua<br>larou ME/EPP/<br>o! Valores col | 6 SRPP<br>a10 /<br>Respon<br>/COOP<br>m 2 ca | / Proc<br>54.504<br>nsabilio<br>Alter<br>sas dec | esso: 2112<br>445/0001-<br>dade. Lib<br>rar Declaração<br>cimais! | SRPP<br>38 - (Tipo: /<br>erar Fornecedo | MEI)<br>pr         |         |                    |       |
| Código<br>1                                   | ltem<br>🕂 item teste                                                             | Qtde<br>1                                    | Un.<br>UN                                        | Marca<br>marca                                                    | Fabricante                              | VI. Ref.<br>100,00 | Desc(%) | Desc(R\$)<br>15,00 | Ações |
| 2                                             | um<br>segundo item<br>teste                                                      | 1                                            | ADES                                             |                                                                   |                                         | 100,00             | 0,00    | 0,00               | · ·   |

• Após o registro das propostas, já é disponibilizada a Ata de Proposta. Para download clique no ícone

Atas "Atas (Ver Atas do Processo)" na parte superior da tela da Sessão Pública;

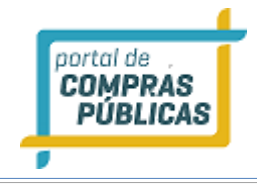

| Documento da Licitação        |                            | X Fechar |
|-------------------------------|----------------------------|----------|
| Número 2212/2016 PP Número do | p Processo Interno 2212 PP |          |
| Arquivo                       | Tipo de arquivo            | Download |
| EditalTeste                   | Edital                     | Ļ        |
| Ata de Credenciamento         | Documento                  |          |
| Ata de Propostas              | Documento                  | 4        |

## 3.10 Etapa de lances

- Na fase de lances, para abrir o item clique na aba "Itens";
- Na coluna Ações do item, clique no ícone **"Abrir Item"**, para analisar as propostas registradas para aquele item;

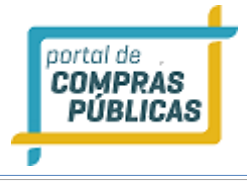

| Processo: Pregão Presencial<br>Objeto: 2212/2016 PP teste pregão presencial                                                                                                    |                                                                                                    |                                                                                                    |                                                                                                    | 16:2<br>Horário d                                                                                                    | <b>0:28</b><br>Ie Brasília              |
|----------------------------------------------------------------------------------------------------|----------------------------------------------------------------------------------------------------|----------------------------------------------------------------------------------------------------|----------------------------------------------------------------------------------------------------|----------------------------------------------------------------------------------------------------|-----------------------------------------|
| Órgão: Setor de Compras e licitações<br>Número: 2212/2016 PP<br>Participantes                                                                                                    |                                                                                                    |                                                                                                    |                                                                                                    | Aberta                                                                                                    | i <b></b><br>ncelar                     |
| Item Descrição                                                                                                    | # Ргор                                                                                                | Melhor Lance                                                                                                    | Status                                                                                             | Ações                                                                                                    |                                         |
| 0001 item teste um                                                                                                    | 4                                                                                                    |                                                                                                    |                                                                                                    |                                                                                                    |                                         |
| 0002 segundo item de teste                                                                                                    | 4                                                                                                    |                                                                                                    |                                                                                                    |                                                                                                    |                                         |
| 0003 item teste terceiro                                                                                                    | 4                                                                                                    |                                                                                                    |                                                                                                    |                                                                                                    |                                         |
| <ul> <li>21/12/2016 15:58:55 - Sistema - Iniciada a fase de lances.</li> <li>21/12/2016 15:58:55 - Sistema - A fase do registro de propostas foi encerrada.</li> <li>21/12/2016 15:57:27 - Sistema - O fornecedor empresa40 (61.162.629/0001-22) a</li> <li>21/12/2016 15:57:20 - Sistema - O fornecedor empresa40 (61.162.629/0001-22) a</li> <li>21/12/2016 15:57:18 - Sistema - O fornecedor empresa40 (61.162.629/0001-22) a</li> <li>21/12/2016 15:57:18 - Sistema - O fornecedor empresa38 (21.355.656/0001-05) a</li> <li>21/12/2016 15:49:55 - Sistema - O fornecedor empresa38 (21.355.656/0001-05) a</li> <li>21/12/2016 15:49:53 - Sistema - O fornecedor empresa38 (21.355.656/0001-05) a</li> <li>21/12/2016 15:49:54 - Sistema - O fornecedor empresa38 (21.355.656/0001-05) a</li> <li>21/12/2016 15:49:06 - Sistema - O fornecedor empresa38 (21.355.656/0001-05), a</li> <li>21/12/2016 15:49:06 - Sistema - O fornecedor empresa38 (21.355.656/0001-05), a</li> </ul> | presentou p<br>presentou p<br>presentou p<br>presentou p<br>presentou p<br>presentou p<br>feclara que | proposta no valor uni<br>proposta no valor uni<br>proposta no valor uni<br>proposta no valor uni<br>proposta no valor uni<br>proposta no valor uni<br>ESTÁ enquadrado co | itário de l<br>itário de l<br>itário de l<br>itário de l<br>itário de l<br>itário de l<br>mo ME/EF | R\$ 501,00 para o item 00<br>R\$ 305,00 para o item 00<br>R\$ 109,90 para o item 00<br>R\$ 503,00 para o item 00<br>R\$ 159,90 para o item 00<br>R\$ 133,00 para o item 00<br>PP/COOP conforme a LC | 03.<br>02.<br>01.<br>02.<br>01.<br>viar |
|                                                                                                    |                                                                                                    |                                                                                                    |                                                                                                    | En                                                                                                    | nār                                     |
| Voltar                                                                                                    |                                                                                                    |                                                                                                    |                                                                                                    |                                                                                                    |                                         |

- O sistema deixará em verde os 3 (três) melhores valores, no caso, os que estão dentro do intervalo de 10% (dez por cento) do menor valor de proposta;
- A empresa que não está dentro da margem de 10% do melhor valor do item, fica fora da disputa de lances, caso deseje reclassificá-la, na coluna de ações do fornecedor, clique no ícone intervalo de 10%. Para permitir a participação, Justifique". Insira a justificativa e clique em "Liberar";
- Se for necessário desclassificar alguma proposta, clique no ícone **Se "Desclassificar Proposta"**, Insira a justificativa e clique em **"Desclassificar"**;

## Propostas Recebidas

| Propostas Re                              | Cebluas     |        |          |       |  |  |  |  |  |  |
|-------------------------------------------|-------------|--------|----------|-------|--|--|--|--|--|--|
| Número : 2212/2016 PP / Processo: 2212 PP |             |        |          |       |  |  |  |  |  |  |
| Item : 0001 / item                        | teste um    |        |          |       |  |  |  |  |  |  |
| Valor de Referenc                         | ia : 100,00 |        |          |       |  |  |  |  |  |  |
|                                           |             |        |          |       |  |  |  |  |  |  |
| СРИЈ                                      | Fornecedor  | Valor  | Situação | Ações |  |  |  |  |  |  |
| 33.137.443/0001-88                        | empresa12   | 108,00 |          |       |  |  |  |  |  |  |
| 54.504.445/0001-38                        | empresa10   | 109,00 |          |       |  |  |  |  |  |  |
| 61.162.629/0001-22                        | empresa40   | 109,90 |          |       |  |  |  |  |  |  |
| 21.355.656/0001-05                        | empresa38   | 133,00 |          |       |  |  |  |  |  |  |
|                                           |             |        |          |       |  |  |  |  |  |  |

- Após analisar todas as propostas do item, clique em "Abrir item para disputa".
- O item foi para a fase de "Lances do Item";
- Na parte superior da tela, você poderá acompanhar o menor lance ofertado até o presente momento e qual o fornecedor melhor classificado;
- Na coluna "Melhor Lance" insira o valor anunciado pelo fornecedor durante a sessão pública;
- Clique no ícone 🗺 **"Enviar Lance"** para registrar o lance;
- Se for necessário é possível desfazer o envio do último lance. Para isso, clique no ícone **Reverter** o Lance registrado" ;

| Lances do Ite      | em                   |               |              |       |
|--------------------|----------------------|---------------|--------------|-------|
| Número : 2212/20   | 16 PP / Processo: 22 | 12 PP         |              |       |
| ltem : 0001 / item | teste um             |               |              |       |
| Valor de Referenc  | ia : 100,00          |               |              |       |
| Melhor Lance de :  | 33.137.443/0001-88   | 3 - empresa12 |              |       |
| Melhor Lance : 10  | 8,00                 |               |              |       |
|                    |                      |               |              |       |
| Documento          | Fornecedor           | Valor         | Melhor Lance | Ações |
| 61.162.629/0001-22 | empresa40            | 109,90        | 105,00       | ✓     |
| 54.504.445/0001-38 | empresa10            | 109,00        |              |       |
| 33.137.443/0001-88 | empresa12            | 108,00        |              |       |

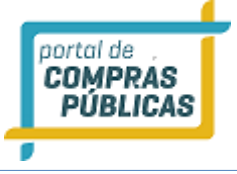

| Dados inseridos com | sucesso!          |                 |              |       |  |
|---------------------|-------------------|-----------------|--------------|-------|--|
| Número : 2212/20    | 16 PP / Processo: | 2212 PP         |              |       |  |
| Item : 0001 / item  | teste um          |                 |              |       |  |
| Valor de Referenc   | ia : 100,00       |                 |              |       |  |
| Melhor Lance de :   | 54.504.445/0001   | -38 - empresa10 |              |       |  |
| Melhor Lance : 10   | 4,55              |                 |              |       |  |
|                     |                   |                 |              |       |  |
| Documento           | Fornecedor        | Valor           | Melhor Lance | Ações |  |
| 33.137.443/0001-88  | empresa12         | 108,00          |              | 💽 🙀   |  |
|                     |                   |                 |              |       |  |
| 61.162.629/0001-22  | empresa40         | 105,00          |              |       |  |

Se o fornecedor não der lance para o item, Clique no ícone so fornecedor informa não querer dar novo lance para o item", para desistir do item e passar para o próximo;

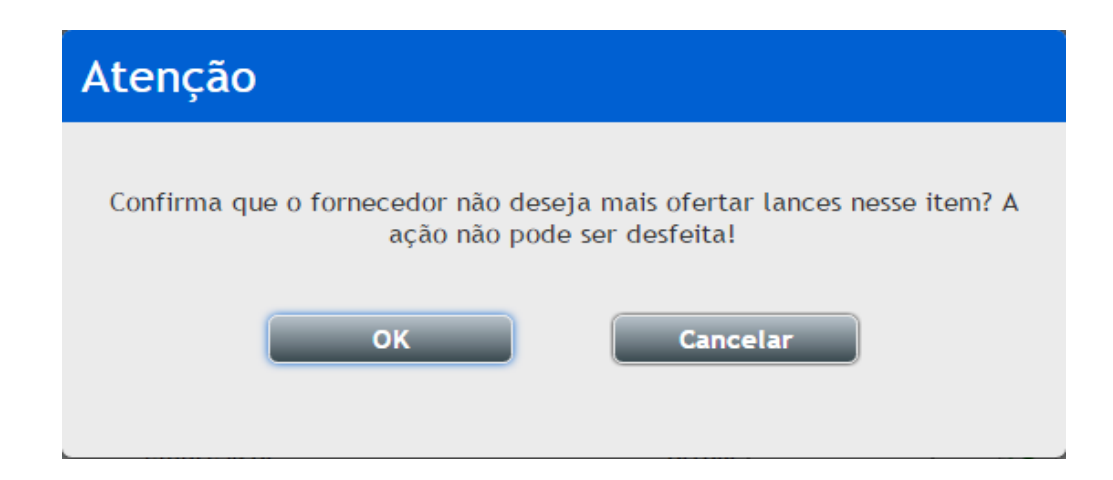

- Atenção: O valor ofertado deverá obrigatoriamente cobrir o último lance ou valor de proposta oferecido.
- Os que não conseguirem cobrir o valor deverão desistir de ofertar lances até que possa restar somente o vencedor, com o menor preço. E quando este último fornecedor não for dar mais nenhuma lance para o item, também deve ser clicado no ícone is "O fornecedor informa não querer dar novo lance para o item", para encerrar a disputa daquele item;

- Após o último fornecedor desistir de dar lance, o item será encerrado e no chat será declarada a empresa vencedora do item, como por exemplo: "Sistema - O item 0002 teve como vencedor empresa10 com valor unitário de R\$ 135,00.";
- Se o item encerrar em situação de empate da LC 123/2006, a informação será registrada em chat, como por exemplo: "Sistema - O item 0001 foi encerrado e foram identificadas MEs/EPPs na situação de desempate conforme a LC 123/2006.";

## Enviar lance LC123/2006

oortal de COMPRAS PÚBLICAS

- Ao finalizar os lances, caso o item seja encerrado com uma empresa de grande porte como melhor classificada e tenha uma (ou mais) Micro Empresa dentro da margem de 5% (cinco por cento) deste melhor valor, no chat aparecerá a informação desta situação e na coluna de ações do item aparecerá o
  - ícone <sup>123</sup> "Registrar Lances de desempate LC123/2006".
- Clique no ícone <sup>123</sup> "Registrar Lances de desempate LC123/2006", Digite o valor no campo "Lance de Desempate" e clique em enviar;
- Caso o fornecedor não queira usar o benefício, clique no ícone **(a) (b) (c) (c)**
- Se houver mais ME/EPP dentro da margem, o direito passará para a próxima melhor classificada;
- Se não houver mais ME/EPP dentro da margem, a Grande empresa será declarada como vencedora deste item;

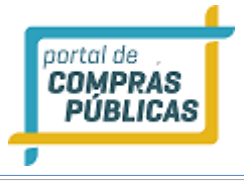

| Processo: Pregão Presencial<br>Objeto: 2212/2016 PP teste pregão presencial         |             |                      |                | <b>17:11:24</b><br>Horário de Brasília |
|-------------------------------------------------------------------------------------|-------------|----------------------|----------------|----------------------------------------|
| Orgão: Setor de Compras e licitações<br>Número: 2212/2016 PP<br>Participantes Itens |             |                      | Ati            | Aberta                                 |
| Item Descrição                                                                      | # Prop      | Melhor Lance         | Status         | Ações                                  |
| 0001 item teste um                                                                  | 4           | R\$ 100,00           | 123            | 123                                    |
| 0002 segundo item de teste                                                          | 4           |                      | 6              | ii =                                   |
| 0003 item teste terceiro                                                            | 4           |                      |                |                                        |
| 21/12/2016 17:08:57 - Sistema - Q item 0001 foi encerrado e foram identificada      | as MEs/EPPs | na situação de dese  | mpate confo    | Total de Registros: 3                  |
| 21/12/2016 16:29:33 - Sistema - O item 0001 foi aberto.                             |             |                      |                |                                        |
| 21/12/2016 15:58:55 - Sistema - Iniciada a fase de lances.                          |             |                      |                |                                        |
| 21/12/2016 15:58:55 - Sistema - A fase do registro de propostas foi encerrada.      |             |                      |                |                                        |
| 21/12/2016 15:57:27 - Sistema - O fornecedor empresa40 (61.162.629/0001-22) a       | apresentou  | proposta no valor ur | nitário de R\$ | 501,00 para o item 0003.               |
| 21/12/2016 15:57:20 - Sistema - O fornecedor empresa40 (61.162.629/0001-22) a       | apresentou  | proposta no valor ur | nitário de R\$ | 305,00 para o item 0002.               |
| 21/12/2016 15:57:18 - Sistema - O fornecedor empresa40 (61.162.629/0001-22) a       | apresentou  | proposta no valor ur | nitário de R\$ | 109,90 para o item 0001.               |
| 21/12/2016 15:49:57 - Sistema - O fornecedor empresa38 (21.355.656/0001-05) a       | apresentou  | proposta no valor ur | nitário de R\$ | 503,00 para o item 0003.               |
| 21/12/2016 15:49:55 - Sistema - O fornecedor empresa38 (21.355.656/0001-05) a       | apresentou  | proposta no valor ur | nitário de R\$ | 159,90 para o item 0002.               |
| 21/12/2016 15:49:53 - Sistema - O fornecedor empresa38 (21.355.656/0001-05) a       | abresentou  | proposta no valor ur | nitário de RS  | 133.00 para o item 0001. 🔻             |
| Voltar                                                                              |             |                      |                | Enviar                                 |

# Desempate da LC 123/2006

| Número : 2212/20   | 16 PP / Process | o: 2212 PP        |                    |       |
|--------------------|-----------------|-------------------|--------------------|-------|
| Item : 0001 / item | teste um        |                   |                    |       |
| Valor de Referenci | ia : 100,00     |                   |                    |       |
| Melhor Lance de :  | 61.162.629/00   | 01-22 - empresa40 |                    |       |
| Melhor Lance : 100 | 0,00            |                   |                    |       |
| Melhor Lance da M  | PE:101,00       |                   |                    |       |
|                    |                 |                   |                    |       |
| СРИЈ               | Fornecedor      |                   | Lance de Desempate | Ações |
| 33.137.443/0001-88 | empresa12 25    |                   | 95,00              | 🖬 🙀   |
| 54.504.445/0001-38 | empresa10 23    |                   |                    |       |

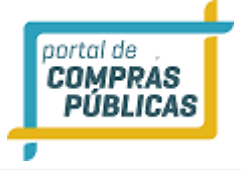

## Benefício de desempate pela Lei Complementar 123/06 com redação dada pela LC 147/2014

- Caso o pregão tenha sido criado com a aplicação de benefício Local/Regional, o sistema irá validar se há empresas locais participando da disputa dos itens;
- Quando o item é aberto, o sistema já informa no chat, caso tenha empresas beneficiadas: "Há, na disputa do item 0001a, empresas beneficiadas pelo disposto no parágrafo 3º do art. 48 da LC n. 123/2006, com redação dada pela LC n. 147/2014, referente à prioridade de contratação de microempresas e empresas de pequeno porte sediadas local ou regionalmente. ";
- Quando finaliza o tempo aleatório deste item, caso o fornecedor melhor classificado seja uma ME/EPP Não Local, o sistema automaticamente avaliará se o melhor valor ofertado pelas microempresas e/ou empresas de pequeno porte (MPEs e/ou EPPs) locais/regionais participantes do item é até 10% (dez por cento) maior do que a da melhor empresa previamente classificada;

"03/11/2017 09:53:15 - Sistema - O item 0001a recebeu um lance de desempate no valor de R\$ 980,00 da empresa Empresa Local, com fundamento no parágrafo 3º do art. 48 LC n. 123/2006, redação dada pela LC n. 147/2014.

03/11/2017 09:44:02 - Sistema - referente à prioridade de contratação de microempresas e empresas de pequeno porte sediadas local ou regionalmente."

O lance ofertado deve ser obrigatoriamente menor do que o lance ofertado pela empresa previamente classificada;

O fornecedor terá no máximo **5 (cinco) minutos** para ofertar o lance. Se assim não o fizer, então o sistema passará para a próxima MPE ou EPP local/regional melhor classificada, desde que esta atenda aos critérios da LC 123/06 com redação dada pela LC 147/2014, como por exemplo: **"03/11/2017 09:53:15 - Sistema - O item 0001a recebeu um lance de desempate no valor de R\$ 980,00 da empresa Empresa Local, com fundamento no parágrafo 3º do art. 48 LC n. 123/2006, redação dada pela LC n. 147/2014."** 

- A microempresa ou empresa de pequeno porte local/regional que oferecer um lance menor do que a
  primeira empresa previamente classificada será a nova empresa classificada para a fase da "Aceitação
  de Vencedores" e encerrará a fase do desempate para aquele item, mesmo que ainda existam MPEs
  e/ou EPPs locais/regionais na mesma condição;
- Decairá do direito de ofertar o lance a MPE ou EPP local/regional que não realizar este procedimento dentro dos **5 (cinco) minutos** estabelecidos por lei;
- Desta forma, se houver empresas enquadradas nos critérios da LC 123/06 com redação dada pela LC

147/2014, então aparecerá na tela do sistema o ícone **"O Item está em Processo de Desempate para loca/regional"** na coluna "**Status**";

- Quando todos os itens estiverem desempatados o sistema irá para a fase de "Aceitação de Vencedores";
- Atenção: Em caso de **pregão por lotes**, seguirá os mesmos padrões de pregão por item, porém, o lance dado é referente ao valor total do lote;

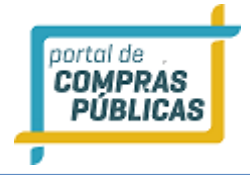

• Registra-se que o sistema somente utilizará o critério da LC 123/06 com redação dada pela LC 147/2014, se a melhor empresa classificada for uma ME/EPP não registrada como Local/Regional;

| Process<br>Objeto:                                                  | o: Pregão Presenci<br>Informática                                                                                                    | al                                                                                                    |                                                                                                    |                                                                                             |                             |                                                                                        |                                        | 0<br>Hor                                                  | 9:47:51<br>Tário de Brasilia |
|---------------------------------------------------------------------|----------------------------------------------------------------------------------------------------|----------------------------------------------------------------------------------------------------|----------------------------------------------------------------------------------------------------|---------------------------------------------------------------------------------------------|-----------------------------|----------------------------------------------------------------------------------------|----------------------------------------|-----------------------------------------------------------|------------------------------|
|                                                                     | ngão: Comissão (<br>lúmero: 01,11 PP                                                                                                    | Permanente de Licita                                                                                                    | ação                                                                                                    |                                                                                             |                             |                                                                                        |                                        | Aberta                                                    |                              |
| Part                                                                | icipantes Iton                                                                                                    | 3                                                                                                    |                                                                                                    |                                                                                             |                             |                                                                                        | At                                     | tas Suspender                                             | Cancelar                     |
| Rem                                                                 | Descrição                                                                                                    |                                                                                                    |                                                                                                    |                                                                                             | # Prop                      | Melhor Lance                                                                           | Status                                 | Ações                                                     |                              |
| 0001                                                                | Monitor LCD 14                                                                                                    |                                                                                                    |                                                                                                    |                                                                                             | 5                           | RS 98,00                                                                               | 62                                     | 2 🚍 🔎                                                     |                              |
| 0001a                                                               | Monitor LCD 14                                                                                                    |                                                                                                    |                                                                                                    |                                                                                             | 4                           | RS 998,00                                                                              | 78                                     | <b>H=</b>                                                 |                              |
| 0002                                                                | Mouse                                                                                                    |                                                                                                    |                                                                                                    |                                                                                             | 5                           |                                                                                        | 1                                      | <b>16</b>                                                 |                              |
| 0002a                                                               | Mouse                                                                                                    |                                                                                                    |                                                                                                    |                                                                                             | 4                           |                                                                                        | 2                                      | ii 🚍                                                      |                              |
| 0003                                                                | Teclado                                                                                                    |                                                                                                    |                                                                                                    |                                                                                             | 4                           | RS 94,00                                                                               | 216                                    |                                                           |                              |
|                                                                     |                                                                                                    |                                                                                                    |                                                                                                    |                                                                                             |                             |                                                                                        |                                        | Total de                                                  | Registros: 5                 |
| (8 03)<br>reg<br>8 03<br>LC<br>8 03<br>8 03<br>8 03<br>8 03<br>8 03 | /11/2017 09:44:02<br>gionalmente.<br>/11/2017 09:44:02<br>n. 123/2006, com i<br>/11/2017 09:43:41<br>/11/2017 09:43:35<br>/11/2017 09:43:35<br>/11/2017 09:43:36<br>/11/2017 09:43:36<br>/11/2017 09:43:53 | - Sistema - referente i<br>- Sistema - O item 000<br>redação dada pela LC<br>- Sistema - O item 000<br>- Sistema - O item 000<br>- Sistema - O item 000<br>- Sistema - O item 000<br>- Sistema - referente i | à prioridade de co<br>11a foi encerrado -<br>n. 147/2014, (cor<br>11a foi aberto.<br>11 foi aberto.<br>11 foi encerrado.<br>11 foi aberto.<br>à prioridade de co | ontratação de micr<br>e foram identifica<br>nt.)<br>cedor Empresa Loc<br>ontratação de micr | das empresas<br>al com valo | e empresas de peq<br>as beneficiadas pel<br>or unitário de RS 98,<br>e empresas de peq | ueno porte se<br>o disposto no<br>,00. | idiadas local ou<br>parágrafo 3º do a<br>idiadas local ou | art. 48 da                   |
| Voltar                                                              | gionalmente.                                                                                                    |                                                                                                    |                                                                                                    |                                                                                             |                             |                                                                                        |                                        |                                                           | •<br>Enviar                  |

## Enviar lance Desempate pela Lei Complementar 123/06 com redação dada pela LC 147/2014

- Ao finalizar os lances, caso o item seja encerrado com uma empresa micro, não sendo local/ regional, como melhor classificada e tenha três (ou mais) Micro Empresa dentro da margem de 10% (dez por cento) deste melhor valor, no chat aparecerá a informação desta situação e na coluna de ações do item aparecerá o ícone <sup>en centro</sup> "Registrar Lances de preferência local/regional".
- Clique no ícone "Registrar Lances de preferência local/regional", Digite o valor no campo "Lance de Desempate" e clique em enviar;

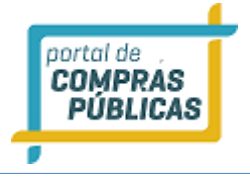

- Caso o fornecedor não queira usar o benefício, clique no ícone 🔽 "O fornecedor informa não querer dar lance de desempate da LC 147 para o item";
- Se houver mais ME/EPP dentro da margem, o direito passará para a próxima melhor classificada;
- Se não houver mais ME/EPP dentro da margem, a Microempresa será declarada como vencedora deste item;

|                                                               |                                        |                                                |                         |                                   |                   |         | ):44:44<br>irio de Brasilia |
|---------------------------------------------------------------|----------------------------------------|------------------------------------------------|-------------------------|-----------------------------------|-------------------|---------|-----------------------------|
|                                                               |                                        |                                                |                         |                                   |                   |         |                             |
| Desemp                                                        | pate de                                | Local/Region                                   | al                      |                                   |                   |         |                             |
| 0001a // Número : 0<br>Item : 000<br>0002 // Valor de Re      | 01.11 PP /<br>)1a / Monif<br>eferencia | / Processo: 01.11 PP<br>tor LCD 14<br>: 800,00 | •                       |                                   |                   |         |                             |
| 0002a M Melhor Lan<br>Melhor Lan                              | nce de : 2<br>nce : 998,               | 0.174.368/0001-83                              | - 18 GIGAS INFORM       | ATICA E PAPELARIA - E             | IRELI-ME          |         |                             |
| 0003 Se Melhor Lar                                            | nce da MP                              | Formecedor                                     |                         | Lance de Desempate                | Ações             | Ľ.      | gistros: 5                  |
| 50.841.493/0                                                  | 0001-60                                | Empresa Local                                  |                         |                                   | <b>v</b> 😦        |         |                             |
| 68.592.249/0<br>LC n.                                         | 0001-77                                | Regional                                       |                         |                                   |                   |         | . 48 da                     |
| 03/11<br>03/11<br>03/11<br>03/11<br>03/11/2017 09:42:53 - 58: | 0001-66<br>istema - refe               | Regional Local                                 | tratação de microempres | es<br>tas e empresas de pequeno p | <br>Corte sediada | rouxe 😿 |                             |
|                                                               |                                        |                                                |                         |                                   |                   |         | Enviar                      |
|                                                               |                                        |                                                |                         |                                   |                   |         |                             |

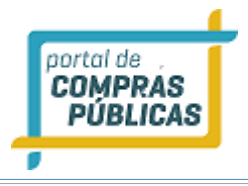

| Orga      | o: Comissão Permanente de Licit                                             | ação                                                          |                                          |                                               |                                | Aberta                                     |
|-----------|-----------------------------------------------------------------------------|---------------------------------------------------------------|------------------------------------------|-----------------------------------------------|--------------------------------|--------------------------------------------|
| ■ Núme    | ero: 01.11 PP                                                               |                                                               |                                          |                                               |                                | t 📾 📼                                      |
| Participa | antes Itons                                                                 |                                                               |                                          |                                               |                                | as superior carees                         |
| ern Des   | ıcrição                                                                     |                                                               | # Prop                                   | Methor Lance                                  | Status                         | Ações                                      |
| 001 Mo    | nitor LCD 14                                                                |                                                               | 5                                        | RS 98,00                                      | 62                             | De P                                       |
| 001a Mo   | nitor LCD 14                                                                |                                                               | 4                                        | RS 98,00                                      | W.                             | 260                                        |
| 002 Mo    | use                                                                         |                                                               | 5                                        | . 22                                          | 12                             | 161 <del>5</del> -                         |
| 002a Mor  | use                                                                         |                                                               | 4                                        | -                                             | 10                             | 16 <b>1</b>                                |
| 003 Tec   | lado                                                                        |                                                               | 4                                        | RS 94,00                                      | 200                            | 2013                                       |
|           |                                                                             |                                                               |                                          |                                               |                                | Total de Registros:                        |
| e a coti  | 2017 09:53:15 - Sistema - Conforme<br>a principal, será considerado o men   | a LC nº 147/2014 Art. 48 e D<br>or valor para ambas. A difere | ec nº 8.538/2015,<br>nça entre os dois r | Art. 8º inciso III, ca<br>esultados do item 0 | so o forneced<br>001 foi equal | or vença a cota reservada<br>Izada.        |
| 03/11/2   | 2017 09:53:15 - Sistema - O item 00                                         | 01a foi encerrado.                                            |                                          |                                               |                                |                                            |
| 03/11/2   | 2017 09:53:15 - Sistema - O item 00                                         | 01a recebeu um lance de des                                   | empate no valor d                        | e RS 980,00 da emp                            | resa Empresa                   | Local, com fundamento                      |
| no para   | igrafo 3º do art. 48 LC n. 123/2006,<br>2017 09:44:02 - Sistema - referente | redação dada pela LC n. 147                                   | /2014.<br>da microamorarar               | e emoverar de nem                             | ann narta ra                   | diadar local ou                            |
| regiona   | lmente.                                                                     | a priorizade de corto asayao                                  | or merorigi esas                         | e empresas de pedi                            | actio porte se                 | and an an an an an an an an an an an an an |
| 03/11/2   | 2017 09:44:02 - Sistema - O item 00                                         | 01a foi encerrado e foram ide                                 | entificadas empres                       | as beneficiadas pelo                          | o disposto no                  | parágrafo 3º do art. 48 da                 |
| LC n. 12  | 23/2006, com redação dada pela LO                                           | n. 147/2014, (cont.)                                          |                                          |                                               |                                |                                            |
|           | 2017 09:43:41 - Sistema - O item 00                                         | 01a foi aberto.                                               |                                          |                                               |                                |                                            |
| 03/11/2   |                                                                             |                                                               |                                          |                                               |                                |                                            |
| 03/11/2   |                                                                             |                                                               |                                          |                                               |                                |                                            |
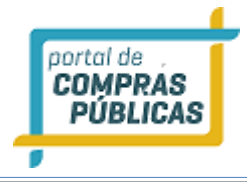

•

- Depois de encerrados todos os itens, os ícones disponíveis para cada item, na coluna de ações será: "Habilitar, Intenção de Recursos/Recurso/Contrarrazão, Cancelar/Anular/Revogar Item, Lances do Item";
- Clique no ícone 🔯 para **"Habilitar"** o fornecedor;
  - Clique no ícone 🜌 para registrar as **"Intenções de Recurso"** no item;
- Clique no ícone 📟 para "Cancelar / Anular / Revogar Item";
- Clique no ícone 🌌 para visualizar os **"Lances do Item**".

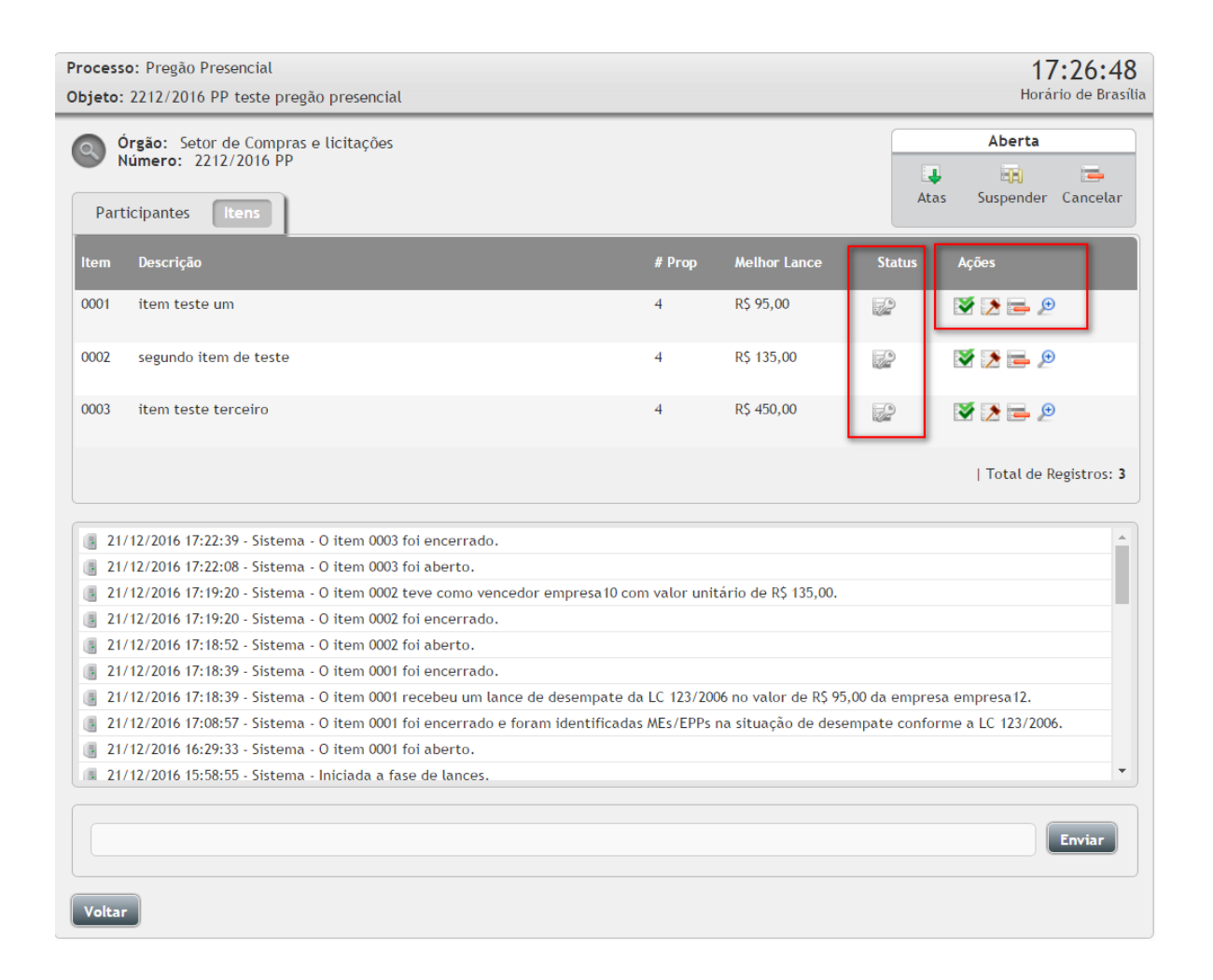

• Ao final da fase de lances é disponibilizado as Atas de Vencedores e o Ranking dos Itens. Para download

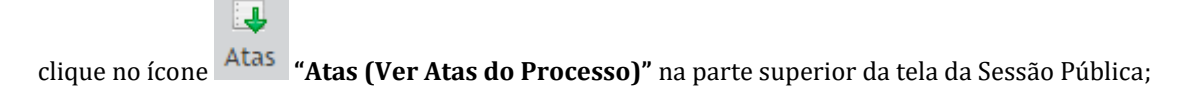

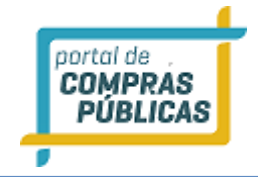

| Documento da Licita   | ção                        |                 | X Fechar |
|-----------------------|----------------------------|-----------------|----------|
| Número 2212/2016 PP   | Número do Processo Interno | 2212 PP         |          |
| Arquivo               |                            | Tipo de arquivo | Download |
| EditalTeste           |                            | Edital          |          |
| Ata de Credenciamento |                            | Documento       |          |
| Ata de Propostas      |                            | Documento       | ų        |
| Vencedores            |                            | Documento       | ų.       |
| Ranking nos Itens     |                            | Documento       |          |

# 3.10.1 Etapa de lances pregão presencial progressivo

- Na fase de lances, para abrir o item clique na aba "Itens";
- Na coluna Ações do item, clique no ícone **General "Abrir Item**", para analisar as propostas registradas para aquele item;
- O sistema deixará em verde os 3 (três), melhores valores, no caso, os que estão dentro do intervalo de 10% (dez por cento). No caso de **pregão presencial progressivo**, a base é o **maior valor percentual**;
- A empresa que não está dentro da margem de 10% do melhor (maior) valor do item, fica fora da disputa de lances, caso deseje reclassificá-la, na coluna de ações do fornecedor, clique no ícone intervalo de 10%. Para permitir a participação, Justifique". Insira a justificativa e clique em "Liberar";
- Se for necessário desclassificar alguma proposta, clique no ícone **Se "Desclassificar Proposta"**, Insira a justificativa e clique em **"Desclassificar"**;
- Após analisar todas as propostas do item, clique em "Abrir item para disputa".

# **Propostas Recebidas**

# Número : 2112/2016 SRPP / Processo: 2112 SRPP

Item : 0001 / item teste um

Valor de Referencia : 100,00

| СРИЈ               | Fornecedor | Percentual | Situação | Ações |
|--------------------|------------|------------|----------|-------|
| 61.162.629/0001-22 | empresa40  | 19,00%     |          |       |
| 54.504.445/0001-38 | empresa10  | 15,00%     |          |       |
| 44.532.365/0001-32 | empresa45  | 14,00%     |          |       |
| 21.355.656/0001-05 | empresa38  | 12,00%     |          |       |

- 0 item foi para a fase de "Lances do Item";
- Na parte superior da tela, você poderá acompanhar o melhor (maior) lance percentual ofertado até o presente momento e qual o fornecedor melhor classificado;
- Na coluna "Maior Desconto" insira o valor percentual anunciado pelo fornecedor durante a sessão pública;
- Clique no ícone **Merece "Enviar Lance"** para registrar o lance;
- Se for necessário é possível desfazer o envio do último lance. Para isso, clique no ícone **Reverter** o Lance registrado";

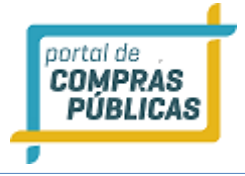

# Lances do Item

Número : 2112/2016 SRPP / Processo: 2112 SRPP Item : 0001 / item teste um Valor de Referencia : 100,00

Melhor Lance de : 61.162.629/0001-22 - empresa40

Melhor Lance : 19,00%

| Documento          | Fornecedor | Porcentagem Maior I | Desconto | Ações |  |
|--------------------|------------|---------------------|----------|-------|--|
| 44.532.365/0001-32 | empresa45  | 14,00 20            |          | 🖌 🙀   |  |
| 54.504.445/0001-38 | empresa10  | 15,00               |          |       |  |
| 61.162.629/0001-22 | empresa40  | 19,00               |          |       |  |

| Dados inseridos com sucesso! |                                                  |                                  |  |  |  |  |  |
|------------------------------|--------------------------------------------------|----------------------------------|--|--|--|--|--|
| Número : 2112/20             | 16 SRPP / Proces                                 | sso: 2112 SRPP                   |  |  |  |  |  |
| Item : 0001 / item teste um  |                                                  |                                  |  |  |  |  |  |
| Valor de Referenci           | Valor de Referencia : 100,00                     |                                  |  |  |  |  |  |
| Melhor Lance de :            | Melhor Lance de : 44.532.365/0001-32 - empresa45 |                                  |  |  |  |  |  |
| Melhor Lance : 27,00%        |                                                  |                                  |  |  |  |  |  |
|                              |                                                  |                                  |  |  |  |  |  |
| Documento                    | Fornecedor                                       | Porcentagem Maior Desconto Ações |  |  |  |  |  |
| 54.504.445/0001-38           | empresa10                                        | 22,00                            |  |  |  |  |  |
| 61.162.629/0001-22           | empresa40                                        | 25,00                            |  |  |  |  |  |
| 44.532.365/0001-32           | empresa45                                        | 27,00                            |  |  |  |  |  |

- Se o fornecedor não der lance para o item, Clique no ícone **\* "O fornecedor informa não querer dar novo lance para o item",** para desistir do item;
- Atenção: O valor percentual ofertado deverá obrigatoriamente cobrir o último lance ou valor de proposta oferecido.
- Os que não conseguirem cobrir o valor deverão desistir de ofertar lances, até que possa restar somente o vencedor com o maior valor percentual. E quando este último fornecedor não for dar mais nenhum

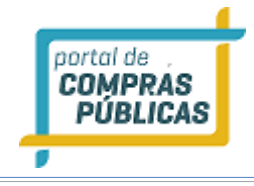

lance para o item, também deve ser clicado no ícone 🔯 "O fornecedor informa não querer dar novo lance para o item", para encerrar a disputa daquele item;

### Enviar lance LC123/2006 no Pregão Presencial Progressivo

- Ao finalizar os lances, caso o item seja encerrado com uma empresa de grande porte como melhor classificada e tenha uma (ou mais) Micro Empresa dentro da margem de 5% (cinco por cento) deste melhor valor percentual, no chat aparecerá a informação desta situação e na coluna de ações do item aparecerá o ícone <sup>123</sup> "Registrar Lances de desempate LC123/2006".
- Clique no ícone <sup>123</sup> "Registrar Lances de desempate LC123/2006", Digite o valor percentual no campo "Lance de Desempate" e clique em enviar;
- Atenção: Em caso de pregão progressivo, o valor percentual deve ser melhor (maior) que o lance já encaminhado;
- Caso o fornecedor não queira usar o benefício, clique no ícone informa não querer dar lance de desempate da LC 123/2006 para o item";
- Se houver mais ME/EPP dentro da margem, o direito passará para a próxima melhor classificada;
- Se não houver mais ME/EPP dentro da margem, a Grande empresa será declarada como vencedora deste item;

| Número : 2112/2016 SRPP / Processo: 2112 SRPP         Item : 0001 / item teste um         Valor de Referencia : 100,00         Melhor Lance de : 61.162.629/0001-22 - empresa40         Melhor Lance : 27,00%         Melhor Lance da MPE : 26,00%         CPNJ       Fornecedor         Lance de Desempate       Ações         54.504.445/0001-38       empresa10 23                                                                                                    | Desempate d        | la LC 123/2006                 |                          |
|----------------------------------------------------------------------------------------------------|--------------------|--------------------------------|--------------------------|
| Item : 0001 / item teste um         Valor de Referencia : 100,00         Melhor Lance de : 61.162.629/0001-22 - empresa40         Melhor Lance : 27,00%         Melhor Lance da MPE : 26,00%         CPNJ       Fornecedor         Lance de Desempate       Ações         54.504.445/0001-38       empresa10 23                                                                                                    | Número : 2112/20   | 16 SRPP / Processo: 2112 SRPP  |                          |
| Valor de Referencia : 100,00         Melhor Lance de : 61.162.629/0001-22 - empresa40         Melhor Lance : 27,00%         Melhor Lance da MPE : 26,00%         CPNJ       Fornecedor         Lance de Desempate       Ações         54.504.445/0001-38       empresa10 23                                                                                                    | Item : 0001 / item | teste um                       |                          |
| Melhor Lance de : 61.162.629/0001-22 - empresa40         Melhor Lance : 27,00%         Melhor Lance da MPE : 26,00%         CPNJ       Fornecedor         Lance de Desempate       Ações         54.504.445/0001-38       empresa10 23                                                                                                    | Valor de Referenc  | ia : 100,00                    |                          |
| Melhor Lance : 27,00%         Melhor Lance da MPE : 26,00%         CPNJ       Fornecedor       Lance de Desempate       Ações         54.504.445/0001-38       empresa 10 23       29       Image: Comparison of the second of the second of the seco                           | Melhor Lance de :  | 61.162.629/0001-22 - empresa40 | ר                        |
| Melhor Lance da MPE : 26,00%         CPNJ       Fornecedor       Lance de Desempate       Ações         54.504.445/0001-38       empresa 10 23       29       Image: Comparison of the second second seco | Melhor Lance : 27  | ,00%                           |                          |
| CPNJ     Fornecedor     Lance de Desempate     Ações       54.504.445/0001-38     empresa 10 23     29     29                                                                                                    | Melhor Lance da N  | IPE: 26,00%                    |                          |
| 54.504.445/0001-38 empresa 10 23                                                                                                    | СРИЈ               | Fornecedor                     | Lance de Desempate Ações |
|                                                                                                    | 54.504.445/0001-38 | empresa 10 23                  | 29                       |
|                                                                                                    |                    |                                |                          |

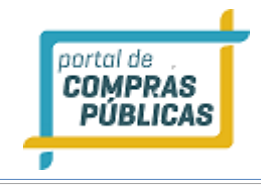

### 3.11 Habilitação

• Clicando no ícone i "Habilitar", na coluna de ações do item, serão disponibilizadas as seguintes opções:

| Habilita                   | ção do For                     | necedor            |            |                  |              | <u>^</u> |
|----------------------------|--------------------------------|--------------------|------------|------------------|--------------|----------|
| Número : 2<br>Produto : it | 212/2016 PP / P<br>em teste um | Processo: 2212 PP  |            |                  |              |          |
| Item                       | Quantidade                     | Unidade            | v          | /alor Referência | Valor Total  | E        |
| 0001                       | 10                             | adesivo            | R          | \$ 100,00        | R\$ 1.000,00 |          |
| Participante               | 25                             |                    |            |                  |              |          |
| Fornecedor                 |                                | CPF/CNPJ           | Valor      | Valor Total      | Ações        |          |
| empresa12                  |                                | 33.137.443/0001-88 | R\$ 95,00  | R\$ 950,00       | ତ 🗟 🗸 🎗      | (* 💭     |
| empresa40                  |                                | 61.162.629/0001-22 | R\$ 100,00 | R\$ 1.000,00     |              | -        |
|                            |                                |                    |            |                  |              | FECHAR 🗙 |

- Clique no ícone **W "Habilitar Fornecedor",** para habilitar o fornecedor no item, ou caso seja vencedor de mais itens, habilitar no processo;
- Clique no ícone **"Desclassificar Fornecedor"**, para desclassificar o fornecedor no item. É necessário inserir justificativa;
- Clique no ícone **"Registar Negociação"**, para inserir um valor, negociado com o fornecedor. Após o envio do valor negociado já é atualizado o valor como melhor lance;
- Clique no ícone is "Registrar Documentos Adicionais", para anexar arquivos do fornecedor. Selecione o arquivo a ser inserido e clique em "Enviar Arquivo". Esse documento fica disponível em "Atas, Termos e Documentos";
- Clique no ícone X "Inabilitar Fornecedor", para inabilitar o fornecedor no item ou no processo. É necessário inserir justificativa;

#### 3.12 Intenções de Recurso / Razão / Contrarrazão

Clicando no ícone a "Intenções de Recursos / Recursos / Contrarrazão" é possível inserir a intenção de recurso do fornecedor para aquele item;

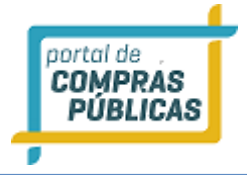

| Intenção de Recurso / Razão / Contra-Razão                                                                                         | ^ |
|----------------------------------------------------------------------------------------------------|---|
| Número : 2212/2016 PP / Processo: 2212 PP Produto : item teste um Fornecedor KEQUERIDO empresa10  Declaração de Intenção REQUERIDO |   |
|                                                                                                    | н |
| Ainda restam 255 caracteres.                                                                                                    | • |

- Para registrar uma intenção de recurso no item, selecione o fornecedor que deseja manifestar a intenção de recurso, digite o texto da intenção de recurso e clique em **"Declarar Intenção de Recurso"**.
- Caso deseje já julgar a intenção de recurso, selecione no campo situação a opção **"Deferido ou Indeferido"**. Ou então, julgue depois, mantendo a opção **"Aguardando Julgamento"**;

| lúmero : 2212/2016 PP / Process | o: 2212 PP |                       |       |
|---------------------------------|------------|-----------------------|-------|
| roduto : item teste um          |            |                       |       |
| ornecedor REQUERIDO             | 2          | ituação REQUERIDO     |       |
| empresa10                       | -          | Aguardando Julgamento | •     |
| nserir intenção de recurso      |            |                       |       |
| inda restam 228 caracteres      |            |                       | . it. |

• Para julgar uma intenção de recurso já inserida no sistema:

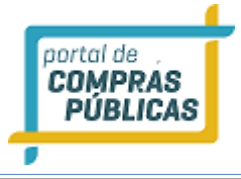

- Na parte inferior da tela, verifique as Intenções de Recurso e, na coluna Ações, clique no ícone "Julgar a intenção de recurso";
- Selecione **"Indeferido"**, para não aceitar a intenção de recurso;
- Selecione "Deferido", para aceitar a intenção de recurso;
- Clique em "Julgar Intenção", para gravar as informações;

| Intenções de Recurso  |             |                             |                          |             |
|-----------------------|-------------|-----------------------------|--------------------------|-------------|
| Enviado Em            | Fornecedor  | Intenção                    | Julgamento               | Ações       |
| 22/12/2016 - 09:19:39 | 🖶 empresa10 | Inserir intenção de recurso | Indeferido               |             |
| 22/12/2016 - 09:27:07 | empresa38   | intenção de recurso teste   | Aguardando<br>Julgamento |             |
|                       |             |                             | Total de R               | egistros: 2 |
|                       |             |                             |                          |             |

- Para finalizar o prazo de intenção de recurso, na parte superior da página da sessão pública, Clique no ícone Definir Prazo de Intenção de Recurso";
- Informe a data e horário limite;
- Atenção: Esta ação só poderá ser feita após habilitação de todos os itens.

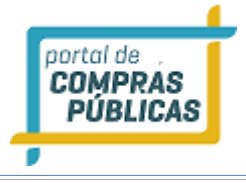

| Processo: Pregão Presencial<br>Objeto: 2212/2016 PP teste pregão presencial                                                                                                    |                                                                       |                                                             |                         | 09:35:24<br>Horário de Brasília |
|----------------------------------------------------------------------------------------------------|-----------------------------------------------------------------------|-------------------------------------------------------------|-------------------------|---------------------------------|
| Órgão: Setor de Compras e licitações<br>Número: 2212/2016 PP<br>Participantes Itens                                                                                                    |                                                                       | A                                                           | <b>↓</b> ⊟<br>tas Suspe | Aberta                          |
| Item Descrição                                                                                                    | # Prop                                                                | Melhor Lance                                                | Status                  | Ações                           |
| 0001 item teste um                                                                                                    | 4                                                                     | R\$ 95,00                                                   | 1                       | 🕭 🔎                             |
| 0002 segundo item de teste                                                                                                    | 4                                                                     | R\$ 135,00                                                  | 1                       | € ي                             |
| 0003 item teste terceiro                                                                                                    | 4                                                                     | R\$ 450,00                                                  | 2                       | 2                               |
|                                                                                                    |                                                                       |                                                             |                         | Total de Registros: 3           |
| <ul> <li>22/12/2016 09:34:51 - Sistema - Para o item 0003 foi habilitado o fornece</li> <li>22/12/2016 09:34:44 - Sistema - Para o item 0002 foi habilitado o fornece</li> <li>22/12/2016 09:34:29 - Sistema - Para o item 0001 foi habilitado o fornece</li> <li>21/12/2016 17:22:39 - Sistema - O item 0003 foi aperto.</li> <li>21/12/2016 17:19:20 - Sistema - O item 0002 foi aberto.</li> <li>21/12/2016 17:19:20 - Sistema - O item 0002 foi aperto.</li> <li>21/12/2016 17:19:20 - Sistema - O item 0002 foi aperto.</li> <li>21/12/2016 17:18:52 - Sistema - O item 0002 foi aperto.</li> <li>21/12/2016 17:18:39 - Sistema - O item 0001 foi encerrado.</li> <li>21/12/2016 17:18:39 - Sistema - O item 0001 foi encerrado.</li> <li>21/12/2016 17:18:39 - Sistema - O item 0001 foi encerrado.</li> <li>21/12/2016 17:18:39 - Sistema - O item 0001 foi encerrado.</li> </ul> | cedor empresa4<br>cedor empresa1<br>cedor empresa1<br>esa10 com valor | 0.<br>0.<br>2.<br>unitário de R\$ 135<br>3/2006 no valor de | ,00.<br>₽5 95 ∩∩ d∍     | amorars amorars12               |

# 3.13 Lances do Item

• Clicando no ícone e **"Lances do Item"**, na coluna Ações do item, é possível visualizar todos os lances e as propostas registradas;

| 0: 2202                                                                                                    |                                                                                                    |
|----------------------------------------------------------------------------------------------------|----------------------------------------------------------------------------------------------------|
| R INOX CONSTRUÍDA COM TA<br>M TUBOS REDONDOS, CANTO<br>POLIDO E BRILHOSO, MEDID<br>TRO NA ANVISA OU NO MIN | IMPO E PRATELEIRA EM CHAPA DE<br>DS SEM REBARBAS. PÉS COM<br>AS: 0,40X0,40X0,80 MTS. SELO DO                                                                                                    |
| Value                                                                                                    | Strapin                                                                                                    |
| R\$ 194,00                                                                                                 | *                                                                                                    |
| RS 195,00                                                                                                  | ~                                                                                                    |
| R\$ 196,00                                                                                                 | s.                                                                                                    |
| R\$ 197,00                                                                                                 | ~                                                                                                    |
| R\$ 198,00                                                                                                 | 4                                                                                                    |
| R\$ 199,00                                                                                                 | ~                                                                                                    |
| R\$ 200,00                                                                                                 | 2                                                                                                    |
| R\$ 200,00                                                                                                 | 2                                                                                                    |
| R\$ 500,00                                                                                                 | 4                                                                                                    |
|                                                                                                    | R INOX CONSTRUÍDA COM TA<br>R INOX CONSTRUÍDA COM TA<br>POLIDO E BRILHOSO, MEDID<br>TRO NA ANVISA OU NO MIN<br>V200<br>R\$ 194,00<br>R\$ 196,00<br>R\$ 196,000<br>R\$ 196,000<br>R\$ 196,000<br>R\$ 196,000<br>R\$ 196,0 |

# 3.14 Definir Prazo para razão e contrarrazão dos recursos

- Após transcorrido o prazo de intenção de recurso, caso tenha pelo menos uma intenção de recurso Deferida, deverá ser estipulado o prazo de recurso e contra razão;
- Na parte superior da página da sessão pública, Clique no ícone **"P. Recursos (Definir Prazos para razão e contra razão dos recursos)**";
- Preencha o prazo final do Recurso (data/hora) e o prazo final da Contra Razão (data/hora). A legislação determina 3 dias para cada;
- Após definir os prazos, clique no botão <sup>12</sup> "Finalizar", para encerrar a sessão pública e seguir para fase de adjudicação;
- OBS: diferente do pregão eletrônico, no pregão presencial, não é necessário esperar o prazo de recurso e contra razão para passar para a fase seguinte. Os itens que não tiveram recurso podem se adjudicados, ficando pendente apenas o(s) item(ns) com intenção de recurso aceita.

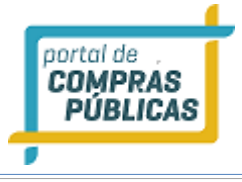

| Processo: Pregão Presencial<br>Objeto: 2212/2016 PP teste pregão presencial                                                                                                    |                                                                        |                                            |                   | <b>09:50:04</b><br>Horário de Brasília |
|----------------------------------------------------------------------------------------------------|------------------------------------------------------------------------|--------------------------------------------|-------------------|----------------------------------------|
| Órgão: Setor de Compras e licitações<br>Número: 2212/2016 PP<br>Participantes Itens                                                                                                    |                                                                        |                                            | 📮 🔄<br>Atas Suspe | Aberta                                 |
| ltem Descrição                                                                                                    | # Prop                                                                 | Melhor Lance                               | Status            | Ações                                  |
| 0001 item teste um                                                                                                    | 4                                                                      | R\$ 95,00                                  | ¥                 | Ð                                      |
| 0002 segundo item de teste                                                                                                    | 4                                                                      | R\$ 135,00                                 | *                 | P                                      |
| 0003 item teste terceiro                                                                                                    | 4                                                                      | R\$ 450,00                                 | ¥                 | ₽                                      |
|                                                                                                    |                                                                        |                                            |                   | Total de Registros: 3                  |
| <ul> <li>22/12/2016 09:44:17 - Sistema - A data limite de intenção de recursos foi defin</li> <li>22/12/2016 09:34:51 - Sistema - Para o item 0003 foi habilitado o fornecedor e</li> <li>22/12/2016 09:34:44 - Sistema - Para o item 0002 foi habilitado o fornecedor e</li> <li>22/12/2016 09:34:29 - Sistema - Para o item 0001 foi habilitado o fornecedor e</li> <li>21/12/2016 17:22:39 - Sistema - O item 0003 foi encerrado.</li> <li>21/12/2016 17:19:20 - Sistema - O item 0002 foi encerrado.</li> <li>21/12/2016 17:19:20 - Sistema - O item 0002 foi encerrado.</li> <li>21/12/2016 17:19:20 - Sistema - O item 0002 foi encerrado.</li> <li>21/12/2016 17:18:52 - Sistema - O item 0002 foi encerrado.</li> <li>21/12/2016 17:18:39 - Sistema - O item 0001 foi encerrado.</li> </ul> | nida pelo pre<br>mpresa40.<br>mpresa 10.<br>mpresa 12.<br>om valor uni | goeiro para 22/12/<br>tário de R\$ 135,00. | 2016 às 09:45.    | Enviar                                 |

| Prazo de Razão e Contra Razão                    |                                           |  |  |  |  |  |
|--------------------------------------------------|-------------------------------------------|--|--|--|--|--|
| Número : 1609e Presencial / Processo: 1          | 1609e Presencial                          |  |  |  |  |  |
| Data de Prazo para Recurso REQUERIDO             | Hora de Prazo para Recurso REGUERIDO      |  |  |  |  |  |
| Data de Prazo para Contra-razão <b>REQUERIDO</b> | Hora de Prazo para Contra-razão REQUERIDO |  |  |  |  |  |
| Salvar                                           |                                           |  |  |  |  |  |

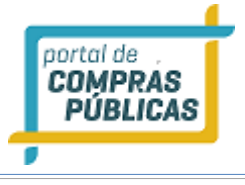

| Processo: Pregão Presencial 09:59:25<br>Objeto: 2212/2016 PP teste pregão presencial Horário de Brasilia |                  |                    |                    |                                                                   |  |  |
|----------------------------------------------------------------------------------------------------|------------------|--------------------|--------------------|-------------------------------------------------------------------|--|--|
| Órgão: Setor de Compras e licitações     Número: 2212/2016 PP     Participantes Itens                    |                  |                    | Atas Suspe         | Aberta<br>A 🖨 <table-cell> <table-cell></table-cell></table-cell> |  |  |
| Item Descrição                                                                                           | # Prop           | Melhor Lance       | Status             | Ações                                                             |  |  |
| 0001 item teste um                                                                                       | 4                | R\$ 95,00          | ×.                 | Ð                                                                 |  |  |
| 0002 segundo item de teste                                                                               | 4                | R\$ 135,00         | ×                  | ₽                                                                 |  |  |
| 0003 item teste terceiro                                                                                 | 4                | R\$ 450,00         | ×                  | Ð                                                                 |  |  |
| 22/12/2016 09:57:09 - Sistema - O prazo para recursos foi definido pelo pre                              | goeiro para 22/  | 12/2016 às 10:00   | ), com limite de c | Total de Registros: 3                                             |  |  |
| 22/12/2016 às 10:05.<br>22/12/2016 09:44:17 - Sistema - A data limite de intenção de recursos foi d      | efinida pelo pre | goeiro para 22/    | 12/2016 às 09:45.  | · · ·                                                             |  |  |
| 22/12/2016 09:34:51 - Sistema - Para o item 0003 foi habilitado o fornecedo                              | or empresa40.    | 5                  |                    |                                                                   |  |  |
| 22/12/2016 09:34:44 - Sistema - Para o item 0002 foi habilitado o fornecedo                              | or empresa10.    |                    |                    |                                                                   |  |  |
| 22/12/2016 09:34:29 - Sistema - Para o item 0001 foi habilitado o fornecedo                              | or empresa12.    |                    |                    |                                                                   |  |  |
| 21/12/2016 17:22:39 - Sistema - O item 0003 foi encerrado.                                               |                  |                    |                    |                                                                   |  |  |
| 21/12/2016 17:22:08 - Sistema - O item 0003 foi aberto.                                                  |                  |                    |                    |                                                                   |  |  |
| 21/12/2016 17:19:20 - Sistema - O item 0002 teve como vencedor empresa 1                                 | 0 com valor uni  | tário de R\$ 135,0 | 00.                |                                                                   |  |  |
| 21/12/2016 17:19:20 - Sistema - O item 0002 foi encerrado.                                               |                  |                    |                    | •                                                                 |  |  |
|                                                                                                    |                  |                    |                    | Enviar                                                            |  |  |
| Voltar                                                                                                   |                  |                    |                    |                                                                   |  |  |

• Caso necessário, já pode ser feito o download da Ata Parcial e dos demais documentos já

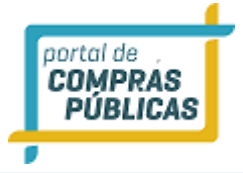

# Atas, Termos e Demais Documentos do Processo

| 9       | Número: 2212/2016 PP<br>Modalidade: Pregão Presencia | Número do Process<br>Il Situação: Encerrado | <b>o Interno:</b> 2212 PP<br>o para Operação / Publicado |
|---------|------------------------------------------------------|---------------------------------------------|----------------------------------------------------------|
|         | Tratamento Diferenciado: De                          | esempate MPE Casas Decimais: Du             | as Casas                                                 |
|         |                                                      |                                             |                                                          |
| Arquiva |                                                      | Tipo de Arquivo                             | Ação                                                     |
| EditalT | este                                                 | Edital                                      |                                                          |
| Ata de  | Credenciamento                                       | Documento                                   |                                                          |
| Ata de  | Propostas                                            | Documento                                   |                                                          |
| Venced  | ores                                                 | Documento                                   |                                                          |
| Ranking | g nos Itens                                          | Documento                                   | 4                                                        |
| Padron  | izaaAoEditais - empresa12                            | Documento                                   |                                                          |
| Ata Par | cial                                                 | Documento                                   |                                                          |

#### 3.14.1 Inserir Recurso e Contrarrazão

- Em pregões presenciais, o recurso e contrarrazão devem ser inseridos no sistema pelo próprio pregoeiro;
- Para inserir, no menu lateral acesse a opção: "Pregoeiro -> Recursos e Contrarrazões";
- Localize o pregão e na coluna de ações, clique no ícone "Visualizar os Recursos e Contrarrazões do processo",
- Na página de "Recursos do Processo", clique no ícone 🧭 "Operar";
- Para anexar o arquivo clique no ícone in "Upload do Arquivo", selecione o arquivo e clique em "Enviar Recurso";
- Dentro do prazo para o envio da Contra Razão, proceda da mesma forma;
- Após o término do prazo e a inserção de todos os arquivos, clique no ícone intercara a inclusão de **Recurso e Contrarrazão para o item**", para que seja liberado para **o Julgamento pelo Ordenador**;
- 0 item só irá para a fase de adjudicação, após finalizar este prazo.

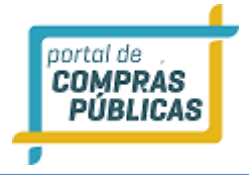

• Atenção: A ação de "Encerrar a inclusão de Recurso e Contrarrazão para o item" deve ser feita item a item, dos que estiverem dentro do prazo recursal.

| 10:15:55<br>Horário de Brasília | Recurso    | s e Contr  | ra-razõe  | s                          |      |            |          |                 |
|---------------------------------|------------|------------|-----------|----------------------------|------|------------|----------|-----------------|
| Pregoeiro 🔻                     | Filtros de | Busca      |           |                            |      |            |          |                 |
| Cadastrar                       |            |            |           |                            |      |            |          |                 |
| Processos                       | Processo   |            | м         | odalidade                  |      | Publicado  |          |                 |
| Validar Importação              | 2242       |            |           |                            | -    |            |          |                 |
| Sessões Públicas                | 2212       |            |           |                            | *    |            |          |                 |
| Cotações em Andamento           | Objeto     |            |           |                            |      |            |          |                 |
| Negociação de Preços            |            |            |           |                            |      |            |          |                 |
| Intenções de Recurso            |            |            |           |                            |      |            |          |                 |
| Recursos e Contra-Razões        | Buscar     |            |           |                            |      |            |          |                 |
| Pedidos de Esclarecimento       |            |            |           |                            |      |            |          |                 |
| Pedidos de Impugnação           |            |            |           |                            |      |            |          |                 |
| Adjudicação                     |            |            |           |                            |      |            |          |                 |
| Atas, Termos e Documentos       | Número     | Unidade    | Objeto    |                            | Тіро | Abertura   | Situação | Ações           |
| Todos os Processos              |            | Compradora |           |                            |      |            |          |                 |
| Todo o Portal                   | 12/2016    | 🕂 Setor de | 2212/2016 | PP teste pregão presencial | pp   | 21/12/2016 |          |                 |
| Manuais 🕨                       | PP         | Com        |           |                            |      | 15:13      |          | 420             |
| Relatórios 🕨                    |            |            |           |                            |      |            | Total (  | le Registros: 1 |
| Painel de Operações             | Voltar     |            |           |                            |      |            |          |                 |

# **Recursos do Processo**

| Número : 2212/2016 PP / Processo: 2212 PP |                        |                                                 |                                                                    |               |  |  |  |
|-------------------------------------------|------------------------|-------------------------------------------------|--------------------------------------------------------------------|---------------|--|--|--|
| roduto                                    | # Intenções<br>🛷 🙀     | # Recursos                                      | # Contra-razões                                                    | Ações         |  |  |  |
| tem teste um                              | 1 / 1                  | 0 / 0                                           | 0                                                                  |               |  |  |  |
|                                           |                        |                                                 | T                                                                  | otal de Regis |  |  |  |
|                                           | roduto<br>tem teste um | roduto # Intenções<br>v 🐱<br>tem teste um 1 / 1 | roduto #Intenções #Recursos<br>V X V X<br>tem teste um 1 / 1 0 / 0 | roduto        |  |  |  |

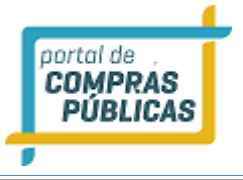

| 10:14:20<br>Horário de Brasilia                                              |                                  |                  |               |        |            |                   |                 |        |                  |
|------------------------------------------------------------------------------|----------------------------------|------------------|---------------|--------|------------|-------------------|-----------------|--------|------------------|
|                                                                              |                                  |                  |               |        |            |                   |                 |        |                  |
| Processos<br>Validar Importação<br>Seculos Politicas                         |                                  | Processo         |               |        | Nodelitade |                   | Publicador<br>- |        |                  |
| Rec                                                                          | ursos                            | e Contr          | a-Razões      | no Ite | m          |                   |                 |        | i —              |
| Recursos<br>Pedidos a Númo<br>Pedidos a Codig<br>Adjudica Produ<br>Atau, Ter | ero : 16<br>go : 1<br>luto: iter | . 10 PP / Pro    | ocesso: 16.10 | PP     |            |                   |                 |        |                  |
| Toda o Pe                                                                    | ção                              |                  |               |        | Recursos   | Julgamento        | Ações           |        |                  |
| Mandro a fsd -<br>Manuals                                                    | 1001 Mate                        | rriais de Constr | ução Ltda     |        | 42         | Aguardando uploac | 4               |        |                  |
| Painel da                                                                    | ดรับการก                         |                  |               |        |            | Data              | Ações           |        |                  |
| Andelos d                                                                    | Comunicaç                        | ;ão Total Ltda.  | ME            |        |            | 17/10/2017 16:45  | 4               |        |                  |
| Forum Come                                                                   | orador                           |                  |               |        |            | 17/10/2017 16:45  |                 | FECHAR | Ð                |
| Fornecedores                                                                 |                                  |                  | Pexil         |        |            |                   | 12:07           | 1.     |                  |
|                                                                              |                                  |                  |               |        |            |                   |                 |        |                  |
|                                                                              |                                  |                  |               |        |            |                   |                 |        |                  |
| Atencio<br>Emeli catachista<br>falecondeccinoral care                        |                                  |                  |               |        |            |                   |                 |        |                  |
|                                                                              |                                  | <b>N S N</b>     |               |        |            |                   |                 |        | de Registros: 21 |
|                                                                              |                                  |                  |               |        |            |                   |                 |        |                  |

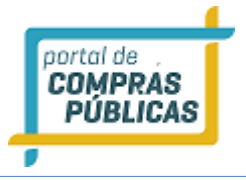

# Enviar Recurso

| Número : 18.06 PP Recurso / Processo: 18.06 PP Recurso |       |  |  |  |  |
|--------------------------------------------------------|-------|--|--|--|--|
| ltem : 0001 / item 1                                   |       |  |  |  |  |
| Intenção Declarada                                     |       |  |  |  |  |
| Declaração intenção                                    |       |  |  |  |  |
| Texto REQUERIDO                                        |       |  |  |  |  |
|                                                        |       |  |  |  |  |
|                                                        |       |  |  |  |  |
|                                                        |       |  |  |  |  |
|                                                        |       |  |  |  |  |
| tinde makers 255 considered                            |       |  |  |  |  |
| Ainda restam 255 caracteres.                           |       |  |  |  |  |
| Recurso                                                |       |  |  |  |  |
| Selecionar Arquivo                                     |       |  |  |  |  |
| Enviar Recurso Voltar                                  | ~     |  |  |  |  |
| FECH                                                   | HAR 🗙 |  |  |  |  |

| Recursos e Contra-Razões no Item                                      |          |                |       |      |  |  |  |  |
|-----------------------------------------------------------------------|----------|----------------|-------|------|--|--|--|--|
| Número : 18.06 PP Recurso / Processo: 18.06 PP Recurso                |          |                |       |      |  |  |  |  |
| Codigo : 1                                                            |          |                |       |      |  |  |  |  |
| Produto: item 1                                                       |          |                |       |      |  |  |  |  |
|                                                                       |          |                |       |      |  |  |  |  |
| Intenção                                                              | Recursos | Julgamento     | Ações |      |  |  |  |  |
| Declaração intenção - 18 GIGAS INFORMATICA E<br>PAPELARIA - EIRELI-ME | <b>A</b> | Não registrada |       |      |  |  |  |  |
|                                                                       |          |                |       | _    |  |  |  |  |
| Contra-razão                                                          |          | Data           | Ações |      |  |  |  |  |
| Contra-razão não enviada                                              |          |                | ×     |      |  |  |  |  |
| ·                                                                     |          |                |       | ¥    |  |  |  |  |
|                                                                       |          |                | FECH  | AR 🗙 |  |  |  |  |

۸

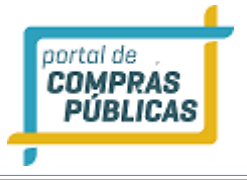

| 10:15<br>Horário de                           | :03<br>Brasilia |                  |                  |                 |              |                   |            |        |                 |  |
|-----------------------------------------------|-----------------|------------------|------------------|-----------------|--------------|-------------------|------------|--------|-----------------|--|
|                                               |                 | Filtros de       |                  |                 |              |                   |            |        |                 |  |
| Processos<br>Validar Import<br>Sessões Públic | tação           | Processo         |                  | Mo              | dalidade     |                   | Publicado  |        |                 |  |
| Cotaplier<br>Negociag<br>Interspile           | fsd - 1001 Mate | eriais de Constr | rução Ltda       |                 | coursos      | Aguardando upload | Ações<br>1 |        | 1               |  |
| Recursos<br>Pedidos c<br>Pedidos c            |                 |                  |                  |                 |              |                   |            |        |                 |  |
| Adjudica<br>Atas, Ter                         | Contra-razão    |                  |                  |                 |              | Data              | Ações      |        |                 |  |
| Todos os<br>Todo o Pe                         | 2ML Comunicad   | ;ão Total Ltda.  | -ME              |                 |              | 17/10/2017 16:45  | 4 🖉        |        | 1.55            |  |
| Membro d                                      | Comprador       |                  |                  |                 |              | 17/10/2017 16:45  | 4 🖉        |        |                 |  |
| Manuals                                       | 12 Produções d  | e Eventos Ltda   | 1                |                 |              | 17/10/2017 16:46  | 4 🖉        |        |                 |  |
| Relatórios<br>Painel de                       | Incluir         |                  |                  |                 |              |                   |            |        |                 |  |
| Modelos d                                     | Voltar          | ncerrar a inclu  | não de razão e o | contra-razão pa | ıra o item 🛛 |                   |            |        |                 |  |
| Forum                                         |                 |                  |                  |                 |              |                   |            | FECHAR | D               |  |
| Fornecedores                                  | 10              |                  | Per              |                 |              |                   | 12:07      |        | -               |  |
|                                               |                 |                  |                  |                 |              |                   |            |        |                 |  |
|                                               |                 |                  |                  |                 |              |                   |            |        |                 |  |
| Atenç<br>Email cadastrado:                    |                 |                  |                  |                 |              |                   |            |        |                 |  |
|                                               |                 | 1 2 3            |                  |                 |              |                   |            |        | de Registros: 2 |  |
|                                               |                 |                  |                  |                 |              |                   |            |        |                 |  |

# 3.15 Adjudicação de itens

- Quando pregoeiro finaliza a sessão pública, o sistema automaticamente já encaminha o processo para a página da Adjudicação. Mas este acesso também pode ser feito pelo menu lateral;
- Para acessar a tela de adjudicação:
  - Pregoeiro -> Adjudicação;
- Na tela Adjudicação há os filtros "Processo", "Modalidade", "Situação" e "Objeto", para facilitar a busca do processo;
- Na coluna de ações do processo, ao clicar no ícone Marine "Adjudica Itens", irá para a página de Adjudicação;

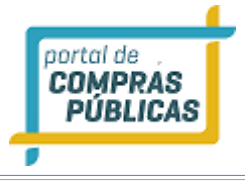

| <b>10:39:20</b><br>Horário de Brasília                                                                                                    | Adjudic                                                                                                    | ação       |                                                                                                    |                                                                                                   |                        |                                                                                                    |                                                                                                    |
|----------------------------------------------------------------------------------------------------|----------------------------------------------------------------------------------------------------|------------|----------------------------------------------------------------------------------------------------|---------------------------------------------------------------------------------------------------|------------------------|----------------------------------------------------------------------------------------------------|----------------------------------------------------------------------------------------------------|
| Pregoeiro                                                                                                    | ∓<br>Filtros de                                                                                                    | e Busca    |                                                                                                    |                                                                                                   |                        |                                                                                                    | \$                                                                                                    |
| Cadastrar                                                                                                    |                                                                                                    |            |                                                                                                    |                                                                                                   |                        |                                                                                                    |                                                                                                    |
| Validar Importação                                                                                                    | Processo                                                                                                    |            | Modalidade                                                                                                    |                                                                                                   |                        | Situação                                                                                                    |                                                                                                    |
| Sessões Públicas                                                                                                    | 2212                                                                                                    |            |                                                                                                    |                                                                                                   | *                      | A Adjudicar                                                                                                    | • •                                                                                                    |
| Cotações em Andamento                                                                                                    | Objeto                                                                                                    |            |                                                                                                    |                                                                                                   |                        |                                                                                                    |                                                                                                    |
| Negociação de Preços                                                                                                    |                                                                                                    |            |                                                                                                    |                                                                                                   |                        |                                                                                                    |                                                                                                    |
| Intenções de Recurso                                                                                                    |                                                                                                    |            |                                                                                                    |                                                                                                   |                        |                                                                                                    |                                                                                                    |
| Recursos e Contra-Razões                                                                                                    | Buscar                                                                                                    |            |                                                                                                    |                                                                                                   |                        |                                                                                                    |                                                                                                    |
| Pedidos de Esclareciment                                                                                                    | 0                                                                                                    |            |                                                                                                    |                                                                                                   |                        |                                                                                                    |                                                                                                    |
| Pedidos de Impugnação                                                                                                    |                                                                                                    |            |                                                                                                    |                                                                                                   |                        |                                                                                                    |                                                                                                    |
| Adjudicação                                                                                                    | _                                                                                                    |            |                                                                                                    |                                                                                                   |                        |                                                                                                    |                                                                                                    |
| Atas, Termos e Document                                                                                                    | tos Número                                                                                                    | Unidade    | Objeto                                                                                                    |                                                                                                   | Tipo                   | Abertura                                                                                                    | Situação Ações                                                                                                    |
| Todos os Processos                                                                                                    |                                                                                                    | compradora |                                                                                                    |                                                                                                   |                        |                                                                                                    |                                                                                                    |
| Todo o Portal                                                                                                    | 12/2016                                                                                                    | Setor de   | 2212/2016 PP teste p                                                                                                    | regão presencial                                                                                  | PP                     | 21/12/2016                                                                                                    | 🐼 📝                                                                                                    |
| Manuais                                                                                                    | PP                                                                                                    | Com        |                                                                                                    |                                                                                                   |                        | 15:13                                                                                                    |                                                                                                    |
| Relatórios                                                                                                    | ₩                                                                                                    |            |                                                                                                    |                                                                                                   |                        |                                                                                                    | Total de Registros: 1                                                                                                    |
| Dainal da Oparaçãos                                                                                                    |                                                                                                    |            |                                                                                                    |                                                                                                   |                        |                                                                                                    |                                                                                                    |
| Painer de Operações                                                                                                    | Voltar                                                                                                    |            |                                                                                                    |                                                                                                   |                        |                                                                                                    |                                                                                                    |
|                                                                                                    |                                                                                                    |            |                                                                                                    |                                                                                                   |                        |                                                                                                    |                                                                                                    |
| <b>Processo:</b> Pregão Presenci<br><b>Objeto:</b> 2212/2016 PP test                                                                                                    | al<br>e pregão presenci                                                                                                    | al         |                                                                                                    |                                                                                                   |                        |                                                                                                    | <b>10:42:08</b><br>Horário de Brasília                                                                                              |
| Processo: Pregão Presenci<br>Objeto: 2212/2016 PP test                                                                                                    | al<br>e pregão presenci<br>ompras e licitaçõe                                                                                            | al         |                                                                                                    |                                                                                                   |                        |                                                                                                    | 10:42:08<br>Horârio de Brasilia<br>Adjudicação                                                                                      |
| Processo: Pregão Presenci<br>Objeto: 2212/2016 PP test<br>Órgão: Setor de Co<br>Número: 2212/2010                                                                                                    | al<br>e pregão presenci<br>ompras e licitaçõe<br>6 PP                                                                                    | al<br>s    |                                                                                                    |                                                                                                   |                        | Atas                                                                                                    | 10:42:08<br>Horário de Brasília<br>Adjudicação                                                                                      |
| Processo: Pregão Presenci<br>Objeto: 2212/2016 PP test<br>Órgão: Setor de Co<br>Número: 2212/2010<br>Todos À Adjudicar                                                                                                    | al<br>e pregão presenci<br>ompras e licitaçõe<br>6 PP<br>Adjudicados                                                                     | al<br>s    |                                                                                                    |                                                                                                   |                        | Atas                                                                                                    | 10:42:08<br>Horário de Brasilia<br>Adjudicação<br>Gancelar                                                                          |
| Processo: Pregão Presenci<br>Objeto: 2212/2016 PP test<br>Órgão: Setor de Co<br>Número: 2212/2010<br>Todos À Adjudicar<br>Item Descrição                                                                                                    | al<br>e pregão presenci<br>ompras e licitaçõe<br>6 PP<br>Adjudicados                                                                     | al<br>s    | Valor Referênci                                                                                                    | a Melhor Lar                                                                                      | се                     | Atas                                                                                                    | 10:42:08<br>Horário de Brasilia<br>Adjudicação<br>Cancelar                                                                          |
| Processo: Pregão Presenci<br>Objeto: 2212/2016 PP test<br>Órgão: Setor de Co<br>Número: 2212/2010<br>Todos À Adjudicar<br>Item Descrição<br>0001 item teste um                                                                                                   | al<br>e pregão presenci<br>pmpras e licitaçõe<br>6 PP<br>Adjudicados                                                                     | al<br>s    | Valor Referênci<br>R\$ 100,00                                                                                                    | a Melhor Lar<br>RS 95,00                                                                          | ice                    | Status<br>Status                                                                                                    | 10:42:08<br>Horário de Brasilia<br>Adjudicação<br>Cancelar<br>Ações<br>P (=)                                                        |
| Processo: Pregão Presenci<br>Objeto: 2212/2016 PP test<br>Órgão: Setor de Co<br>Número: 2212/2019<br>Todos À Adjudicar<br>Item Descrição<br>0001 item teste um<br>0002 segundo item o                                                                            | al<br>e pregão presenci<br>ompras e licitaçõe<br>6 PP<br>Adjudicados<br>Je teste                                                         | al<br>s    | Valor Referênci<br>R\$ 100,00<br>R\$ 150,00                                                                                                  | a Methor Lar<br>RS 95,00<br>RS 135,00                                                             | ıce                    | Status<br>Status<br>Status                                                                                                    | 10:42:08<br>Horário de Brasilia<br>Adjudicação<br>Cancelar                                                                          |
| Processo: Pregão Presenci<br>Objeto: 2212/2016 PP test<br>Orgão: Setor de Co<br>Número: 2212/2016<br>Todos À Adjudicar<br>Item Descrição<br>0001 item teste um<br>0002 segundo item o<br>0003 item teste tero                                                    | al<br>e pregão presenci<br>ompras e licitaçõe<br>6 PP<br>Adjudicados<br>le teste                                                         | al<br>s    | Valor Referênci<br>R\$ 100,00<br>R\$ 150,00<br>R\$ 500,00                                                                                    | a Melhor Lar<br>R\$ 95,00<br>R\$ 135,00<br>R\$ 450,00                                             | ice                    | Status<br>Status<br>Status                                                                                                    | 10:42:08<br>Horário de Brasiliz<br>Adjudicação<br>Cancelar<br>Ações<br>P =                                                          |
| Processo: Pregão Presenci<br>Objeto: 2212/2016 PP test<br>Orgão: Setor de Co<br>Número: 2212/2010<br>Todos À Adjudicar<br>Item Descrição<br>0001 item teste um<br>0002 segundo item o<br>0003 item teste tero                                                    | al<br>e pregão presenci<br>poppras e licitaçõe<br>6 PP<br>Adjudicados<br>de teste<br>teiro                                               | al         | Valor Referênci<br>R\$ 100,00<br>R\$ 150,00<br>R\$ 500,00                                                                                    | a Melhor Lar<br>RS 95,00<br>RS 135,00<br>RS 450,00                                                | ĸce                    | Status                                                                                                    | 10:42:08<br>Horário de Brasilia<br>Adjudicação<br>Cancelar<br>Ações<br>De E<br>De E<br>De E<br>De E<br>De E<br>De E<br>De E<br>De E |
| Processo: Pregão Presenci<br>Objeto: 2212/2016 PP test<br>Setor de CC<br>Número: 2212/2010<br>Todos À Adjudicar<br>tem Descrição<br>0001 item teste um<br>0002 segundo item o<br>0003 item teste tero                                                            | al<br>e pregão presenci<br>poppras e licitaçõe<br>6 PP<br>Adjudicados<br>de teste<br>teiro                                               | al<br>s    | Valor Referênci<br>R\$ 100,00<br>R\$ 150,00<br>R\$ 500,00                                                                                    | a Methor Lar<br>RS 95,00<br>RS 135,00<br>RS 450,00<br>ado para adjudicaçã                         | ice                    | Status<br>Status<br>Status<br>Status<br>Status<br>Status                                                                                                    | 10:42:08<br>Horário de Brasilia<br>Adjudicação<br>Eancelar<br>Ações<br>P =<br>V P =<br>V P =<br>I Total de Registros: 3             |
| Processo: Pregão Presenci<br>Objeto: 2212/2016 PP test<br>Orgão: Setor de Co<br>Número: 2212/2010<br>Todos À Adjudicar<br>tem Descrição<br>0001 item teste um<br>0002 segundo item co<br>0003 item teste terco<br>0003 item teste terco<br>0003 item teste terco | al<br>e pregão presenci<br>ompras e licitaçõe<br>6 PP<br>Adjudicados<br>le teste<br>seiro<br>- Sistema - A sessão<br>- Sistema - O prazo | al<br>s    | Valor Referênci<br>RS 100,00<br>RS 150,00<br>RS 500,00<br>o processo foi encaminh<br>i definido pelo pregoeiro                               | a Melhor Lar<br>RS 95,00<br>RS 135,00<br>RS 450,00<br>ado para adjudicaçã<br>para 22/12/2016 à    | ice<br>io.<br>s 10:00  | Status<br>Status<br>Status<br>Status<br>Status<br>Status                                                                                                    | 10:42:08<br>Horário de Brasilia<br>Adjudicação<br>Cancelar                                                                          |
| Processo: Pregão Presenci         Objeto: 2212/2016 PP test <ul> <li>Órgão: Setor de Co</li> <li>Número: 2212/2016</li> <li>Todos             <ul></ul></li></ul>                                                                                                | al<br>e pregão presenci<br>ompras e licitaçõe<br>6 PP<br>Adjudicados<br>le teste<br>seiro<br>- Sistema - A sessão<br>- Sistema - O prazo | al<br>s    | Valor Referênci<br>RS 100,00<br>RS 150,00<br>RS 500,00<br>o processo foi encaminh<br>i definido pelo pregoeiro<br>o de recursos foi definida | a Melhor Lar<br>R\$ 95,00<br>R\$ 135,00<br>R\$ 450,00<br>ado para adjudicaçã<br>para 22/12/2016 à | ice<br>io.<br>is 10:00 | Status<br>Status<br>St | 10:42:08<br>Horário de Brasilia<br>Adjudicação<br>Cancelar                                                                          |

| 22/12/2016 09:44:17 - Sistema - A data limite de intenção de recursos foi definida pelo pregoeiro para 22/12/2016 às 09:45. |        |
|----------------------------------------------------------------------------------------------------|--------|
| 2/12/2016 09:34:51 - Sistema - Para o item 0003 foi habilitado o fornecedor empresa40.                                      |        |
| 3 22/12/2016 09:34:44 - Sistema - Para o item 0002 foi habilitado o fornecedor empresa10.                                   |        |
| 2/12/2016 09:34:29 - Sistema - Para o item 0001 foi habilitado o fornecedor empresa12.                                      |        |
| Il 21/12/2016 17:22:39 - Sistema - O item 0003 foi encerrado.                                                               |        |
| 3 21/12/2016 17:22:08 - Sistema - O item 0003 foi aberto.                                                                   |        |
| a 21/12/2016 17:19:20 - Sistema - O item 0002 teve como vencedor empresa10 com valor unitário de RS 135.00.                 |        |
|                                                                                                    |        |
|                                                                                                    | Enviar |
|                                                                                                    |        |
|                                                                                                    |        |
| Voltar                                                                                                    |        |

Na coluna de ações do item, há as seguintes opções: ٠

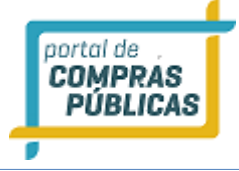

- Clicando no ícone "Cancelar na Adjudicação" é possível cancelar o item. Esta ação poderá ser desfeita, mediante justificativa;
- Clicando no ícone "Visualizar os recursos e contra razões do processo", poderá verificar se houve intenção de recurso no item e, caso tenha anexo, fazer o download dos arquivos de recurso e contra razão;
- Clicando no ícone **Fornecedores**", o pregoeiro terá acesso às empresas participantes do item e poderá ainda negociar, solicitar documentos e rejeitar o fornecedor melhor classificado;
- o Clicando no ícone 🥙 **"Adjudicar",** poderá fazer a adjudicação do fornecedor no item;
- Atenção: em caso de item que tenha recurso, caberá ao Ordenador fazer a adjudicação. Esta situação é

representada pelo ícone **"O Item tem Recursos e deve ser adjudicado pelo Ordenador**";

- A Adjudicação é feita item a item;
- Se for necessário, Pode-se reverter a adjudicação do item clicando no ícone reverter Adjudicação";
- Quando todos os itens forem adjudicados é gerado o Termo de Adjudicação contendo as informações

sobre os itens adjudicados no pregão. Para download, clique no ícone **Atas "Atas (Ver Atas do Processo)"** na parte superior da página de Adjudicação;

1

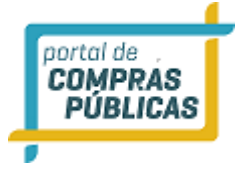

# Atas, Termos e Demais Documentos do Processo

| 9 | Número: 2212/2016 PP<br>Modalidade: Pregão Presencial | Número do Processo Interno: 2212 PP<br>Situação: Encerrado para Operação / Publicado |
|---|-------------------------------------------------------|--------------------------------------------------------------------------------------|
|   | Tratamento Diferenciado: Desempate MPE                | Casas Decimais: Duas Casas                                                           |

| Arquivo                               | Tipo de Arquivo | Ação     |
|---------------------------------------|-----------------|----------|
| EditalTeste                           | Edital          | <b>.</b> |
| Ata de Credenciamento                 | Documento       | <b>.</b> |
| Ata de Propostas                      | Documento       |          |
| Vencedores                            | Documento       | <b>.</b> |
| Ranking nos Itens                     | Documento       | <b>.</b> |
| PadronizaaAoEditais - empresa12       | Documento       | <b>.</b> |
| Ata Parcial                           | Documento       |          |
| Ata Final                             | Documento       | <b>.</b> |
| Termo de Adjudicação                  | Documento       |          |
| Recurso item 0001 - empresa38         | Documento Anexo | <b>.</b> |
| Contra-Razão do item 0001 - empresa12 | Documento Anexo |          |
|                                       |                 |          |
| Voltar                                |                 |          |

# 3.16 Atas, Termos e Documentos

- Nesta função é possível visualizar apenas os processos vinculados ao usuário, no caso, Pregoeiro;
- Para ter acesso, no meu lateral, clique em:
  - Pregoeiro -> Atas, Termos e Documentos;

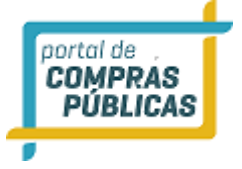

- Na tela de "Visualização de Atas", há os filtros "Processo", "Modalidade" Data de "Abertura" e "Objeto" para facilitar a consulta do processo desejado;
- Ao localizar o processo, na coluna de ações, clique no ícone 🖳 "Visualizar Atas", para ter acesso a todos os documentos do certame;
- Para download do documento clique no ícone 🖳 "Download do Arquivo";

| 11:07:31<br>Horário de Brasília                                 | Visualiz     | zação de Atas         | ;                         |      |                     |          |               |
|-----------------------------------------------------------------|--------------|-----------------------|---------------------------|------|---------------------|----------|---------------|
| Pregoeiro 🐺                                                     | Filtres d    | - Pueza               |                           |      |                     |          |               |
| Cadastrar                                                       | ritros d     | e busca               |                           |      |                     |          |               |
| Processos                                                       | Drocesso     |                       | Modalidade                |      | Abertura            |          |               |
| Validar Importação                                              | FTOCESSO     |                       | Modalidade                |      | Aber cura           |          |               |
| Sessões Públicas                                                |              |                       |                           |      | <u> </u>            |          |               |
| Cotações em Andamento                                           | Objeto       |                       |                           |      |                     |          |               |
| Negociação de Preços                                            |              |                       |                           |      |                     |          |               |
| Intenções de Recurso                                            |              |                       |                           |      |                     |          |               |
| Recursos e Contra-Razões                                        | Buscar       |                       |                           |      |                     |          |               |
| Pedidos de Esclarecimento                                       | Duscar       |                       |                           |      |                     |          |               |
| Pedidos de Impugnação                                           |              |                       |                           |      |                     |          |               |
| Adjudicação                                                     |              |                       |                           |      |                     |          |               |
| Atas, Termos e Documentos<br>Todos os Processos                 | Número       | Unidade<br>Compradora | Objeto                    | Tipo | Abertura            | Situação | Ações         |
| Todo o Portal                                                   | 1912 PP      | 🖪 Setor de Com        | 🖶 Teste Pregão Presencial | РР   | 19/12/2016<br>16:55 | 16       | 4             |
| Relatérios                                                      | 20002013     | 🚦 Setor de Com        | 🖪 Aquisição de veículos   | PE   | 30/10/2013<br>14:51 | 2        | 4             |
| Painel de Operações                                             | <b>2012</b>  | 🚦 Setor de Com        | 🛃 teste por lote co       | PE   | 30/12/2016<br>19:01 | 6        |               |
| Modelos de Editais 🛛 🕨                                          | <b>2012</b>  | 🖪 Setor de Com        | 2511.2 teste              | PE   | 30/12/2016<br>19:01 | 12       |               |
| Forum 🕨                                                         | edital       | 🚦 Setor de Com        | 🖪 Teste publicar pr       | PE   | 02/01/2017<br>11:01 |          |               |
| Catalogo 🕨                                                      | 2111         | 🖶 Setor de Com        | 🖶 testes lc 147 - m       | PE   | 01/12/2016<br>18:31 |          |               |
| Fornecedores                                                    | 2111.2       | 🖶 Setor de Com        | teste pregão !            | PE   | 02/12/2016<br>08:01 | đh.      | 4             |
| Documentos                                                      | 2111e        | 🖶 Setor de Com        | Testes LC 147             | PE   | 01/12/2016<br>09:41 |          |               |
| Atenção                                                         | ₽ 2112/      | 🖪 Setor de Com        | 🖪 Teste Registro de       | PRG  | 21/12/2016<br>15:15 |          |               |
| Se não estiver correto, entre em<br>contato IMEDIATAMENTE com o | 22           | Setor de Com          | lapis                     | PE   | 06/06/2013<br>17:25 | 1        |               |
| administrador do WCompras na<br>sua entidade.                   | <b>«</b> • 1 | 2345678               | 9 🕨                       |      |                     | Total de | Registros: 84 |
|                                                                 | Voltar       |                       |                           |      |                     |          |               |

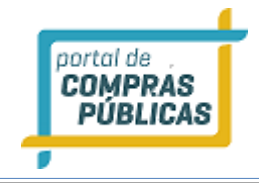

| Documento da Licitação                         |    |                 | X Fechar |
|------------------------------------------------|----|-----------------|----------|
| Número 2212/2016 PP Número do Processo Interno | 22 | 12 PP           |          |
| Arquivo                                        |    | Tipo de arquivo | Download |
| EditalTeste                                    |    | Edital          | J        |
| Ata de Credenciamento                          |    | Documento       | ų        |
| Ata de Propostas                               |    | Documento       |          |
| Vencedores                                     |    | Documento       |          |
| Ranking nos Itens                              |    | Documento       | J        |
|                                                |    |                 |          |

# 3.17 Todos os Processos

- Esta função serve para visualizar todos os processos do órgão;
- Para ter acesso, no meu lateral, clique em:
  - Pregoeiro -> Todos os Processos;
- Na tela de "Processos do Órgão Todos os Processos" há os filtros "Processo", "Modalidade" Data de "Abertura", "Objeto" e "Unidade Compradora" para facilitar a consulta do processo desejado;
- Ao localizar o processo, na coluna de ações, clique no ícone 🖳 "Visualizar Atas", para ter acesso a todos os documentos do certame;
- Para download do documento clique no ícone 🛂 "Download do Arquivo";

| <b>17:01:08</b><br>Horário de Brasília                    | Process      | os do Órgão           | - Todos os Processo    | os      |                     |             |                 |
|-----------------------------------------------------------|--------------|-----------------------|------------------------|---------|---------------------|-------------|-----------------|
| Pregoeiro 🛛 🔻                                             | Filtros d    | e Busca               |                        |         |                     |             | \$              |
| Cadastrar                                                 | (            |                       |                        |         |                     |             |                 |
| Processos                                                 | Processo     |                       | Modalidade             |         | Abertura            |             |                 |
| Validar Importação                                        |              |                       |                        |         |                     |             |                 |
| Sessões Públicas                                          |              |                       |                        |         | •                   |             |                 |
| Cotações em Andamento                                     | Objeto       |                       | Unidade                | e Compr | adora               |             |                 |
| Negociação de Preços                                      |              |                       |                        |         |                     |             |                 |
| Intenções de Recurso                                      |              |                       |                        |         |                     |             |                 |
| Recursos e Contra-Razões                                  | Buscar       |                       |                        |         |                     |             |                 |
| Pedidos de Esclarecimento                                 | - Jusean     |                       |                        |         |                     |             |                 |
| Pedidos de Impugnação                                     |              |                       |                        |         |                     |             |                 |
| Adjudicação                                               |              |                       |                        |         |                     |             |                 |
| Atas, Termos e Documentos<br>Todos os Processos           | Número       | Unidade<br>Compradora | Objeto                 | Tipo    | Abertura            | Situação    | Ações           |
| Todo o Portal                                             | .12345/2     | 0 🚼 Setor de Com      | REGISTRO DE PREÇO      | SRP     | 04/12/2013<br>09:03 |             | 4               |
| Manuais 🍽                                                 | .222         | Setor de Com          | MATERIAL DE COZINHA    | PP      | 20/11/2013          | 2           |                 |
| Painel de Operações                                       | .333.        | 🚦 Setor de Com        | MANUTENÇÃO DE VEICULOS | SRP     | 21/11/2013<br>11:39 |             |                 |
| Modelos de Editais 🕨                                      | .444.        | Setor de Com          | MANUTENÇÃO DE VEICULOS | SRP     | 03/12/2013<br>16:30 |             | 4               |
| Forum 🕨                                                   | 000          | 🚦 Setor de Com        | Informatica            | рр      | 18/09/2015<br>10:12 |             |                 |
| Catalogo                                                  | 000023       | Setor de Com          | Compra mantimentos     | PP      | 26/04/2013<br>14:50 | V           | 4               |
| Fornecedores                                              | 0001/15      | 🚦 Setor de Com        | 👪 aquisição de medi    | PE      | 07/01/2015<br>10:56 | Ø           |                 |
| Documentos                                                | 0001/201     | 3 🖪 Setor de Com      | 🚦 Medicamentos para    | PE      | 26/04/2013<br>10:55 |             |                 |
| Atenção                                                   | <b>0001/</b> | 🚦 Setor de Com        | 🚦 Contratação de Se    | PP      | 26/04/2013<br>15:05 |             |                 |
| Se não estíver correto, entre<br>em contato IMEDIATAMENTE | <b>0001/</b> | 👪 Setor de Com        | Material de escritório | PE      | 26/04/2013<br>15:52 |             |                 |
| com o administrador do<br>WCompras na sua entidade.       | 123          | 4 5 6 7 8 9 10        | ► ₩                    |         |                     | Total de Re | egistros: 1.518 |
|                                                           | Voltar       |                       |                        |         |                     |             |                 |

# 3.18 Todo o Portal

- Esta função serve para a visualização de atas de todos os processos publicados no sistema, inclusive os de outros órgãos;
- Para ter acesso, no meu lateral, clique em:
  - Pregoeiro -> Todo o Portal;
- Na tela de "Visualização de Atas do Portal" há os filtros "Processo", "Modalidade" Data de "Abertura", "UF", "Objeto", "Órgão", "Grupo de Fornecimento" e "Linha de Fornecimento", para facilitar a consulta do processo desejado;
- Ao localizar o processo, na coluna de ações, clique no ícone 🖳 "Visualizar Atas", para ter acesso a todos os documentos do certame;

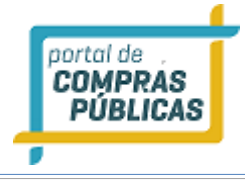

• Para download do documento clique no ícone 💷 "Download do Arquivo";

| 17:08:03                                                                                        | Visualiz         | ação de Ata           | s do   | Portal                                |             |                 |          |          |                  |
|-------------------------------------------------------------------------------------------------|------------------|-----------------------|--------|---------------------------------------|-------------|-----------------|----------|----------|------------------|
| Pregoeiro T                                                                                     | Filtros da       | Russ                  |        |                                       |             |                 |          |          |                  |
| Cadastrar                                                                                       | (Theros de       | busca                 |        |                                       |             |                 |          |          | *                |
| Processos                                                                                       | Durante          |                       |        | Madallala da                          |             |                 | AL       |          |                  |
| Validar Importação                                                                              | Processo         |                       |        | Modalidade                            |             |                 | Abertura |          |                  |
| Sessões Públicas                                                                                |                  |                       |        |                                       |             | - <b>T</b>      |          |          |                  |
| Cotações em Andamento                                                                           | LIE              |                       |        | Objeto                                |             |                 | Óraão    |          |                  |
| Negociação de Preços                                                                            |                  |                       |        |                                       |             |                 | orguo    |          |                  |
| Intenções de Recurso                                                                            |                  |                       |        |                                       |             |                 |          |          |                  |
| Recursos e Contra-Razões                                                                        | Grupo de F       | ornecimento           |        | 🙆 Lir                                 | nha de Forr | ecimen          | to       |          | 0                |
| Pedidos de Esclarecimento                                                                       |                  |                       |        |                                       |             |                 |          |          |                  |
| Pedidos de Impugnação                                                                           |                  |                       |        | · · · · · · · · · · · · · · · · · · · |             |                 |          |          | Ψ                |
| Adjudicação                                                                                     | Purson           |                       |        |                                       |             |                 |          |          |                  |
| Atas, Termos e Documentos                                                                       | buscar           |                       |        |                                       |             |                 |          |          |                  |
| Todos os Processos                                                                              |                  |                       |        |                                       |             |                 |          |          |                  |
| Todo o Portal                                                                                   |                  |                       |        |                                       |             |                 |          |          |                  |
| Manuais 🕨                                                                                       | Número           | Unidade<br>Compradora | Obj    | ieto                                  | Тір         | o Aber          | tura     | Situação | Ações            |
| Relatórios 🕨                                                                                    | ,l,.;            | 🖪 Comissão Per        | ,,,k   | d                                     | PE          | 27/0            | 9/2016   | 12       | 4                |
| Painel de Operações                                                                             | .12345/20        | 🖪 Setor de Com        | •      | REGISTRO DE PREÇO                     | SR          | p 04/1          | 2/2013   | 6        | 4                |
| Modelos de Editais 🛛 🕨                                                                          | .222             | 🚦 Setor de Com        | MA     | TERIAL DE COZINHA                     | PP          | 20/1            | 1/2013   |          |                  |
| Forum 🕨                                                                                         | .333.            | 🖪 Setor de Com        |        | MANUTENÇÃO DE VEICUL                  | .OS SR      | p 21/1          | 1/2013   | P        |                  |
| Catalogo 🕨                                                                                      | 444              | 🖪 Sator de Com        |        |                                       | 05          | 03/1            | 2/2013   | 1.00     |                  |
| Fornecedores                                                                                    |                  | Seconde comm          |        |                                       | SR          | p 03/1          | 272015   |          | L.               |
| Unidades de Medida                                                                              | 000              | 🖪 Setor de Com        | Info   | ormatica                              | PP          | 18/0            | 9/2015   |          | 4                |
| Documentos                                                                                      | 0000001          | 🖪 Prefeitura M        | Aqu    | uisição de Pneus.                     | PP          | 26/1            | 1/2012   |          |                  |
| Atenção<br>Email cadastrado:                                                                    | 0000009          | 🖶 Comissão Per        | •      | Aquisição de veíc                     | SR          | рр <b>0</b> 4/0 | 3/2015   |          | 4                |
| se não estiver correto, entre em<br>contato IMEDIATAMENTE com o<br>administrador do WCompras na | <b>00001/201</b> | 🖪 Prefeitura M        | Aqu    | risição de Pneus.                     | PE          | 18/1            | 0/2012   | 2        |                  |
| ua entidade.                                                                                    | 00002/201        | 🖪 Prefeitura M        | •      | Aquisição de Lami                     | PE          | 19/1            | 0/2012   | 2        |                  |
|                                                                                                 | 123              | 4 5 6 7 8 9 10        | ) > >> | •                                     |             |                 |          | Total de | Registros: 2.304 |
|                                                                                                 | Voltar           |                       |        |                                       |             |                 |          |          |                  |

# 3.19 Fornecedores

# 3.19.1 Fornecedores: Lista

- Esta função serve para visualizar a Lista de todos Fornecedores cadastrados no sistema;
- Para ter acesso, no meu lateral, clique em:
  - Fornecedores -> Lista;

portal de COMPRAS PÚBLICAS

 Na página de "Fornecedores" há os filtros "Razão Social / Nome Fantasia", "CPF / CNPJ / Registro", "UF", "Grupo de Fornecimento" e "Linha de Fornecimento" para facilitar na busca de algum fornecedor especifico ou um grupo;

| <b>17:15:09</b><br>Horário de Brasília                                          | Fornecedores                                             |                       |                     |                |         |               |
|---------------------------------------------------------------------------------|----------------------------------------------------------|-----------------------|---------------------|----------------|---------|---------------|
| Pregoeiro 🕨                                                                     | Filtros de Busca                                         |                       |                     |                |         | \$            |
| Manuais 🕨                                                                       |                                                          |                       |                     |                |         |               |
| Relatórios 🕨                                                                    | Razão Social / Nome Fantasia                             | CPF / CNPJ / Registro |                     | F              |         |               |
| Painel de Operações                                                             | Grupo de Fornecimento                                    | Lir                   | nha de Fornecimento | )              |         | •             |
| Modelos de Editais 🛛 🕨                                                          |                                                          | <b>T</b>              |                     |                |         | T             |
| Forum 🕨                                                                         | Buscar Exportar                                          |                       |                     |                |         |               |
| Catalogo 🕨                                                                      |                                                          |                       |                     |                |         |               |
| Fornecedores 🛛 🔻                                                                | Razão Social                                             | CPF / CNPJ / Registro | Telefone            | Fax            | UF      | Ações         |
| Lista<br>Fornecedores Internacionais                                            | CONAP - CONSTRUÇÃO E PAVIMENTAÇÃO<br>LTDA - ME           | 12.277.990/0001-99    | (63) 3602-5310      | (63) 3602-5310 | то      | <u>ل</u>      |
| Unidades de Medida                                                              | Eletrojax Comercio de Baterias e<br>Componentes Ltda EPP | 06.125.974/0001-88    | (41) 3023-4040      | (41) 3023-4040 | PR      | Q             |
| Documentos                                                                      | Elipar LTDA                                              | 22.617.654/0001-00    | 61                  | 61             | GO      |               |
| Email cadastrado:                                                               | EMIGÊ MATERIAIS ODONTOLÓGICOS                            | 71.505.564/0001-24    | (31) 3271-9838      | (31) 3272-9525 | MG      | Q             |
| em contato IMEDIATAMENTE<br>com o administrador do<br>WCompras na sua entidade. | Empresa 20                                               | 30.733.772/0001-01    | (61) 6161-6161      |                | DF      | Q             |
|                                                                                 | Empresa 31                                               | 88.331.327/0001-97    | (61) 6161-6161      |                | RJ      | Q             |
|                                                                                 | Empresa 32                                               | 66.523.761/0001-36    | (61) 6161-6161      |                | AC      | Q             |
|                                                                                 | Empresa 333                                              | 04.063.222/0001-04    | (61) 6161-6161      |                | AC      | Q             |
|                                                                                 | Empresa 34                                               | 43.710.751/0001-04    | (61) 6161-6161      |                | AC      | Q             |
|                                                                                 | Empresa 35                                               | 24.525.308/0001-19    | (61) 6161-6161      |                | AC      | Q             |
|                                                                                 | 1 2 3 4 5 6 7 1                                          |                       |                     | T              | otal de | Registros: 68 |
|                                                                                 | Voltar                                                   |                       |                     |                |         |               |

• Ao clicar no ícone **"Visualizar Registro"** entrará na tela de "Dados do Fornecedor", com as informações cadastrais da empresa, a quantidade de participações em processos licitatórios no sistema e a quantidade de anotações que a empresa tem.

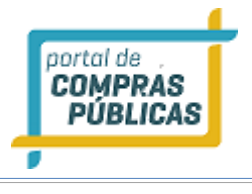

| 17:38:51<br>Horário de Brasília                                                                                                    |         | Dados do Fornecedor            |                       |
|----------------------------------------------------------------------------------------------------|---------|--------------------------------|-----------------------|
| Pregoeiro                                                                                                    | ₩       |                                |                       |
| Manuais                                                                                                    | ₩       | empresa10                      | 54.504.445/0001-38    |
| Relatórios                                                                                                    | ₩       | Tipo de Empresa                | Email                 |
| Painel de Operações                                                                                                    |         | MEI                            | teste@gmail.com       |
| Modelos de Editais                                                                                                    | ₩       | Telefone<br>(61) 3333-3333     | Fax<br>(61) 3333-3333 |
|                                                                                                    |         | (01) 5555 5555                 | (01) 5555 5555        |
| Forum                                                                                                    | •       | Representante Legal            |                       |
| Catalogo                                                                                                    | ₩       | empresa 10 - 506.666.456-16    |                       |
| Fornecedores                                                                                                    | ¥       | Endereço QI 02                 |                       |
| Lista                                                                                                    |         | Setor Sul                      |                       |
| Fornecedores Internac                                                                                                    | ionais  | Acrelandia/AC<br>72.115-145    |                       |
| Unidades de Medida                                                                                                    |         | Devati dana Zana               | 4                     |
| Documentos                                                                                                    |         | 435                            | Anotações<br>6        |
| Atenção<br>Email cadastrado:<br>Se não estiver correto, ent<br>em contato IMEDIATAMENT<br>com o administrador do<br>WCompras na sua entidade | re<br>E | Voltar Participações Anotações |                       |

- Clicando no botão **"Participações"**, será exibida a lista dos Processos que este fornecedor já participou, no sistema;
- Ao clicar no botão "Anotações" serão exibidas as Anotações realizadas para este fornecedor;

# 3.19.1.1 Anotações

- Em caso de um fornecedor causar algum problema no processo licitatório, o órgão pode inserir uma Anotação no cadastro desta empresa;
- Esta anotação é registrada no sistema e todos os demais Pregoeiros, inclusive os de outros órgãos, terão acesso a esta informação.
- Esta Anotação não impede o fornecedor de participar dos processos licitatórios, mas na fase da habilitação, caso seja o melhor classificado do item, o pregoeiro terá acesso a estas anotações e, se for o caso, poderá desclassificar o fornecedor em questão;
- Na página de Dados do Fornecedor, Ao clicar no botão **"Anotações"** serão exibidas as Anotações realizadas para este fornecedor e a opção para **"incluir"** uma nova anotação;

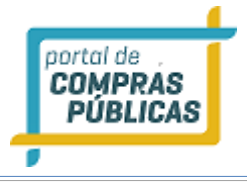

| 10:27:05<br>Horário de Brasília                       |         | Anotaçõ    | es - empresa10                           |            |                                             |            |                |
|-------------------------------------------------------|---------|------------|------------------------------------------|------------|---------------------------------------------|------------|----------------|
| Pregoeiro                                             | ₩       | Filtros de | Busca                                    |            |                                             |            | ÷              |
| Manuais                                               | ₩       |            |                                          |            |                                             |            |                |
| Relatórios                                            | ₩       | Processo   |                                          |            |                                             |            |                |
| Painel de Operações                                   |         |            |                                          |            |                                             |            |                |
| Modelos de Editais                                    | ₩       | Buscar     |                                          |            |                                             |            |                |
| Forum                                                 | ₩       |            |                                          |            |                                             |            | _              |
| Catalogo                                              | ₩       | Data       | Unidade<br>Compradora                    | Licitação  | Situação                                    | Validade   | Ações          |
| Fornecedores                                          | Ŧ       | 03/08/2016 | Prefeitura Municipal<br>Instrutor Léo    | TR002/2016 | Punição - Registrada                        | 31/08/2016 | Q              |
| Lista<br>Fornecedores                                 | _       | 11/06/2014 | Prefeitura Municipal<br>de Teste - Setor | 10.6 RPE   | Advertência - Registrada                    |            | Q              |
| Unidades de Medida                                    | _       | 09/05/2014 | Prefeitura municipal<br>de Feijó - Hospi | 001/2014   | Punição - Réplica do<br>Fornecedor          | 17/05/2014 |                |
| Documentos                                            |         | 08/05/2014 | Prefeitura municipal<br>de Feijó - Hospi | 0123       | Advertência - Considerações<br>do Comprador |            | Q              |
| Atenção<br>Email cadastrado:                          | -       | 08/05/2014 | Prefeitura municipal<br>de Feijó - Hospi | 003/2014   | Punição - Considerações do<br>Comprador     | 31/12/2014 | Q              |
| e não estiver correto, ent<br>em contato IMEDIATAMENT | re<br>E | 08/05/2014 | Prefeitura municipal<br>de Feijó - Hospi | 001/2014   | Advertência - Réplica do<br>Fornecedor      |            |                |
| WCompras na sua entidade                              | •       |            |                                          |            |                                             | Total d    | e Registros: 6 |
|                                                       |         | Voltar     | Incluir                                  |            |                                             |            |                |

- Na coluna de Ações da Anotação inserida, ao clicar no ícone 💭 **"Visualizar Registro"**, terá acesso ao detalhamento desta Anotação;
- Os fornecedores têm direto de resposta à anotação inserida, caso já tenha sido respondida, estas informações também aparecem nesta página, com seus anexos.

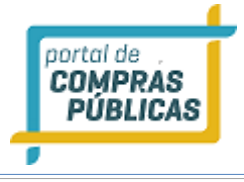

| Anotação                    |                                     |                                 |
|-----------------------------|-------------------------------------|---------------------------------|
| Tipo de Anotação            | Situação                            | Registrado Em                   |
| Advertência                 | Considerações do Comprador          | 08/05/2014 - 12:16              |
| Comprador                   |                                     |                                 |
| Prefeitura Municipal de Tes | te                                  |                                 |
| Licitação                   |                                     |                                 |
| 0123                        |                                     |                                 |
| Resumo                      |                                     |                                 |
| Fornecedor não entregou o   | produto solicitado.                 |                                 |
| Répica do Fornecedor        |                                     |                                 |
| O prazo era em dias úteis e | não em dias corridos.               |                                 |
| Considerações Finais        |                                     |                                 |
| Tréplica                    |                                     |                                 |
|                             |                                     |                                 |
| Voltar Visualizar Anotaçã   | o Visualizar Resposta do Fornecedor | Visualizar Considerações Finais |
|                             |                                     |                                 |

- Na coluna de Ações da Anotação inserida, ao clicar no ícone *Complementar Registro*", é possível acrescentar informações na Anotação já registrada;
- Esta opção é usada para resposta à replica do fornecedor;

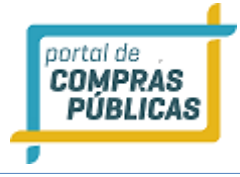

# Considerações do Fornecedor

| Tipo de Anotação            | Situação                          | Registrado Em      |
|-----------------------------|-----------------------------------|--------------------|
| Advertência                 | Réplica do Fornecedor             | 08/05/2014 - 09:37 |
| Comprador                   |                                   |                    |
| Prefeitura municipal de l   | Feijó                             |                    |
| Licitação                   |                                   |                    |
| 001/2014                    |                                   |                    |
| Resumo                      |                                   |                    |
| Fornecedor não entrego      | u itens em tempo pré estabelecido | o                  |
| Resposta do Fornecedor      |                                   |                    |
| Considerações em anexo      | ).                                |                    |
| Considerações Finais        | 2                                 |                    |
|                             |                                   |                    |
|                             |                                   |                    |
|                             |                                   |                    |
|                             |                                   |                    |
| Ainda restam 255 caracteres |                                   |                    |
| Salvar Arqui                | vo Publicar                       |                    |
| Voltar Visualizar Resp      | osta do Fornecedor                |                    |

- Na página de Anotações da empresa, Ao clicar no botão "Incluir" é possível inserir uma nova anotação para o fornecedor.
- Escolha o "Tipo de Anotação": Advertência, Punição ou Outros;
- Informe o número da Licitação no qual o fornecedor participou e será inserida a Anotação
- Descreva um resumo da anotação;
- Clique no botão "Salvar" para inserir os dados da anotação;
- O sistema informará que "Dados inseridos com sucesso!". Inclua um anexo, se for o caso, e clique no botão "Publicar" para registrar a anotação;
- A anotação será publicada e o sistema automaticamente encaminha e-mail de notificação aos usuários cadastrados na empresa;

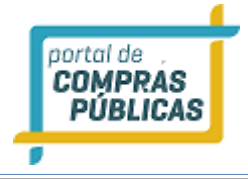

# Registro de Anotação

| ipo de Anotação REQUERIDO   |
|-----------------------------|
| Advertência                 |
| icitação KEQUERIDO          |
| 0212e/2016                  |
| Sesumo REQUERIDO            |
| Teste Anotação              |
|                             |
|                             |
|                             |
| inda restam 241 caracteres. |
| Salvar                      |
| /oltar                      |

| egistro de Ano                          | otação   |
|-----------------------------------------|----------|
| Dados inseridos com                     | sucesso! |
| Tipo de Anotação Revue<br>Advertência   | RIDO     |
| Licitação REQUERIDO                     |          |
| Resumo REQUERTOO                        |          |
|                                         |          |
| Ainda restam 241 carac<br>Salvar Anexar | teres.   |
| Voltar                                  |          |

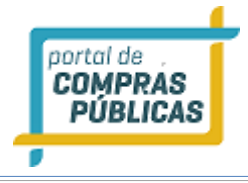

| Anotações - empresa12                                        | 2          |                          |          |                |
|--------------------------------------------------------------|------------|--------------------------|----------|----------------|
| Filtros de Busca<br>3 emails enviados!<br>Processo<br>Buscar |            |                          |          |                |
| Data Unidade<br>Compradora                                   | Licitação  | Situação                 | Validade | Ações          |
| 15/12/2016 Prefeitura Municipal<br>de Teste - Setor          | 0212e/2016 | Advertência - Registrada |          | Q              |
|                                                              |            |                          | Total de | e Registros: 1 |
| Voltar Incluir                                               |            |                          |          |                |

# 3.19.2 Fornecedores Internacionais

- Esta função realizar o Cadastro de Fornecedores Internacionais no sistema;
- Estes fornecedores são cadastrados pelo pregoeiro que também é responsável por juntar a documentação e enviar para o portal validar o cadastro;
- Após preencher os campos requeridos clique em "Salvar";
- Os procedimentos detalhados para cadastro de fornecedor internacional estão disponibilizados na página inicial do Portal, na opção "Adesão -> Internacional -> Como fazer?";

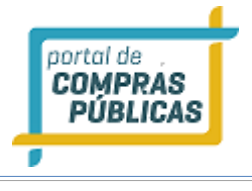

| <b>11:17:08</b><br>Horário de Brasília                                                          | Fornecedores Internacionais          |                               |
|-------------------------------------------------------------------------------------------------|--------------------------------------|-------------------------------|
| Pregoeiro                                                                                       | Dados do Fornecedor                  |                               |
| Relatórios                                                                                      | Pais REQUERIDO                       | Número de Registro            |
| Painel de Operações                                                                             | Razão Social REQUERIDO               | Nome Fantasia REQUERIDO       |
| Modelos de Editais                                                                              | Dados do Representante Legal         |                               |
| Catalogo 🕨                                                                                      | Login (usuário do sistema) REQUERIDO | Representante Legal REQUERTOD |
| Fornecedores ¥                                                                                  | RG REQUERTED                         | CPF KEQUERICO                 |
| Fornecedores Internacionais<br>Unidades de Medida                                               | Telefone MEQUERIDO                   | Fax                           |
| Documentos                                                                                      |                                      |                               |
| Atenção<br>Email cadastrado:<br>Se não estiver correto, entre em<br>contato IMEDIATAMENTE com o | Endereço REQUERIDO                   |                               |
| administrador do WCompras na<br>sua entidade.                                                   | Número REQUERIDO Complemento         | Email REQUERTOD               |
|                                                                                                 | Salvar                               |                               |
|                                                                                                 | Voltar                               |                               |

#### 3.20 Catálogo

- Esta função serve para criar o catálogo de materiais e de serviços da Entidade;
- Pode ser localizada pelo menu lateral, opção "Catálogo";
- Maiores orientações sobre o manual especifico de CatMat e CatSer podem ser verificados no Portal do Governo (http://www.comprasgovernamentais.gov.br/)

#### Catálogo de Materiais

- Clicando em "Catálogo -> Catálogo de Materiais" é disponibilizado a lista de materiais do Comprador;
- Nesta página pode ser feita a pesquisa pelo nome do material ou pelos seus agrupadores;
- É possível também alterar um material já registrado, clicando no ícone **"Editar Registro"**, na coluna de ações do item;
- Para cadastrar um novo material, clique no botão "Incluir Material", na parte inferior da página;
- Para inclusão de um novo grupo, clique em "Estrutura", na parte inferior da página;

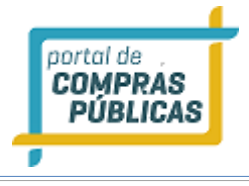

| 10:21:36<br>Horário de Brasília                           | Catálogo de Materiais         |                |                               |               |
|-----------------------------------------------------------|-------------------------------|----------------|-------------------------------|---------------|
| Pregoeiro 🕨                                               | Filtros de Busca              |                |                               | \$            |
| Manuais 🕨                                                 | Course .                      | •              | Change                        |               |
| Relatórios 🕨                                              | Grupo                         | •              | Classe                        | •             |
| Painel de Operações                                       | Padrão                        | 0              | Material                      |               |
| Modelos de Editais 🛛 🕨                                    |                               | •              |                               |               |
| Forum 🕨                                                   | Buscar                        |                |                               |               |
| Catalogo 🛛 🔻                                              |                               |                |                               |               |
| Catálogo de Materiais<br>Catálogo de Serviços             | Nome                          | Código Externo | Agrupamento                   | Ações         |
| Itens Não Catalogados<br>Banco de Preços -                | 🚦 "KIT" ILUMINAÇÃO EXTERNA CO | 397567         | PDM 19227: "KIT" ILUMINAÇÃO   | 1             |
| Blateoiade Preços - Serviços<br>Fornecedores              | "KIT" ILUMINAÇÃO EXTERNA CO   | 387868         | PDM 19227: "KIT" ILUMINAÇÃO   | 2             |
| Unidades de Medida                                        | "KIT" ILUMINAÇÃO EXTERNA CO   | 412168         | PDM 19227: "KIT" ILUMINAÇÃO   |               |
| Documentos                                                | "KIT" ILUMINAÇÃO EXTERNA CO   | 425282         | PDM 19227: "KIT" ILUMINAÇÃO   |               |
| Atenção<br>Email cadastrado:                              | (15254R)-(+)-LIMONENO-12-DI   | 59765          | DDM 02815: (15254R)-(+)-LIM   |               |
| Se não estiver correto, entre<br>em contato IMEDIATAMENTE | (15254R)-(+)-LIMONENO-12-DI   | 413156         | ■ PDM 02815: (1S2S4R)-(+)-LIM | 2             |
| com o administrador do<br>WCompras na sua entidade.       | (2266-TETRAMETILPIPERIDIN-1   | 407488         | ■ PDM 17423: (2266-TETRAMETIL | 2             |
|                                                           | (2266-TETRAMETILPIPERIDIN-1   | 259307         | DDM 17423: (2266-TETRAMETIL   | 2             |
|                                                           | 3-GLICIDILOXIPROPIL) TRIME    | 374030         | DDM 11672: (3-GLICIDILOXIPR   | 2             |
|                                                           | 3-GLICIDILOXIPROPIL) TRIME    | 44679          | DDM 11672: (3-GLICIDILOXIPR   | 2             |
|                                                           | 1 2 3 4 5 6 7 8 9 10 ▶ №      | •              | Total de Regist               | tros: 248.057 |
|                                                           | Voltar Incluir Material Es    | trutura        |                               |               |

- Para incluir um novo material, preencha os campos requeridos e clique em "Salvar";
- Ao clicar em cadastrar ou editar, o comprador pode alterar o agrupamento do material e seus dados.
- No caso de **material**, ele pode informar o nome, código externo (numérico), se ele está ativo e se o material é sustentável.

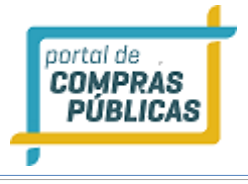

| lateriais                |         |                  |
|--------------------------|---------|------------------|
| Grupo REQUERIDO          |         | Classe REQUERIDO |
|                          | •       | •                |
| Padrão REQUERIDO         |         | Nome REQUERIDO   |
|                          | <b></b> |                  |
| Código Externo REQUERIDO |         | Ativo            |
|                          |         |                  |
| Sustentável REQUERIDO    |         |                  |
|                          |         |                  |
| Salvar                   |         |                  |
|                          |         |                  |
| Voltar                   |         |                  |

- Para inclusão de novos agrupadores, após clicar em "Estrutura", preencha cada nível da hierarquia dos agrupadores;
- Todos os agrupadores possuem os mesmos dados para cadastro e edição: nome e código externo (numérico).
- Para materiais a hierarquia de agrupadores é: Grupo > Classe > Padrão;
- Se for necessário também é possível editar o Agrupador, clicando no ícone **"Editar Registro"**, na coluna de ações do nível em questão;

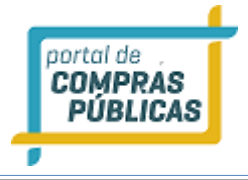

| Grupos                                             |                |                             |
|----------------------------------------------------|----------------|-----------------------------|
| Filtros de Busca                                   |                | \$                          |
| Grupo                                              |                |                             |
|                                                    |                |                             |
| Buscar                                             |                |                             |
| Grupo                                              | Código Externo | Ações                       |
| Grupo 10: ARMAMENTO                                | 10             |                             |
| Grupo 11: MATERIAIS BÉLICOS NUCLEARES              | 11             | 2                           |
| Grupo 12: EQUIPAMENTOS DE TIRO                     | 12             |                             |
| Grupo 13: MUNIÇÕES E EXPLOSIVOS                    | 13             |                             |
| Grupo 14: MÍSSEIS GUIADOS                          | 14             |                             |
| Grupo 15: AERONAVES E SEUS COMPONENTES ESTRUTURAIS | 15             |                             |
| Grupo 16: COMPONENTES E ACESSORIOS DE AERONAVES    | 16             |                             |
| Grupo 17: EQUIPAMENTOS PARA LANCAMENTOS POUSO E    | 17             |                             |
| Grupo 18: VEICULOS ESPACIAIS (ASTRONAVES)          | 18             |                             |
| Grupo 19: NAVIOS PEQUENAS EMBARCACOES PONTOES E    | 19             |                             |
| 1 2 3 4 5 6 7 8 🕨                                  | To             | tal de Registros: <b>79</b> |
| Voltar Novo Grupo                                  |                |                             |

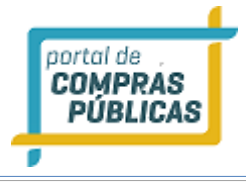

# Salvar Voltar

| Grupo                        |                          |       |
|------------------------------|--------------------------|-------|
| Dados inseridos com sucesso! |                          |       |
| Nome REQUERIDO               | Código Externo REQUERIDO |       |
| Nome do Novo Grupo           | 500                      |       |
| Salvar                       |                          |       |
| Voltar Incluir Classe        |                          |       |
| Classe                       | Codigo Externo           | Ações |
| Sem classes cadastradas      |                          |       |
|                              |                          |       |

| Classe              |       |  |
|---------------------|-------|--|
| Nome do Novo Grupo  |       |  |
| Nome da Nova Classe | 500.2 |  |
| Salvar              |       |  |
| Voltar              |       |  |
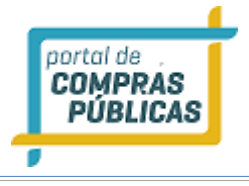

| Classe                          |               |                |       |
|---------------------------------|---------------|----------------|-------|
| Dados inseridos com sucesso!    |               |                |       |
| Nome do Novo Grupo              |               |                |       |
| Nome REQUERIDO                  | Código Exteri |                |       |
| Nome da Nova Classe             | 5002          |                |       |
| Salvar<br>Voltar Incluir Padrão |               |                |       |
| Padrão                          |               | Codigo Externo | Ações |
| Sem classes cadastradas         |               |                |       |
|                                 |               |                |       |

| Padrão                                                       |                          |
|--------------------------------------------------------------|--------------------------|
| Nome da Nova Classe<br>Nome REQUERIDO<br>Nome do Novo Padrão | Código Externo REQUERIDO |
| Voltar                                                       |                          |

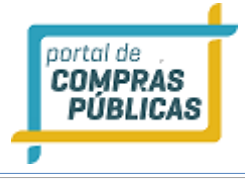

### Padrão

| Dados inseridos com sucesso! |                          |  |
|------------------------------|--------------------------|--|
| Nome da Nova Classe          |                          |  |
| Nome REQUERIDO               | Código Externo REQUERIDO |  |
| Nome do Novo Padrão          | 51                       |  |
| Salvar                       |                          |  |

#### Catálogo de Serviços

- Clicando em "Catálogo -> Catálogo de Serviços" é disponibilizado a lista de serviços do Comprador;
- Nesta página pode ser feita a pesquisa pelo nome do serviço ou pelos seus agrupadores;
- É possível também alterar um serviço já registrado, clicando no ícone **"Editar Registro"**, na coluna de ações do item;
- Para cadastrar um novo serviço, clique no botão "Novo Serviço", na parte inferior da página;
- Para inclusão de um novo grupo, clique em "Estrutura", na parte inferior da página;

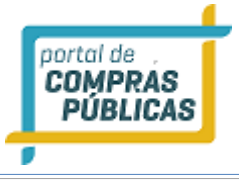

| 11:00:26<br>Horário de Brasilia                                                                 | Catálogo de Serviços                        |                |                               |                  |
|-------------------------------------------------------------------------------------------------|---------------------------------------------|----------------|-------------------------------|------------------|
| Pregoeiro 🕨                                                                                     | Filtros de Busca                            |                |                               | \$               |
| Manuais 🕨                                                                                       | <b>6</b> *-                                 | •              | Di J2.                        |                  |
| Relatórios 🕨                                                                                    | - Seçao                                     | <b>e</b><br>7  | Divisao                       | <b>2</b>         |
| Painel de Operações                                                                             | Grupo                                       | 8              | Classe                        | 0                |
| Modelos de Editais 🛛 🕨                                                                          |                                             | *              |                               | •                |
| Forum 🕨                                                                                         | Subclasse                                   | <b>?</b>       | Serviço                       |                  |
| Catalogo 🛛 😴                                                                                    | Buscar                                      |                |                               |                  |
| Catálogo de Serviços<br>Itens Não Catalogados                                                   | Nome                                        | Códian Externo | Agrunamento                   | Acões            |
| Banco de Preços - Matemais<br>Banco de Precos - Servicos                                        |                                             | Coulo Externo  | ng quintino                   | nyous            |
| Fornecedores                                                                                    | 33903916                                    | 25577          | 🖪 Seção 5: SERVIÇO DE CONSTRU |                  |
| Unidades de Medida                                                                              | 33904803                                    | 25585          | 🚮 Seção 9: SERVIÇOS DA COMUNI |                  |
| Documentos                                                                                      | Abastecimento Terminal Auto-<br>Atendimento | 20893          | 🚦 Seção 9: SERVIÇOS DA COMUNI |                  |
| Atenção<br>Email cadastrado:                                                                    | Abate - Animal / Ave                        | 15040          | 🖶 Seção 8: SERVIÇOS DE NEGÓCI |                  |
| Se não estiver correto, entre em<br>contato IMEDIATAMENTE com o<br>administrador do WCompras na | Acampamento / Lazer / Turismo               | 15059          | 🚮 Seção 9: SERVIÇOS DA COMUNI |                  |
| sua entidade.                                                                                   | Adaptação / Transformação F                 | 22349          | 🚮 Seção 9: SERVIÇOS DA COMUNI |                  |
|                                                                                                 | Adaptação e Transformação V                 | 17400          | 🚦 Seção 9: SERVIÇOS DA COMUNI |                  |
|                                                                                                 | Administração - Cobrança                    | 21300          | 🖶 Seção 7: SERVIÇOS FINANCEIR |                  |
|                                                                                                 | Administração / Distribuiçã                 | 19208          | 🚦 Seção 8: SERVIÇOS DE NEGÓCI |                  |
|                                                                                                 | Administração / Execução Pr                 | 15156          | 🚦 Seção 9: SERVIÇOS DA COMUNI |                  |
|                                                                                                 | 1 2 3 4 5 6 7 8 9 10 ▶                      | ₩              | Total de l                    | Registros: 2.566 |
|                                                                                                 | Voltar Novo Serviço Estr                    | rutura         |                               |                  |

- Para incluir um novo serviço, preencha os campos requeridos e clique em "Salvar";
- Ao clicar em cadastrar ou editar, o comprador pode alterar o agrupamento do serviço e seus dados.
- Em **serviço** pode informar, nome, código externo (numérico), código CPC (numérico) e o tipo de unidade do serviço.

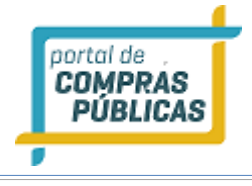

| Seção REQUERIDO           | Divisão              |  |
|---------------------------|----------------------|--|
|                           | •                    |  |
| Grupo                     | Classe               |  |
|                           | • •                  |  |
| Subclasse                 | Nome REQUERIDO       |  |
|                           | •                    |  |
| Codigo Externo REQUERIDO  | Código CPC REQUERIDO |  |
|                           |                      |  |
| Tipo de Unidade REQUERIDO |                      |  |
|                           |                      |  |
|                           |                      |  |

- Para inclusão de novos agrupadores, após clicar em "Estrutura", preencha cada nível da hierarquia dos agrupadores;
- Todos os agrupadores possuem os mesmos dados para cadastro e edição: nome e código externo (numérico).
- Para **serviços** a hierarquia de agrupadores é: **Seção > Divisão > Grupo > Classe > Subclasse**
- Se for necessário também é possível editar o Agrupador, clicando no ícone **"Editar Registro",** na coluna de ações do nível em questão;

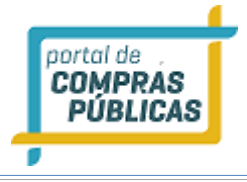

| Seções                                             |                |                     |
|----------------------------------------------------|----------------|---------------------|
| Filtros de Busca                                   |                | \$                  |
| Seção                                              |                |                     |
| Buscar                                             |                |                     |
| Seção                                              | Código Externo | Ações               |
| Seção 5: SERVIÇO DE CONSTRUÇÃO                     | 5              |                     |
| Seção 6: SERVIÇOS DE COMÉRCIO E DISTRIB; ALOJAM    | 6              |                     |
| Seção 7: SERVIÇOS FINANCEIROS E AFINS; SERVIÇOS    | 7              |                     |
| Seção 8: SERVIÇOS DE NEGÓCIO E PRODUÇÃO            | 8              |                     |
| Seção 99                                           | 99             |                     |
| Seção 9: SERVIÇOS DA COMUNIDADE PESSOAIS E SOCIAIS | 9              |                     |
|                                                    | To             | tal de Registros: 6 |
| Voltar Nova Seção                                  |                |                     |

# Seção

| ome REQUERIDO      | Código Externo REQUERIDO |  |
|--------------------|--------------------------|--|
| Nome da Nova Seção | 55                       |  |
| Salvar             |                          |  |
|                    |                          |  |

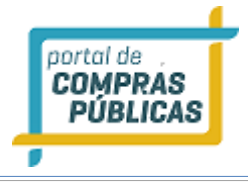

# Seção

| Dados inseridos com sucesso! |                          |       |
|------------------------------|--------------------------|-------|
| Nome REQUERTED               | Código Externo REQUERIDO |       |
| Nome da Nova Seção           | 55                       |       |
| Salvar                       |                          |       |
| Voltar Incluir Divisão       |                          |       |
| Divisão                      | Codigo Externo           | Ações |
| Sem divisões cadastradas     |                          |       |
|                              |                          |       |

| Divisão                                                      |                          |
|--------------------------------------------------------------|--------------------------|
| Nome da Nova Seção<br>Nome REQUERIDO<br>Nome da Nova Divisão | Código Externo REQUERIDO |
| Salvar                                                       |                          |
| Voltar                                                       |                          |

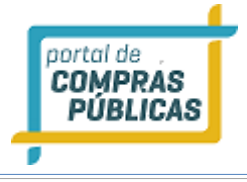

# Divisão

| Dados inseridos com sucesso!   |                          |
|--------------------------------|--------------------------|
| Nome da Nova Seção             | Código Externo REQUERIDO |
| Nome da Nova Divisão           | 655                      |
| Salvar<br>Voltar Incluir Grupo |                          |
| Grupo                          | Codigo Externo Ações     |
| Sem grupos cadastrados         |                          |
|                                |                          |

| Grupo                                                       |                                 |
|-------------------------------------------------------------|---------------------------------|
| Nome da Nova Divisão<br>Nome requesto<br>Nome do novo grupo | Código Externo REQUERIDO<br>755 |
| Voltar                                                      |                                 |

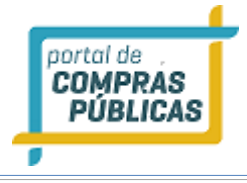

### Grupo

| lome da Nova Divisão   |   |                  |              |       |  |
|------------------------|---|------------------|--------------|-------|--|
| ome REQUERIDO          | ( | Código Externo 📧 | QUERIDO      |       |  |
| Nome do novo grupo     |   | 755              |              |       |  |
| Salvar                 |   |                  |              |       |  |
|                        |   |                  |              |       |  |
| asse                   |   | Co               | digo Externo | Ações |  |
| em classes cadastradas |   |                  |              |       |  |

| Classe                                                       |                                 |
|--------------------------------------------------------------|---------------------------------|
| Nome do novo grupo<br>Nome «EQUERITO"<br>Nome da nova classe | Código Externo REQUERIDO<br>855 |
| Voltar                                                       |                                 |

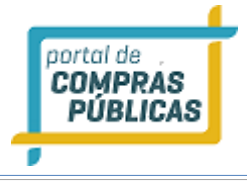

#### Classe

| Nome do novo grupo       |                          |       |
|--------------------------|--------------------------|-------|
| Nome REQUERIDO           | Código Externo REQUERIDO |       |
| Nome da nova classe      | 855                      |       |
|                          |                          |       |
| Voltar Incluir Subclasse |                          |       |
| ubclasse                 | Codigo Externo           | Ações |

| SubClasse           |                          |
|---------------------|--------------------------|
| Nome da nova classe | Código Externo REQUERIDO |
| Salvar              | 233                      |
| Voltar              |                          |

#### Itens não Catalogados

- Clicando em **"Catálogo -> Itens não catalogados"** é disponibilizado uma lista com todos os itens cadastrados pelo comprador, mas que ainda não foram categorizados.
- Ao clicar no ícone **"Editar Registro",** na coluna de ações do item que deseja catalogar, irá para a página de "Vinculação", onde deverá ser selecionado em qual "Tipo de Catálogo" o item será vinculado, no de material ou um serviço.
- Após escolher o catálogo, valide se é um novo material/serviço;
- Selecione os agrupadores e clique em "Salvar";

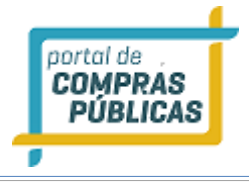

| <b>11:37:40</b><br>Horário de Brasília                                                                           | Itens Não Catalogados                   |                |                             |
|----------------------------------------------------------------------------------------------------|-----------------------------------------|----------------|-----------------------------|
| Pregoeiro 🕨                                                                                                    | Filtros de Busca                        |                | •                           |
| Manuais 🕨                                                                                                    | Item                                    |                |                             |
| Relatórios 🕨                                                                                                    |                                         |                |                             |
| Painel de Operações                                                                                              | Buscar                                  |                |                             |
| Modelos de Editais 🛛 🕨                                                                                           |                                         |                |                             |
| Forum 🕨                                                                                                    | Nome                                    | Código Externo | Ações                       |
| Catalogo 🛛 🗸                                                                                                    | 📑 "KIT" ILUMINAÇÃO EXTERNA COMPONENTES  |                |                             |
| Catálogo de Serviços<br>Itens Não Catalogados                                                                    | 🖪 "KIT" ILUMINAÇÃO EXTERNA COMPONENTES  |                |                             |
| Banco de Preços - Materiais<br>Banco de Preços - Serviços                                                        | 😭 "KIT" ILUMINAÇÃO EXTERNA COMPONENTES  |                |                             |
| Fornecedores                                                                                                    | (15254R)-(+)-LIMONENO-12-DIOL APARELH   |                |                             |
| Unidades de Medida                                                                                               | (15254R)-(+)-LIMONENO-12-DIOL ASPECTO   |                |                             |
| Documentos<br>Atenção                                                                                            | (2266-TETRAMETILPIPERIDIN-1-IL)OXILA    |                |                             |
| Email cadastrado:                                                                                                | (2266-TETRAMETILPIPERIDIN-1-IL)OXILA    |                |                             |
| Se não estiver correto, entre<br>em contato IMEDIATAMENTE<br>com o administrador do<br>WCompras na sua entidade. | 🚦 (3-GLICIDILOXIPROPIL) TRIMETOXISILANO |                |                             |
|                                                                                                    | (3-GLICIDILOXIPROPIL) TRIMETOXISILANO   |                |                             |
|                                                                                                    | (3-GLICIDILOXIPROPIL) TRIMETOXISILANO   |                |                             |
|                                                                                                    | 1 2 3 4 5 6 7 8 9 10 ▶ ₩                | I              | Total de Registros: 251.067 |
|                                                                                                    | Voltar                                  |                |                             |

# Vinculação

| ipo de Catalogo REQUERIDO | Novo Material REQUERIDO |
|---------------------------|-------------------------|
| Materiais 🔹               | NÃO 🔻                   |
| Grupo REQUERIDO           | Classe REQUERIDO        |
|                           | <b>v</b>                |
| adrão REQUERIDO           | Material REQUERIDO      |
|                           | <b>v</b>                |
| Salvar                    |                         |
| Salvar                    |                         |

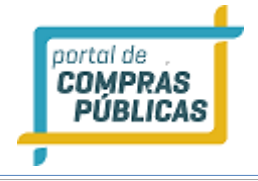

#### Banco de Preços - Materiais e Banco de Preços - Serviços

- O comprador pode pesquisar um material/serviço e ver uma ficha dos três últimos pregões em que um item categorizado tenha sido licitado.
- O código, descrição, quantidade, unidade e valor de referência do item são listados e, caso haja ganhador, também é exibido o nome, telefone, fax e valor ofertado do fornecedor vencedor.

| <b>11:58:50</b><br>Horário de Brasília                                                   | Banco de Preços - Materiais            |               |                                              |     |
|------------------------------------------------------------------------------------------|----------------------------------------|---------------|----------------------------------------------|-----|
| Pregoeiro 🏼 🍽                                                                            | Filtros de Busca                       |               |                                              | \$  |
| Manuais 🕨                                                                                | Grupo                                  | Classe        |                                              | 2   |
| Relatórios 🕨                                                                             |                                        | •             |                                              | •   |
| Painel de Operações                                                                      | Padrão                                 | Material      |                                              |     |
| Modelos de Editais                                                                       |                                        | •             |                                              |     |
| Forum 🕨                                                                                  | Buscar                                 |               |                                              |     |
| Catalogo 🔻                                                                               | Material                               | Identificador | Agrupamento                                  | *   |
| Catálogo de Materiais                                                                    | material                               | RETERED       |                                              |     |
| Itens Não Catalogados<br>Banco de Preços - Materiais                                     | "KIT" ILUMINAÇÃO EXTERNA COMPONENTES   | 397567        | 🖪 PDM 19227: "KIT" 🛛 🖉                       |     |
| Banco de Preços - Serviços                                                               | "KIT" ILUMINAÇÃO EXTERNA COMPONENTES   | 387868        | 🖪 PDM 19227: "KIT" 📝                         |     |
| Unidades de Medida                                                                       | 😭 "KIT" ILUMINAÇÃO EXTERNA COMPONENTES | 412168        | 🖪 PDM 19227: "KIT" 📝                         |     |
| Documentos                                                                               | 🚦 "KIT" ILUMINAÇÃO EXTERNA COMPONENTES | 425282        | 😫 PDM 19227: "KIT" 🛛 🖉                       |     |
| Atenção<br>Email cadastrado:                                                             | (15254R)-(+)-LIMONENO-12-DIOL APARELH  | 59765         | PDM 02815: (15254R)-<br>(+)-LIMONENO-12-DIOL |     |
| bruna.alves@wcompras.com.br<br>Se não estiver correto, entre<br>em contato IMEDIATAMENTE | (15254R)-(+)-LIMONENO-12-DIOL ASPECTO  | 413156        | PDM 02815: (15254R)-<br>(+)-LIMONENO-12-DIOL |     |
| com o administrador do<br>WCompras na sua entidade.                                      | (2266-TETRAMETILPIPERIDIN-1-IL)OXILA   | 407488        | 🖪 PDM 17423: (2266 <table-cell></table-cell> |     |
|                                                                                          | (2266-TETRAMETILPIPERIDIN-1-IL)OXILA   | 259307        | 🖪 PDM 17423: (2266 <table-cell></table-cell> |     |
|                                                                                          | (3-GLICIDILOXIPROPIL) TRIMETOXISILANO  | 374030        | 🔁 PDM 11672: (3-GLI 🛛 🖉                      |     |
|                                                                                          | (3-GLICIDILOXIPROPIL) TRIMETOXISILANO  | 44679         | 🖪 PDM 11672: (3-GLI 🛛 🖉                      |     |
|                                                                                          | 1 2 3 4 5 6 7 8 9 10 ▶ ▶               |               | Total de Registros: 248.                     | 057 |
|                                                                                          | Voltar                                 |               |                                              |     |

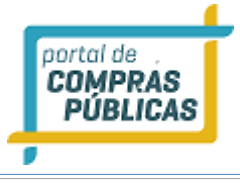

| 12:01:05<br>Horário de Brasília                                                                 | Banco de Preços - Serv                      | viços          |                               |                  |
|-------------------------------------------------------------------------------------------------|---------------------------------------------|----------------|-------------------------------|------------------|
| Pregoeiro 🕨                                                                                     | Filtros de Busca                            |                |                               | <b></b>          |
| Manuais 🕨                                                                                       |                                             |                |                               |                  |
| Relatórios 🕨                                                                                    | Seção                                       | <b>?</b><br>₹  | Divisão                       | <b>?</b>         |
| Painel de Operações                                                                             | Grupo                                       | 0              | Classe                        | 0                |
| Modelos de Editais 🛛 🕨                                                                          |                                             | *              |                               | •                |
| Forum 🕨                                                                                         | Subclasse                                   | <b>?</b>       | Serviço                       |                  |
| Catalogo Tatálogo de Materiais<br>Catálogo de Serviços                                          | Buscar                                      |                |                               |                  |
| Banco de Preços - Materiais<br>Banco de Preços - Servicos                                       | Nome                                        | Código Externo | Agrupamento                   | Ações            |
| Fornecedores >>>>                                                                               | 33903916                                    | 25577          | Seção 5: SERVIÇO DE CONSTRU   |                  |
| Unidades de Medida                                                                              | 33904803                                    | 25585          | 🖪 Seção 9: SERVIÇOS DA COMUNI |                  |
| Documentos                                                                                      | Abastecimento Terminal Auto-<br>Atendimento | 20893          | 🖪 Seção 9: SERVIÇOS DA COMUNI |                  |
| Atenção<br>Email cadastrado:                                                                    | Abate - Animal / Ave                        | 15040          | Seção 8: SERVIÇOS DE NEGÓCI   |                  |
| Se não estiver correto, entre em<br>contato IMEDIATAMENTE com o<br>administrador do WCompras na | Acampamento / Lazer / Turismo               | 15059          | 🖪 Seção 9: SERVIÇOS DA COMUNI |                  |
| sua encloade.                                                                                   | 🖶 Adaptação / Transformação F               | 22349          | 🖪 Seção 9: SERVIÇOS DA COMUNI |                  |
|                                                                                                 | 🖪 Adaptação e Transformação V               | 17400          | 🖪 Seção 9: SERVIÇOS DA COMUNI |                  |
|                                                                                                 | Administração - Cobrança                    | 21300          | 🖪 Seção 7: SERVIÇOS FINANCEIR |                  |
|                                                                                                 | 🛃 Administração / Distribuiçã               | 19208          | Seção 8: SERVIÇOS DE NEGÓCI   |                  |
|                                                                                                 | Administração / Execução Pr                 | 15156          | Seção 9: SERVIÇOS DA COMUNI   |                  |
|                                                                                                 | 1 2 3 4 5 6 7 8 9 10 >                      | ₩              | Total de F                    | Registros: 2.566 |
|                                                                                                 | Voltar                                      |                |                               |                  |

#### 3.21 Manuais

- Para auxilio no uso do sistema, está disponível a versão atualizada, do manual operacional;
- Para acessar, é só clicar na opção "Manuais", do menu lateral.
- Clique no nome do arquivo (manual) para fazer o download do documento, em formato pdf.

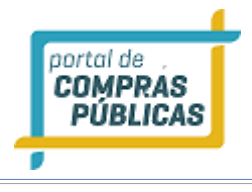

| <b>11:31:01</b><br>Horário de Brasília |   | Painel de Operações                  |                                         |                                    |  |
|----------------------------------------|---|--------------------------------------|-----------------------------------------|------------------------------------|--|
| Pregoeiro                              | ₩ |                                      |                                         |                                    |  |
| Manuais                                | ¥ |                                      | 2                                       | 2.                                 |  |
| Eletrônico_V5<br>Presencial_V5         |   |                                      |                                         |                                    |  |
| Relatórios                             | ₩ |                                      |                                         |                                    |  |
| Painel de Operações                    |   | Sessões Públicas Ativas              | Impugnações                             | Dúvidas e Esclarecimentos          |  |
| Modelos de Editais                     | ₩ | Listagem (                           | Listagem (                              | Listagem (                         |  |
| Forum                                  | ₩ | N° do Edital: 1516.4 SEM EDITAL   N  | ° do Processo: 1516.4 SEM EDITAL   Tip  | o: PE   Abertura: 29/12/2016 10:01 |  |
| Catalogo                               | ₩ | TESTE PUBLICAR PREGÃO SEM EDITA      | AL.                                     |                                    |  |
| Fornecedores                           | ₩ | Nº do Edital: 1612.3   Nº do Process | o: 1612.3   Tipo: PE   Abertura: 28/12  | 2/2016 17:31                       |  |
| Unidades de Medida                     |   |                                      |                                         |                                    |  |
| Documentos                             |   | Nº do Edital: 1912 PP   Nº do Proces | sso: 1912 presencial   Tipo: PP   Abert | ura: 19/12/2016 16:55              |  |

#### 3.22 Relatórios

- Depois de concluído o processo licitatório é possível ter acesso a alguns relatórios;
- Estes relatórios são disponibilizados na página de "Dados do Processo";
- Os relatórios são:
  - o Deságio
  - Vencedores
  - Fornecedores
  - Resultado
  - Resultado Homologado

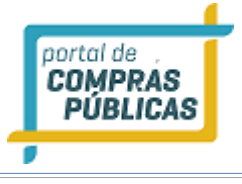

| <b>09:21:57</b><br>Horário de Brasilia                                                                                                    | Dados do Processo                                                                                                    |  |  |  |  |  |
|----------------------------------------------------------------------------------------------------|----------------------------------------------------------------------------------------------------|--|--|--|--|--|
| Pregoeiro 🐺                                                                                                    |                                                                                                    |  |  |  |  |  |
| Cadastrar<br>Processos                                                                                                    | Número:     presencial     Número do Processo Interno:     presencial       Modalidade:     Pregão Presencial     Situação:     Encerrado para Operação / Publicado |  |  |  |  |  |
| Validar Importação<br>Sessões Públicas                                                                                                    | Tratamento Diferenciado: Desempate MPE Casas Decimais: Duas Casas                                                                                                   |  |  |  |  |  |
| Cotações em Andamento                                                                                                    | Equipe de Apoio: Apoio 40                                                                                                    |  |  |  |  |  |
| Intenções de Recurso                                                                                                    | Data de Publicação: 30/11/2016 09:27 Abertura das Propostas: 30/11/2016 09:35                                                                                       |  |  |  |  |  |
| Recursos e Contra-Razões<br>Pedidos de Esclarecimento                                                                                            | Limite para Impugnação: 30/11/2016 09:32                                                                                                    |  |  |  |  |  |
| Pedidos de Impugnação<br>Adjudicação                                                                                                    | Edital: Ainda não baixado Órgão: Prefeitura Municipal de Teste<br>Unidade de Compra: Setor de Compras e licitações                                                  |  |  |  |  |  |
| Atas, Termos e Documentos                                                                                                    | Municipio/UF: Brasilia/DF Garantia: Não<br>Objeto: presencial                                                                                                    |  |  |  |  |  |
| Todos os Processos<br>Todo o Portal                                                                                                    |                                                                                                    |  |  |  |  |  |
| Manuais 🕨                                                                                                    | ltem Descrição Excl. Qtde Uni. Medida Referência Propostas                                                                                                    |  |  |  |  |  |
| Relatórios 🕨                                                                                                    | 0001 item teste um presencial NÃO 1 AMP 100,00 4                                                                                                    |  |  |  |  |  |
| Painel de Operações                                                                                                    | 0002 segundo teste NÃO 2 UN 100,00 4                                                                                                    |  |  |  |  |  |
| Modelos de Editais 🛛 🕨                                                                                                    | L Tetal de Periotera 2                                                                                                    |  |  |  |  |  |
| Forum 🕨                                                                                                    | Total de Registros: Z                                                                                                    |  |  |  |  |  |
| Catalogo 🕨                                                                                                    |                                                                                                    |  |  |  |  |  |
| Fornecedores                                                                                                    | Copiar Enviar Impugnações Dúvidas e<br>Erclaracimentor Resultado Vencedores                                                                                         |  |  |  |  |  |
| Unidades de Medida                                                                                                    | Licitantes Escrarectmentos Homologado                                                                                                    |  |  |  |  |  |
| Documentos                                                                                                    |                                                                                                    |  |  |  |  |  |
| Atenção<br>Email cadastrado:<br>Se não estiver correto, entre em<br>contato IMEDIATAMENTE com o<br>administrador do WCompras na<br>sua entidade. | Fornecedores Deságio Resultado Exportação Exportação Voltar                                                                                                    |  |  |  |  |  |

#### Deságio

- É possível visualizar a economia obtida no processo;
- O relatório apresenta as seguintes informações: Número de Processos, Itens, Quantidade, Valor de Referência, Valor Ofertado e o Deságio;

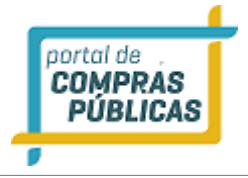

| Relat  | cório de Deságio do Processo                                                              |                                                  |                                                                     |                |         |
|--------|-------------------------------------------------------------------------------------------|--------------------------------------------------|---------------------------------------------------------------------|----------------|---------|
| Proces | 50                                                                                        |                                                  |                                                                     |                |         |
|        | Número: 08.10 PP<br>Modalidade: Pregão Presencial<br>Orgão: Setor de Compras e licitações | Número do Pro<br>Abertura: 087<br>Município: Bra | c <mark>esso Interno:</mark> 08.10<br>10/2013 - 10:11<br>sília / DF | ΡΡ             |         |
| Código | Produto                                                                                   | Quantidade                                       | Valor Referência                                                    | Valor Ofertado | Deságio |
| 0001   | teclaro                                                                                   | 1                                                | R\$ 600,00                                                          | R\$ 129,00     | 78,50 % |
| 0002   | monitor                                                                                   | 1                                                | R\$ 500,00                                                          | R\$ 112,00     | 77,60 % |
| 0003   | mouse                                                                                     | 1                                                | R\$ 500,00                                                          | R\$ 200,00     | 60,00 % |
|        | Resultado Parcial                                                                         |                                                  | R\$ 1.600,00                                                        | R\$ 441,00     | 72,44 % |
|        |                                                                                           | Pre                                              | vvisto                                                              | Desembolsado   | Deságio |
|        | Resultado Geral                                                                           | RS                                               | 1.600,00                                                            | R\$ 441,00     | 72,44 % |

#### Vencedores

- Disponibiliza a visualização dos vencedores separados por item, possibilitando ver a classificação dos licitantes em cada item;
- Mostra os seguintes dados por item: Razão Social do fornecedor, CPF/CNPJ, Valor Unitário, Marca, Fabricante, Tipo de empresa, LC123 (se a empresa é beneficiada);

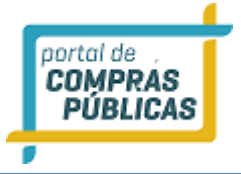

#### Relatório de Vencedores do Processo

| Dr | ~~ | 00 |    |  |
|----|----|----|----|--|
| P١ | UC | es | 50 |  |

| Número: 08.10 PP<br>Modalidade: Pregão Presencial<br>Orgão: Setor de Compras e licitações |                    |                | Número do Processo Interno: 08.10 PP<br>Abertura: 08/10/2013 - 10:11<br>Município: Brasília / DF |            |      |        |  |
|-------------------------------------------------------------------------------------------|--------------------|----------------|--------------------------------------------------------------------------------------------------|------------|------|--------|--|
| 0001 - teclaro   Valor de Referência: 600,00                                              |                    |                |                                                                                                  |            |      |        |  |
| Fornecedor                                                                                | CPF/CNPJ           | Valor Unitário | Marca                                                                                            | Fabricante | Тіро | LC 123 |  |
| Elipar LTDA                                                                               | 22.617.654/0001-00 | R\$ 129,00     | jkj                                                                                              | kjkj       | Ltda | Sim    |  |
| Teste                                                                                     | 56.845.675/0001-96 | R\$ 132,00     | kjik                                                                                             | jmkj       | Ltda | Não    |  |
| Eletrojax Comercio de Baterias e<br>Componentes Ltda EPP                                  | 06.125.974/0001-88 | R\$ 145,00     | kj                                                                                               | kjik       | EPP  | Sim    |  |
| EMIGÊ MATERIAIS<br>ODONTOLÓGICOS                                                          | 71.505.564/0001-24 | R\$ 200,00     | jk                                                                                               | kjkj       | Ltda | Não    |  |
| 0002 - monitor   Valor de Referência: 500,00                                              |                    |                |                                                                                                  |            |      |        |  |
| Fornecedor                                                                                | CPF/CNPJ           | Valor Unitário | Marca                                                                                            | Fabricante | Tipo | LC 123 |  |
| Teste                                                                                     | 56.845.675/0001-96 | R\$ 112,00     | jkj                                                                                              | kjkj       | Ltda | Não    |  |
| Elipar LTDA                                                                               | 22.617.654/0001-00 | R\$ 120,00     | jmkij                                                                                            | jmkjk      | Ltda | Sim    |  |
| EMIGÊ MATERIAIS<br>ODONTOLÓGICOS                                                          | 71.505.564/0001-24 | R\$ 500,00     | յւյւ                                                                                             | jij        | Ltda | Não    |  |
| Eletrojax Comercio de Baterias e<br>Componentes Ltda EPP                                  | 06.125.974/0001-88 | R\$ 850,00     | tes                                                                                              | jkij       | EPP  | Sim    |  |
| 0003 - mouse   Valor de                                                                   | e Referência: 500, | 00             |                                                                                                  |            |      |        |  |
| Fornecedor                                                                                | CPF/CNPJ           | Valor Unitário | Marca                                                                                            | Fabricante | Тіро | LC 123 |  |
| Elipar LTDA                                                                               | 22.617.654/0001-00 | R\$ 200,00     | kjk                                                                                              | kjkj       | Ltda | Sim    |  |
| Eletrojax Comercio de Baterias e<br>Componentes Ltda EPP                                  | 06.125.974/0001-88 | R\$ 560,00     | fjkj                                                                                             | kjk        | EPP  | Sim    |  |
| EMIGÊ MATERIAIS<br>ODONTOLÓGICOS                                                          | 71.505.564/0001-24 | R\$ 600,00     | ikjij                                                                                            | jkj        | Ltda | Não    |  |
|                                                                                           |                    |                |                                                                                                  |            |      |        |  |

#### Fornecedores

- O relatório de itens Vencidos pelo fornecedor disponibiliza a informação de todos os itens vencidos por uma mesma empresa;
- É possível visualizar por empresa os itens vencidos e o valor total no processo;

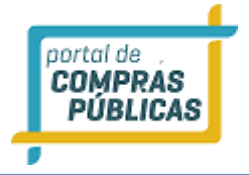

| roces                      | so                                                                               |                                           |                                                                        |                                                   |             |
|----------------------------|----------------------------------------------------------------------------------|-------------------------------------------|------------------------------------------------------------------------|---------------------------------------------------|-------------|
|                            | Número: 08.10 PP<br>Modalidade: Pregão Presenci<br>Orgão: Setor de Compras e lio | ial<br>citações                           | Número do Processo I<br>Abertura: 08/10/201<br>Município: Brasília / D | n <mark>terno:</mark> 08.10 PP<br>3 - 10:11<br>)F |             |
| lipar<br>61) 3             | LTDA - Tipo: Ltda - LC12:<br>659-8969 / nathalia.87@                             | 3: Sim - CNPJ: 22.617.654/<br>hotmail.com | 0001-00                                                                |                                                   |             |
| Código                     | Produto                                                                          | Marca                                     | Quantidade                                                             | Valor Unitário                                    | Valor Total |
| 0001                       | teclaro                                                                          | jkj                                       | 1 UN                                                                   | R\$ 129,00                                        | R\$ 129,0   |
| 0003                       | mouse                                                                            | kjk                                       | 1 UN                                                                   | R\$ 200,00                                        | R\$ 200,0   |
|                            |                                                                                  |                                           |                                                                        | Total                                             | R\$ 329,0   |
| <sup>−</sup> este<br>61) 2 | - Tipo: Ltda - LC123: Não<br>160-0000 / ter@t.com                                | - CNPJ: 56.845.675/0001-                  | 96                                                                     |                                                   |             |
| Código                     | Produto                                                                          | Marca                                     | Quantidade                                                             | Valor Unitário                                    | Valor Total |
| 0002                       | monitor                                                                          | jkj                                       | 1 UN                                                                   | R\$ 112,00                                        | R\$ 112,0   |
|                            |                                                                                  |                                           |                                                                        | Total                                             | R\$ 112,0   |

#### Resultado

 Possibilita ter o resultado dos processos com as seguintes informações geradas: Item, Produto, Quantidade, Unidade de Medida, Situação, Valor Estimado (Unitário e Total), dados do vencedor do processo (Valor Unitário, Valor Total, Razão Social, Marca, CNPJ) e os Dados estatísticos percentual e em reais;

|      | Processo 08.10 PP - 08.10 PP |      |     |            |         |           |         |           |             |       |                        |           |           |
|------|------------------------------|------|-----|------------|---------|-----------|---------|-----------|-------------|-------|------------------------|-----------|-----------|
| Item | Produto                      | Otde | llo | Situação   | E       | timado    |         |           | Processo    |       |                        | Dados Est | atísticos |
|      | Froduco                      | 0,00 |     | Jicaayao   | R\$ Un. | R\$ Total | R\$ Un. | R\$ Total | Fornecedor  | Marca | CNPJ                   | Dif (%)   | Dif R\$   |
| 0001 | teclaro                      | 1    | UN  | Homologado | 600,00  | 600,00    | 129,00  | 129,00    | Elipar LTDA | jkj   | 22.617.654/0001-<br>00 | -78,50    | -471,00   |
| 0002 | monitor                      | 1    | UN  | Homologado | 500,00  | 500,00    | 112,00  | 112,00    | Teste       | jkj   | 56.845.675/0001-<br>96 | -77,60    | -388,00   |
| 0003 | mouse                        | 1    | UN  | Homologado | 500,00  | 500,00    | 200,00  | 200,00    | Elipar LTDA | kjk   | 22.617.654/0001-<br>00 | -60,00    | -300,00   |
|      | TOTAL                        |      |     |            |         | 1.600,00  |         | 441,00    |             |       |                        | 72,44     | 1.159,00  |

#### Resultado Homologado

• Disponibiliza a visualização dos dados do pregão separado por itens.

• É possível visualizar as seguintes informações: Item, Código do item, Produto, Quantidade, Unidade de Medida, Situação, Valor Estimado (Unitário e Total), dados do vencedor do processo (Valor Unitário, Valor Total, Razão Social, Marca, CNPJ) e os Dados estatísticos percentual e em reais;

| -    | Processo 08, 10 PP - 08, 10 PP |              |      |    |            |         |           |         |           |             |       |                        |           |           |
|------|--------------------------------|--------------|------|----|------------|---------|-----------|---------|-----------|-------------|-------|------------------------|-----------|-----------|
|      |                                | Dados Gerais |      |    |            | E       | timado    |         |           | Processo    |       |                        | Dados Est | atísticos |
| Item | Código                         | Produto      | Qtde | Un | Situação   | R\$ Un. | R\$ Total | R\$ Un. | R\$ Total | Fornecedor  | Marca | CNPJ                   | Dif (%)   | Dif R\$   |
| 0001 |                                | teclaro      | 1    | UN | Homologado | 600,00  | 600,00    | 129,00  | 129,00    | Elipar LTDA | jkj   | 22.617.654/0001-00     | •78,50    | -471,00   |
| 0002 |                                | monitor      | 1    | UN | Homologado | 500,00  | 500,00    | 112,00  | 112,00    | Teste       | jkj   | 56.845.675/0001-<br>96 | •77,60    | -388,00   |
| 0003 |                                | mouse        | 1    | UN | Homologado | 500,00  | 500,00    | 200,00  | 200,00    | Elipar LTDA | kjk   | 22.617.654/0001-<br>00 | -60,00    | -300,00   |
|      |                                | Total        |      |    |            |         | 1.600,00  |         | 441,00    |             |       |                        | -72,44    | -1.159,00 |

#### 3.22.1 Relatório de Deságio Mensal

- É possível a visualização da economia de todos os processos feitos pelo órgão, por modalidade e período;
- Esta opção é encontrada pelo menu lateral, "Relatórios" -> Deságio Mensal;
- Escolha a modalidade, o mês e o ano no qual deseja abrir o relatório e clique em "Gerar Relatório";
- O relatório gerado apresenta as seguintes informações:
- Geral: Traz informações do total de processos, da quantidade de itens, do valor ofertado, do valor adjudicado, do valor homologado e deságio;
- Apresenta também estas informações por cada processo realizado no período;

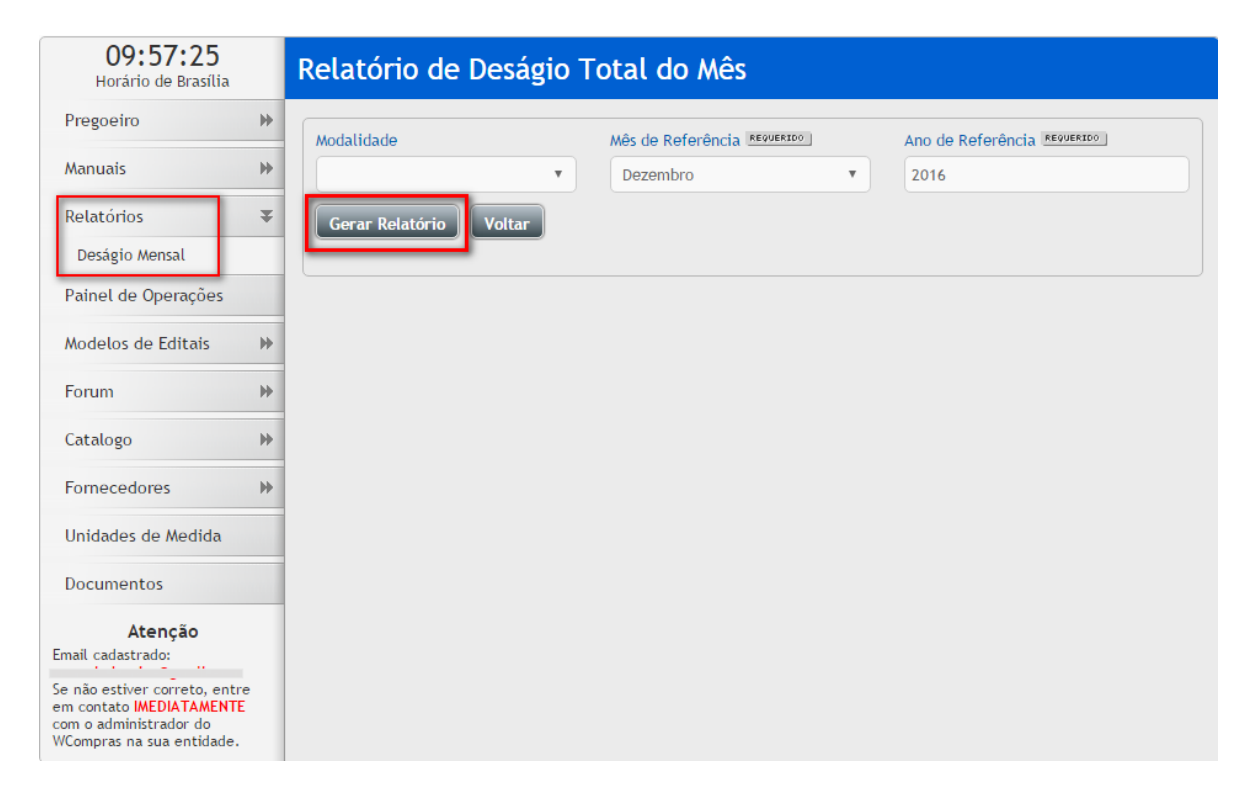

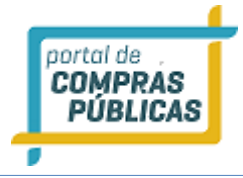

## Relatório de Deságio Total do Mês

| Modalid<br>Pregă<br>Gerar | lade<br>o Presencial<br>• Relatório | Voltar           | Mês de Referência 📧<br>Novembro | QUERIDO        | Ano de Referência Reg<br>2016 | UERIDO  |
|---------------------------|-------------------------------------|------------------|---------------------------------|----------------|-------------------------------|---------|
| Proc                      | ltens                               | VIr Referência   | VIr Ofertado                    | VIr Adjudicado | VIr Homologado                | Desagio |
| 3                         | 6                                   | 700,00           | 693,55                          | 498,00         | 498,00                        | 6,45    |
| Proc                      | lte                                 | ns VIr Referênci | a VIr Ofertado                  | VIr Adjudicado | VIr Homologado                | Desagio |
| 🖶 11 PP.                  | .12 2                               | 20               | 0,00 198,0                      | 0 198,0        | 0 198,00                      | 2,00    |
| PP25                      | 2                                   | 20               | 0,00 195,5                      | 5 0,0          | 0 0,00                        | 4,45    |
| esenci                    | ial 2                               | 30               | 0,00 300,0                      | 0 300,0        | 0 300,00                      | 0,00    |

#### 3.23 Layout de Exportação

- Para facilitar as questões de envio dos resultados dos processos para outros sistemas ou consoles, o PORTAL DE COMPRAS PÚBLICAS disponibiliza a funcionalidade de Exportar Itens;
- Na visão do Pregoeiro, na página de "dados do processo" será exibido o botão EXPORTAÇÃO;
- Deve ser observado se o pregão é divido em lotes: "Sim" ou "Não";
- Há 2 modelos de Exportação, conforme serão descritos abaixo.
- Clicando em 1 dos modelos, será gerado um arquivo no formato TXT, com os campos separados por ";" (ponto e vírgula) e sem espaço antes ou depois, conforme layout abaixo:

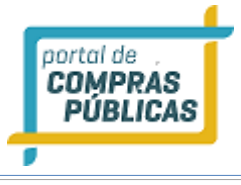

| 16:52:37<br>Horário de Brasilia                                                                 | Dados do Processo                                                                                          |                                                                                   |                                                               |
|-------------------------------------------------------------------------------------------------|----------------------------------------------------------------------------------------------------|-----------------------------------------------------------------------------------|---------------------------------------------------------------|
| Pregoeiro 🔻                                                                                     |                                                                                                    |                                                                                   |                                                               |
| Cadastrar<br>Processos                                                                          | Número: 0212e/2016<br>Modalidade: Pregão Eletrônico                                                        | Número do F<br>Situação: E                                                        | Processo Interno: 0212e<br>ncerrado para Operação / Publicado |
| Validar Importação<br>Sessões Públicas                                                          | Tratamento Diferenciado: Des<br>Benefício local/regional: Sim                                              | empate MPE Casas Decim                                                            | nais: Duas Casas                                              |
| Negociação de Preços                                                                            | Equipe de Apoio: Apoio 40                                                                                  |                                                                                   |                                                               |
| Recursos e Contra-Razões<br>Pedidos de Esclarecimento<br>Pedidos de Impugnação                  | Data de Publicação: 05/12/20<br>Abertura das Propostas: 07/12<br>Limite para Recebimento de P              | 116 11:29 Início das Pr<br>2/2016 14:34 Limite para<br>ropostas: 07/12/2016 14:33 | opostas: 05/12/2016 13:00<br>Impugnação: 07/12/2016 14:32     |
| Adjudicação<br>Atas, Termos e Documentos<br>Todos os Processos<br>Todo o Portal                 | Edital: 6 downloads efetuados<br>Unidade de Compra: Setor de<br>Municipio/UF: Brasília/DF<br>Objeto: teste | Órgão: Pref<br>Compras e licitações<br>Garantia: S                                | ieitura Municipal de Teste<br>im                              |
| Manuais 🕨                                                                                       |                                                                                                    |                                                                                   |                                                               |
| Relatórios 🕨                                                                                    | Item Descrição                                                                                             | Excl. Qtde                                                                        | Uni. Medida Referência Propostas                              |
| Painel de Operações                                                                             | 0001 item teste                                                                                            | NÃO 800                                                                           | UN 10.000,00 6                                                |
| Modelos de Editais 🛛 🕨                                                                          | 0001a item teste                                                                                           | SIM 200                                                                           | UN 10.000,00 4                                                |
| Forum 🕨                                                                                         | 0002 item                                                                                                  | NÃO 3                                                                             | UN 30.000,00 6                                                |
| Catalogo 🕨                                                                                      | 0003 terceiro item testes                                                                                  | SIM 100                                                                           | UN 1.000,00 4                                                 |
| Fornecedores >>>                                                                                |                                                                                                    |                                                                                   |                                                               |
| Unidades de Medida                                                                              |                                                                                                    |                                                                                   | Total de Registros: 4                                         |
| Documentos                                                                                      |                                                                                                    |                                                                                   |                                                               |
| Atenção<br>Email cadastrado:<br>Se não estiver correto, entre em<br>contato IMEDIATAMENTE com o | Copiar Enviar I<br>Mensagens para<br>Licitantes                                                            | mpugnações Dúvidas e<br>Esclarecimento                                            | Noncedores Fornecedores                                       |
| administrador do WCompras na<br>sua entidade.                                                   | Deságio Resultado                                                                                          | Exportação<br>Modelo 1                                                            | Voltar                                                        |

#### Layout 01:

| Exportação Modelo 1          | Separar Itens por Lotes: <b>NÃO</b> (processo por ITENS) |
|------------------------------|----------------------------------------------------------|
| Layout do Arquivo:           |                                                          |
| Número do item               |                                                          |
| Código do comprador          |                                                          |
| Produto                      |                                                          |
| Sigla da unidade             |                                                          |
| Quantidade                   |                                                          |
| Valor de Referência          |                                                          |
| Valor de Referência Total (V | l. Referencia x Quantidade)                              |
| Valor Ganhador               |                                                          |
| Valor Ganhador Total (Vl. Ga | nhador x Quantidade)                                     |
| Razão Social ou Nome         |                                                          |
| Marca                        |                                                          |
| CNPJ ou CPF                  |                                                          |
| Unidade por extenso          |                                                          |
|                              |                                                          |

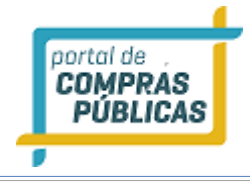

Variação % Diferença em R\$

#### Layout 02:

| Exportação Modelo 1                                                                                                    | Separar Itens por Lotes: <b>SIM</b> (processo por LOTES)                                                                                     |
|----------------------------------------------------------------------------------------------------|----------------------------------------------------------------------------------------------------|
| Layout do Arquivo:                                                                                                    |                                                                                                    |
| Linha L                                                                                                    |                                                                                                    |
| Letra L (Sinaliza que os dado<br>que pertencem a esse lote fic<br>linhas que iniciam com a letr<br>Número do Lote<br>Descrição do lote<br>Justificativa da inobservância<br>Linha I                                                                                                    | os da linha são referentes ao lote. Os dados dos itens<br>cam localizados nas linhas logo abaixo à do lote. São<br>ra I)<br>a da LC 147/2014 |
| Letra I (Sinaliza que os dados<br>linha do lote a que pertencen<br>Número do item<br>Código do comprador<br>Produto<br>Sigla da unidade<br>Quantidade<br>Valor de Referência<br>Valor de Referência Total (VI<br>Valor Ganhador<br>Valor Ganhador Total (VI. Gar<br>Razão Social ou Nome<br>Marca<br>CNPJ ou CPF<br>Unidade por extenso<br>Variação %<br>Diferença em R\$ | s da linha são referentes ao item. Ficam abaixo da<br>n)<br>I. Referencia x Quantidade)<br>nhador x Quantidade)                              |

#### Layout 03:

| Exportação Modelo 2          | Separar Itens por Lotes: <b>NÃO</b> (processo por ITENS) |
|------------------------------|----------------------------------------------------------|
| Layout do Arquivo:           |                                                          |
| Número do item               |                                                          |
| Código do comprador          |                                                          |
| Produto                      |                                                          |
| Marca                        |                                                          |
| Quantidade                   |                                                          |
| Valor Ganhador               |                                                          |
| Valor Ganhador Total (Vl. Ga | inhador x Quantidade)                                    |
| CNPJ ou CPF                  |                                                          |
| Razão Social ou Nome         |                                                          |
| Unidade por extenso          |                                                          |
| Valor de Referência          |                                                          |
| Variação %                   |                                                          |
| Diferença em R\$             |                                                          |

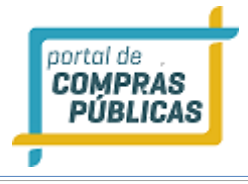

#### Layout 04:

| Exportação Modelo 2                                                                                                    | Separar Itens por Lotes: <b>SIM</b> (processo por LOTES)                                                                              |
|----------------------------------------------------------------------------------------------------|----------------------------------------------------------------------------------------------------|
| Layout do Arquivo:                                                                                                    |                                                                                                    |
| Linha L                                                                                                    |                                                                                                    |
| Letra L (Sinaliza que os dado<br>que pertencem a esse lote fic<br>linhas que iniciam com a letr<br>Número do Lote<br>Descrição do lote<br>Justificativa da inobservância                                                                                                    | s da linha são referentes ao lote. Os dados dos itens<br>am localizados nas linhas logo abaixo à do lote. São<br>a I)<br>a da lei 147 |
| Linha I                                                                                                    |                                                                                                    |
| Letra I (Sinaliza que os dados<br>linha do lote a que pertencen<br>Número do item<br>Código do comprador<br>Produto<br>Marca<br>Quantidade<br>Valor Ganhador<br>Valor Ganhador Total (VI. Ga<br>CNPJ ou CPF<br>Razão Social ou Nome<br>Unidade por extenso<br>Valor de Referência<br>Variação %<br>Diferença em R\$ | s da linha são referentes ao item. Ficam abaixo da<br>n)<br>nhador x Quantidade)                                                      |

#### 3.24 Unidades de Medida

- É possível visualizar a Lista de todas as unidades de medidas cadastradas no sistema, e suas respectivas siglas;
- O acesso pode ser feito pelo menu lateral, opção "Unidades de Medida";

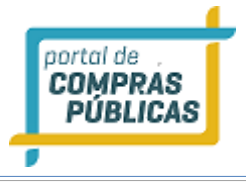

| <b>10:24:37</b><br>Horário de Brasília |   | Unidade | S          |  |  |
|----------------------------------------|---|---------|------------|--|--|
| Pregoeiro                              | ₩ |         |            |  |  |
| Manuais                                | ₩ | Sigla   | Descrição  |  |  |
| Relatórios                             | ₩ | ADES    | adesivo    |  |  |
| Painel de Operações                    |   | AMP     | Ampola     |  |  |
| Modelos de Editais                     | ₩ | ANO     | Ano        |  |  |
| Forum                                  | ₩ |         |            |  |  |
| Catalogo                               | ₩ | ATB     | Anastubete |  |  |
| Fornecedores                           | ₩ | BAND    | bandeja    |  |  |
| Unidades de Medida                     |   | BAR     | Barra      |  |  |
| Documentos                             |   | Bar     | Barrica    |  |  |

• Abaixo, lista completa:

| Sigla | Descrição  |
|-------|------------|
|       |            |
| ADES  | adesivo    |
| AMP   | Ampola     |
| ANO   | Ano        |
| ATB   | Anastubete |
| BAND  | bandeja    |
| BAR   | Barra      |
| Bar   | Barrica    |
| BB    | Bobina     |
| BD    | Balde      |
| BL    | Bloco      |
| BLT   | Blister    |
| BM    | Bombona    |
| BNG   | Bisnaga    |
| BSA   | Bolsa      |
| BST   | Bastão     |
| BTJ   | Botijão    |
| CARR  | carretel   |
| CGA   | Carga      |
| Chp   | Chapa      |
| CJ    | Conjunto   |
| СМ    | centimetro |
| cmC   | cm/coluna  |

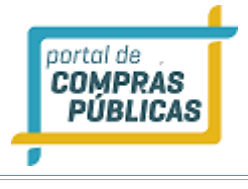

| CN   | cone          |
|------|---------------|
| CNT  | Cento         |
| COL  | Coleção       |
| СР   | Cápsula       |
| cp/m | Cópias/Mês    |
| СРА  | Сара          |
| CPR  | Comprimido    |
| CRA  | Carteira      |
| CRO  | Cartão        |
| CRT  | Cartela       |
| CST  | Cesta         |
| CUB  | Cubo          |
| СХ   | Caixa         |
| DIA  | Diária        |
| DKU  | Diskus        |
| DRG  | Dragea        |
| DS   | Dose          |
| DZ   | Dúzia         |
| DZN  | Dezena        |
| EMB  | Embalagem     |
| ENV  | Envelope      |
| ETJ  | Estojo        |
| Etq  | Etiqueta      |
| FAM  | Frasco-Ampola |
| FCH  | Ficha         |
| FCT  | Flaconete     |
| FD   | Fardo         |
| Fita | Fita          |
| FLH  | Folha         |
| FR   | Frasco        |
| g    | Grama         |
| GAL  | Galão         |
| GF   | Garrafa       |
| GRS  | Grosa         |
| h    | Hora          |
| h/m  | Hora/Mês      |
| HA   | hectare       |
| JG   | Jogo          |
| KCal | Quilocaloria  |
| KG   | Quilo         |
| KIT  | Kit           |
| Km   | Quilômetro    |

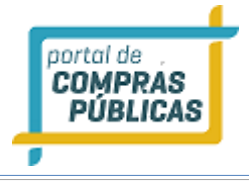

| KM2            | quilômetro quadrado |
|----------------|---------------------|
| KMROD          | quilometro rodado   |
| KWH            | quilowatt-hora      |
| L              | Litro               |
| L/m            | Litro/mês           |
| LB             | libra               |
| LDIL           | litro diluído       |
| LT             | Lata                |
| LVO            | Livro               |
| М              | Metro               |
| M3XKM          | cubico.quilometro   |
| MAP            | Мара                |
| MB             | megabyte            |
| MÇO            | Маçо                |
| MEA            | Meada               |
| MÊS            | Mês                 |
| mg             | Miligramas          |
| MIN            | minuto              |
| ml             | Mililitros          |
| MLH            | Molho               |
| MLN            | Metro Linear        |
| MLR            | Milheiro            |
| MOD            | Módulo              |
| МТМ            | Minutos/Mês         |
| M <sup>2</sup> | Metro Quadrado      |
| M <sup>3</sup> | Metro Cúbico        |
| Nov            | Novelo              |
| OVL            | Óvulo               |
| PAR            | Par                 |
| РС             | Pacote              |
| РÇ             | Peça                |
| PERC           | Percentual          |
| PG             | página              |
| PMA            | Pomada              |
| PN             | Pino                |
| POS            | posto               |
| PS             | Peças/Serviço       |
| PST            | Pasta               |
| РТ             | ponto               |
| РТ             | Pote                |
| РТА            | Pastilha            |
| RD             | rodada              |

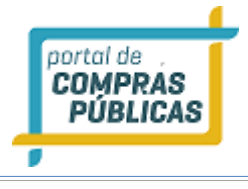

| REF   | Refil               |
|-------|---------------------|
| RL    | Rolo                |
| RLT   | rolete              |
| RM    | Resma               |
| SAC   | Saca                |
| SCH   | Sache               |
| SCO   | Saco                |
| SECAO | seção               |
| SEM   | semestre            |
| SRG   | Seringa             |
| SUP   | supositório         |
| SVÇ   | Serviço             |
| t     | Tonelada            |
| Tal   | Talão               |
| ТВ    | Tablete             |
| TBT   | Tubete              |
| TES   | Teste               |
| TIR   | Tira                |
| ТМВ   | Tambor              |
| TQT   | Tíquete             |
| TUB   | Tubo                |
| TX    | taxa                |
| ТХКМ  | Tonelada.quilometro |
| UN    | Unidade             |
| UNMES | unidade.mês         |
| VD    | Vidro               |
| VG    | Viagem              |
| VOL   | Volume              |

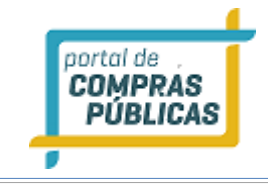

#### 3.25 Conheça os ícones da nossa ferramenta

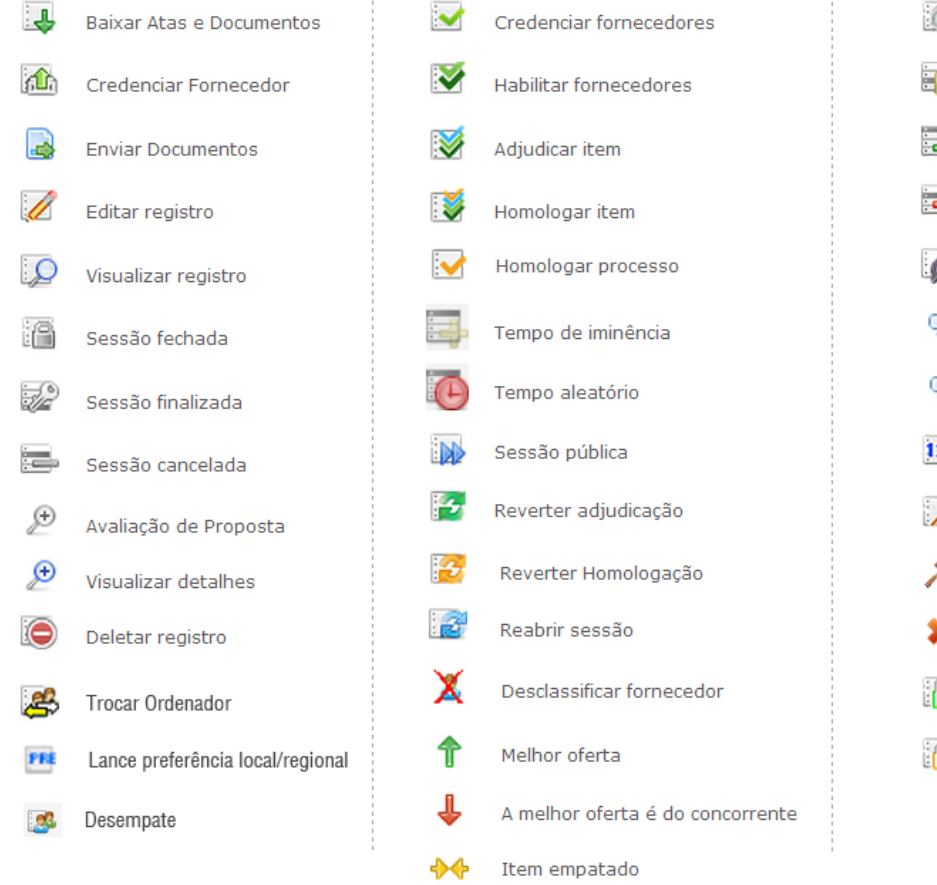

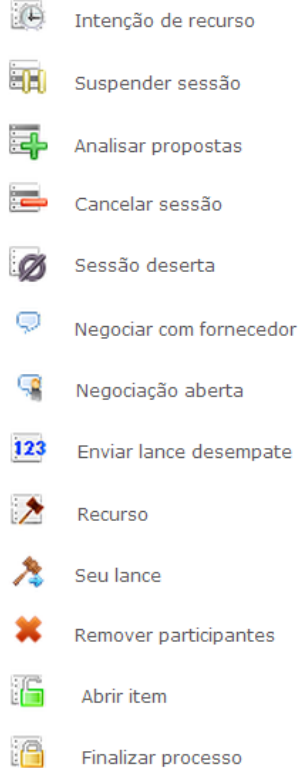

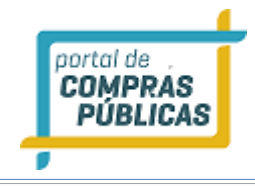

### **4** GLOSSÁRIO TÉCNICO

| Download | Expressão em inglês que significa "baixar" um arquivo da internet e  |
|----------|----------------------------------------------------------------------|
|          | torná-lo disponível na máquina do usuário                            |
| Login    | Nome de usuário que neste caso foi escolhido pelo fornecedor para    |
|          | acessar o sistema                                                    |
| Links    | São atalhos utilizados para ir rapidamente de uma tela para outra ou |
|          | fazer o <i>download</i> de documentos                                |